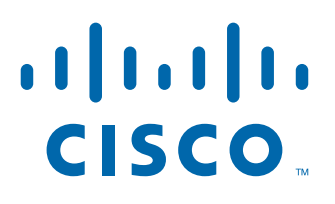

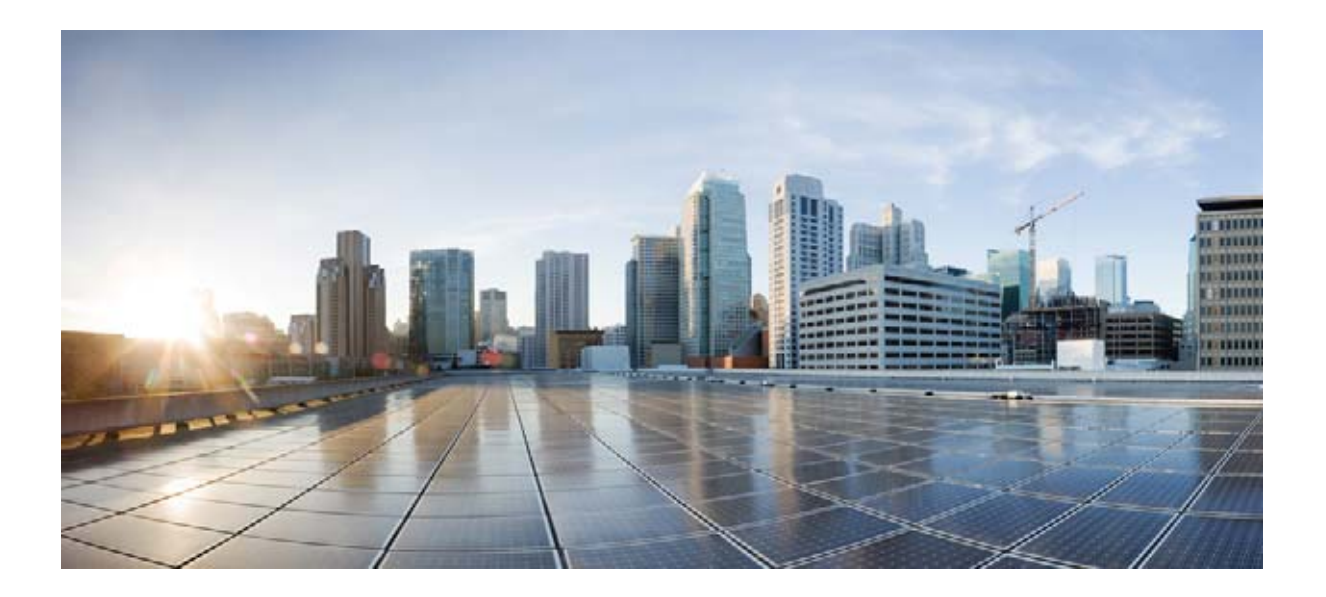

**Cisco IE 2000** スイッチ ハードウェア インストレー ション ガイド 2013年6月

Text Part Number: OL-25818-04-J

【注意】シスコ製品をご使用になる前に、安全上の注意 (www.cisco.com/jp/go/safety warning/)をご確認ください。

本書は、米国シスコ発行ドキュメントの参考和訳です。リンク情報 につきましては、日本語版掲載時点で、英語版にアップデートがあ り、リンク先のページが移動 / 変更されている場合がありますこと をご了承ください。 あくまでも参考和訳となりますので、正式な内容については米国サ

また、契約等の記述については、弊社販売パートナー、または、弊 社担当者にご確認ください。

イトのドキュメントを参照ください。

このマニュアルに記載されている仕様および製品に関する情報は、予告なしに変更されることがあります。このマニュアルに記載されている表現、情報、および推奨事項 は、すべて正確であると考えていますが、明示的であれ黙示的であれ、一切の保証の責任を負わないものとします。このマニュアルに記載されている製品の使用は、すべ てユーザ側の責任になります。

対象製品のソフトウェア ライセンスおよび限定保証は、製品に添付された『Information Packet』に記載されています。添付されていない場合には、代理店にご連絡ください。

FCC クラス A 準拠装置に関する記述:この装置はテスト済みであり、FCC ルール Part 15 に規定された仕様のクラス A デジタル装置の制限に準拠していることが確認済 みです。これらの制限は、商業環境で装置を使用したときに、干渉を防止する適切な保護を規定しています。この装置は、無線周波エネルギーを生成、使用、または放射 する可能性があり、この装置のマニュアルに記載された指示に従って設置および使用しなかった場合、ラジオおよびテレビの受信障害が起こることがあります。住宅地で この装置を使用すると、干渉を引き起こす可能性があります。その場合には、ユーザ側の負担で干渉防止措置を講じる必要があります。

FCC クラス B 準拠装置に関する記述:このマニュアルに記載された装置は、無線周波エネルギーを生成および放射する可能性があります。シスコの指示する設置手順に 従わずに装置を設置した場合、ラジオおよびテレビの受信障害が起こることがあります。この装置はテスト済みであり、FCC ルール Part 15 に規定された仕様のクラス B デジタル装置の制限に準拠していることが確認済みです。これらの仕様は、住宅地で使用したときに、このような干渉を防止する適切な保護を規定したものです。ただし、 特定の設置条件において干渉が起きないことを保証するものではありません。

シスコの書面による許可なしに装置を改造すると、装置がクラスAまたはクラスBのデジタル装置に対するFCC要件に準拠しなくなることがあります。その場合、装置 を使用するユーザの権利がFCC規制により制限されることがあり、ラジオまたはテレビの通信に対するいかなる干渉もユーザ側の負担で矯正するように求められること があります。

装置の電源を切ることによって、この装置が干渉の原因であるかどうかを判断できます。干渉がなくなれば、シスコの装置またはその周辺機器が干渉の原因になっている と考えられます。装置がラジオまたはテレビ受信に干渉する場合には、次の方法で干渉が起きないようにしてください。

干渉がなくなるまで、テレビまたはラジオのアンテナの向きを変えます。

・テレビまたはラジオの左右どちらかの側に装置を移動させます。

テレビまたはラジオから離れたところに装置を移動させます。

・テレビまたはラジオとは別の回路にあるコンセントに装置を接続します(装置とテレビまたはラジオがそれぞれ別個のブレーカーまたはヒューズで制御されるようにします)。

シスコでは、この製品の変更または改造を認めていません。変更または改造した場合には、FCC 認定が無効になり、さらに製品を操作する権限を失うことになります。

The Cisco implementation of TCP header compression is an adaptation of a program developed by the University of California, Berkeley (UCB) as part of UCB's public domain version of the UNIX operating system. All rights reserved. Copyright © 1981, Regents of the University of California.

ここに記載されている他のいかなる保証にもよらず、各社のすべてのマニュアルおよびソフトウェアは、障害も含めて「現状のまま」として提供されます。シスコおよび これら各社は、商品性の保証、特定目的への準拠の保証、および権利を侵害しないことに関する保証、あるいは取引過程、使用、取引慣行によって発生する保証をはじめ とする、明示されたまたは黙示された一切の保証の責任を負わないものとします。

いかなる場合においても、シスコおよびその供給者は、このマニュアルの使用または使用できないことによって発生する利益の損失やデータの損傷をはじめとする、間接 的、派生的、偶発的、あるいは特殊な損害について、あらゆる可能性がシスコまたはその供給者に知らされていても、それらに対する責任を一切負わないものとします。

Cisco and the Cisco logo are trademarks or registered trademarks of Cisco and/or its affiliates in the U.S.and other countries. To view a list of Cisco trademarks, go to this URL: www.cisco.com/go/trademarks.Third-party trademarks mentioned are the property of their respective owners. The use of the word partner does not imply a partnership relationship between Cisco and any other company.(1110R)

このマニュアルで使用している IP アドレスは、実際のアドレスを示すものではありません。マニュアル内の例、コマンド出力、および図は、説明のみを目的として使用 されています。説明の中に実際のアドレスが使用されていたとしても、それは意図的なものではなく、偶然の一致によるものです。

*Cisco IE 2000 スイッチ ハードウェア インストレーション ガイド* © 2012, 2013 Cisco Systems, Inc. All rights reserved.

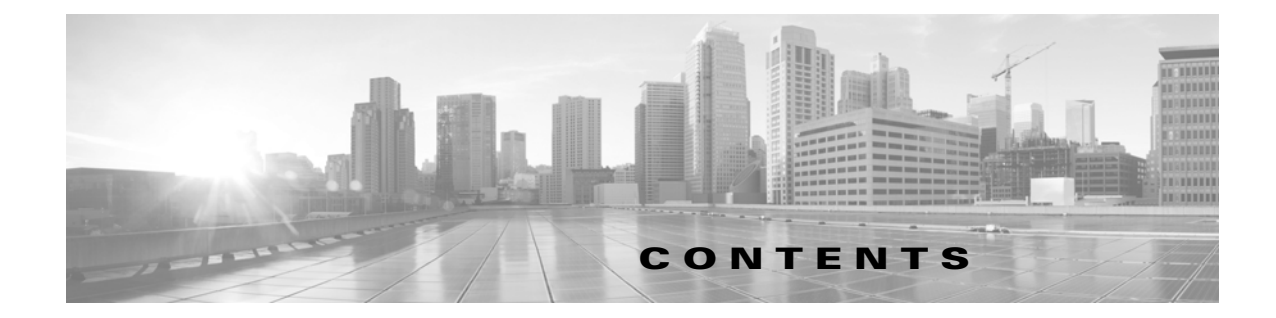

#### はじめに vii

対象読者 vii 目的 vii 表記法 vii 関連資料 viii マニュアルの入手方法およびテクニカル サポート viii

#### CHAPTER **1**

#### 製品概要 1-1

スイッチ モデル 1-2 前面パネル 1-5 10/100BASE-T ダウンリンク ポート 1-9 Power over Ethernet (PoE) # - h 1-10 10/100BASE-T アップリンク ポート 1-10 10/100/1000BASE-T アップリンク ポート 1-10 100 Mb/s SFP モジュール アップリンク スロット 1-10 100/1000 Mb/s SFP モジュール アップリンク スロット 1-10 デュアルパーパス ファスト イーサネット アップリンク ポート 1-11 デュアルパーパス ギガビット イーサネット アップリンク ポート 1-11 SFP モジュール 1-11 電源コネクタ 1-12 PoE 電源コネクタ 1-13 アラーム コネクタ 1-13 管理ポート 1-14 LED 1-15 Express Setup LED 1-16 システム LED 1-16 USB-Mini コンソール LED 1-16 アラーム LED 1-17 電源ステータス LED 1-17 ポート ステータス LED 1-18 デュアルパーパス ポート LED 1-19 PoE ステータス LED 1-20 フラッシュ メモリ カード 1-20

背面パネル 1-22 管理オプション 1-22 ネットワーク構成 1-23

#### CHAPTER **2**

スイッチの設置 2-1 設置の準備 2-1 警告 2-1 危険な環境への設置に関する追加情報 2-3 危険な場所への設置警告 2-3 North American Hazardous Location Approval 2-5 EMC Environmental Conditions for Products Installed in the European Union 2-5 取り付けに関するガイドライン 2-5 環境およびラックに関する注意事項 2-5 全般的な注意事項 2-6 梱包内容の確認 2-7 フラッシュ メモリ カードの取り付けおよび取り外し(オプション) 2-7 コンソール ポートへの接続 2-9 RJ-45 コンソール ポート 2-10 USB ミニタイプ B コンソール ポート 2-11 電源への接続 2-13 エ具および機器 2-13 サポートされる電源装置 2-13 DIN レール、壁、またはラック アダプタへのパワー コンバータの取り付け 2-14 スイッチのアース接続 2-14 AC 電源へのパワー コンバータの接続 2-17 AC 電源接続の準備 2-17 AC 電源コードのパワー コンバータへの接続 2-18 DC 電源へのパワー コンバータの接続 2-19 DC 電源の配線 2-20 電源コネクタのスイッチへの取り付け 2-26 スイッチの PoE DC 入力(オプション)への電源の接続 2-29 パワー コンバータへの電力の供給 2-31 ブート ファストの実行 2-31 スイッチへの電源投入 2-31 ブート ファストの確認 2-32 電源の切断 2-32 スイッチの設置 2-32 スイッチの DIN レールへの取り付け 2-33

```
DIN レールからのスイッチの取り外し 2-34
アラーム回路の接続 2-35
アラーム回路の保護アースと DC 電源の配線 2-35
外部アラームの配線 2-36
アラーム コネクタのスイッチへの取り付け 2-39
宛先ポートの接続 2-40
10/100 および 10/100/1000 ポートへの接続 2-41
SFP モジュールの取り付けおよび取り外し 2-43
SFP モジュールスロットへの SFP モジュールの取り付け 2-43
SFP モジュールスロットからの SFP モジュールの取り外し 2-45
SFP モジュールへの接続 2-46
デュアルパーパス ポートへの接続 2-47
スイッチ動作の確認 2-49
次の作業 2-49
```

снартев **3** トラブルシューティング 3-1

問題の診断 3-1 スイッチのブート ファスト 3-1 スイッチ LED 3-2 スイッチの接続状態 3-2 不良または破損したケーブル 3-2 イーサネット ケーブルと光ファイバケーブル 3-2 リンクステータス 3-2 10/100 および 10/100/1000 ポートの接続 3-3 SFP モジュール 3-3 インターフェイスの設定 3-3 エンド デバイスへの ping 3-3 スパニングツリーのループ 3-4 スイッチのパフォーマンス 3-4 速度、デュプレックス、および自動ネゴシエーション 3-4 自動ネゴシエーションとネットワーク インターフェイス カード 3-4 ケーブル接続の距離 3-5 スイッチのリセット 3-5 パスワードを回復する方法 3-5 スイッチのシリアル番号の確認 3-6

\_\_\_\_\_ APPENDIX A 技術

技術仕様 A-1

動作温度仕様 A-1

技術仕様 A-2 アラーム電力定格 A-5 危険な場所の規格 A-6

ケーブルおよびコネクタ B-1

#### APPENDIX **B**

コネクタの仕様 B-1 10/100 ポート B-1 SFP モジュールのコネクタ B-2 デュアルパーパス ポート B-2 コンソール ポート B-2 アラーム ポート B-3 ケーブルおよびアダプタ B-4 SFP モジュール ケーブル B-4 ケーブルのピン割り当て B-7 コンソール ポート アダプタのピン割り当て B-8

APPENDIX C

#### CLI ベースのセットアップ プログラムによるスイッチの設定 C-1

コンソール ポート経由での CLI のアクセス C-1 USB ミニタイプ B コンソール ポートのカバーの取り外し C-1 RJ-45 コンソール ポート C-2 USB ミニタイプ B コンソール ポート C-4 Cisco Microsoft Windows USB デバイス ドライバのインストール C-5 Cisco Microsoft Windows XP USB ドライバのインストール C-5 Cisco Microsoft Windows 2000 USB ドライバのインストール C-6 Cisco Microsoft Windows Vista および Windows 7 USB ドライバのインストー ル C-6
Cisco Microsoft Windows USB ドライバのアンインストール C-7 Cisco Microsoft Windows XP および 2000 USB ドライバのアンインストール C-7 Cisco Microsoft Windows Vista および Windows 7 USB ドライバのアンインストール C-7
Microsoft Windows Vista および Windows 7 USB ドライバのアンインストール C-7
Mindows Vista および Windows 7 USB ドライバのアンインストール C-7
Cisco Microsoft Windows Vista および Windows 7 USB ドライバのアンインストール C-7
Mindows Vista および Windows 7 USB ドライバのアンインストール C-7

IP 設定 C-8 セットアップ プログラムの完了 C-8

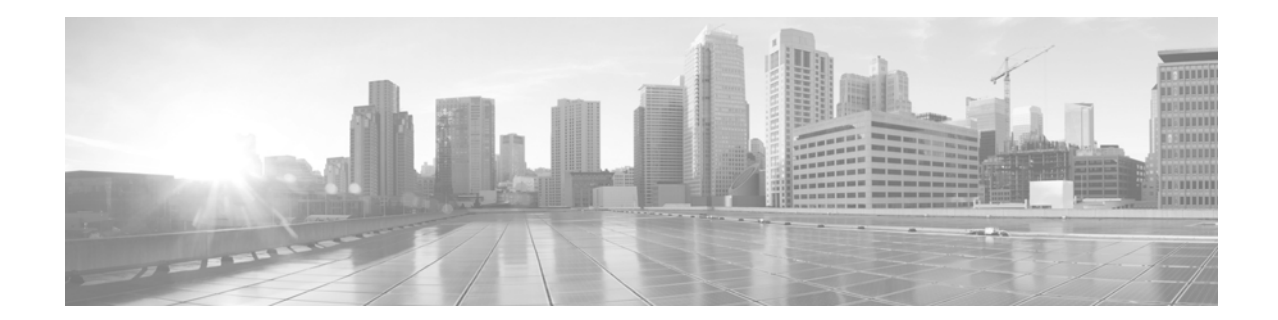

## はじめに

## 対象読者

このマニュアルは、Cisco IE 2000 シリーズ スイッチの設置を担当するネットワーキング技術者または コンピュータ技術者を対象としています。このマニュアルを使用するには、イーサネットと LAN の概 念および用語についての知識が必要です。

# 目的

このマニュアルでは、Cisco IE 2000 スイッチのハードウェア機能について説明します。各スイッチの 物理特性およびパフォーマンス特性を紹介するとともに、スイッチの設置方法およびトラブルシュー ティングについて説明します。

このマニュアルには、表示されるシステム メッセージの説明およびスイッチの設定手順は記載されていません。詳細については、サイト

(http://www.cisco.com/en/US/products/ps12451/tsd\_products\_support\_series\_home.html) から入手可能な Cisco IE2000 ドキュメントを参照してください。

標準 Cisco IOS コマンドの詳細については、

http://www.cisco.com/cisco/web/psa/configure.html?mode=prod&level0=268438303 を参照して ください。

## 表記法

注釈、注意、および警告は、次の表記法および記号を使用しています。

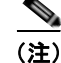

「注釈」です。役立つ情報や、このマニュアル以外の参照資料などを紹介しています。

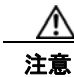

「*要注意*」の意味です。機器の損傷またはデータ損失を予防するための注意事項が記述されています。

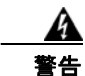

#### 「危険」の意味です。人身事故を予防するための注意事項が記述されています。機器の取り扱い作業 を行うときは、電気回路の危険性に注意し、一般的な事故防止対策に留意してください。警告の各国 語版については、各警告文の末尾に提示されている番号をもとに、この機器に付属している各国語で 記述された安全上の警告を参照してください。ステートメント 1071

この製品の安全上の警告は複数の言語に翻訳され、製品に付属の『*Regulatory Compliance and Safety Information for the Cisco IE 2000 Switch*』に記載されています。このガイドには、EMC 規制事項も記載されています。

## 関連資料

スイッチの設置、設定、またはアップグレードを行う前に、Cisco.com で提供されているリリース ノートで最新情報を確認してください。

以下の資料にはスイッチに関する詳細情報が説明されており、Cisco.com から入手することができます。

- *Cisco IE 2000 Switch Getting Started Guide*
- *Regulatory Compliance and Safety Information for the Cisco IE 2000 Switch*
- *FRelease Notes for the Cisco IE 2000 Switch*
- *Cisco IE 2000 Switch Software Configuration Guide*
- *Cisco IE 2000 Switch Command Reference*
- *Cisco IE 2000 Switch System Message Guide*
- Device Manager のオンライン ヘルプ (スイッチで利用可能)
- *Cisco Small Form-Factor Pluggable Modules Installation Notes*

これらの互換性マトリクス ドキュメントは、Cisco.com の次のページで入手可能です。

http://www.cisco.com/en/US/products/hw/modules/ps5455/products\_device\_support\_tables\_list.html

- 『*Cisco Gigabit Ethernet Transceiver Modules Compatibility Matrix*』(発注できませんが、 Cisco.com で入手可能)
- 『*Cisco Small Form-Factor Pluggable Modules Compatibility Matrix*』(発注できませんが、 Cisco.com で入手可能)

## マニュアルの入手方法およびテクニカル サポート

マニュアルの入手方法、テクニカル サポート、その他の有用な情報については、次の URL で毎月更新 される『What's New in Cisco Product Documentation』を参照してください。シスコの新規および改訂 版の技術マニュアルの一覧も示されています。

http://www.cisco.com/en/US/docs/general/whatsnew/whatsnew.html

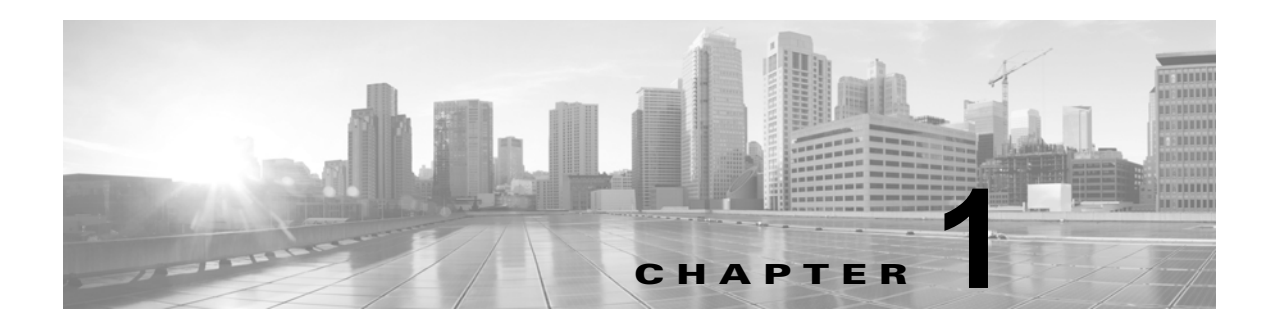

## 製品概要

このスイッチは過酷な環境に、頑丈で安全なスイッチングインフラストラクチャを実現します。工場 オートメーション、高度道路交通システム(ITS)、変電所、石油/ガス設備など、過酷な環境での工業 用イーサネットアプリケーションに適しています。

このスイッチは、Cisco IP Phone などのオフィス ネットワーク装置、Cisco Wireless Access Points ワークステーション、その他のネットワーク装置(サーバ、ルータ、その他のスイッチ)に接続できま す。産業環境において、プログラマブル ロジック コントローラ (PLC)、ヒューマン マシン インター フェイス (HMI)、ドライブ、センサー、ビデオ デバイス、交通信号コントローラ、およびインテリ ジェントな電子機器 (IED) などのイーサネット対応の工業通信デバイスを接続できます。

このスイッチは、産業用ラックの DIN レールに設置できます。このコンポーネントは、産業環境下に おける過酷な温度、振動、衝撃に耐えられるように設計されています。

この章では、次の事項について説明します。

- 「スイッチ モデル」 (P.1-2)
- •「前面パネル」(P.1-5)
- 「背面パネル」(P.1-22)
- •「管理オプション」(P.1-22)
- 「ネットワーク構成」(P.1-23)

# スイッチ モデル

表 1-1 に、スイッチ モデルをリストし説明します。

表 1-1 スイッチの説明

| モデル                   | 説明                                                                                                 | ソフトウェア イ<br>メージ   |
|-----------------------|----------------------------------------------------------------------------------------------------|-------------------|
| Cisco IE-2000-4T-L    | 4 個の 10/100BASE-T ダウンリンク ポート<br>2 個の 10/100BASE-T アップリンク ポート                                       | LAN-Lite          |
| Cisco IE-2000-4T-B    | 4 個の 10/100BASE-T ダウンリンク ポート<br>2 個の 10/100BASE-T アップリンク ポート                                       | LAN ベース           |
| Cisco IE-2000-4T-G-L  | 4 個の 10/100BASE-T ダウンリンク ポート<br>2 個の 10/100/1000BASE-T アップリンク ポート                                  | LAN-Lite          |
| Cisco IE-2000-4T-G-B  | 4 個の 10/100BASE-T ダウンリンク ポート<br>2 個の 10/100/1000BASE-T アップリンク ポート                                  | LAN ベース           |
| Cisco IE-2000-4TS-L   | 4 個の 10/100BASE-T ダウンリンク ポート<br>2 個の 100 Mb/s SFP(Small Form-Factor<br>Pluggable)モジュール アップリンク スロット | LAN-Lite          |
| Cisco IE-2000-4TS-B   | 4 個の 10/100BASE-T イーサネット ポート<br>2 個の 100 Mb/s SFP モジュール アップリンク ス<br>ロット                            | LAN ベース           |
| Cisco IE-2000-4TS-G-L | 4 個の 10/100BASE-T ダウンリンク ポート<br>2 個の 100/1000 Mb/s SFP モジュール アップリ<br>ンク スロット                       | LAN-Lite          |
| Cisco IE-2000-4TS-G-B | 4 個の 10/100BASE-T ダウンリンク ポート<br>2 個の 100/1000 Mb/s SFP モジュール アップリ<br>ンク スロット                       | LAN ベース           |
| Cisco IE-2000-8TC-L   | 8 個の 10/100BASE-T ダウンリンク ポート<br>2 個のファスト イーサネット Dual-Purpose アッ<br>プリンク ポート                        | LAN-Lite          |
| Cisco IE-2000-8TC-B   | 8 個の 10/100BASE-T ダウンリンク ポート<br>2 個のファスト イーサネット Dual-Purpose アッ<br>プリンク ポート                        | LAN ベース           |
| Cisco IE-2000-8TC-G-L | 8 個の 10/100BASE-T ダウンリンク ポート<br>2 個のギガビット イーサネット Dual-Purpose<br>アップリンク ポート                        | LAN-Lite          |
| Cisco IE-2000-8TC-G-B | 8 個の 10/100BASE-T ダウンリンク ポート<br>2 個のギガビット イーサネット Dual-Purpose<br>アップリンク ポート                        | LAN ベース           |
| Cisco IE-2000-8TC-G-E | 8 個の 10/100BASE-T ダウンリンク ポート<br>2 個のギガビット イーサネット Dual-Purpose<br>アップリンク ポート                        | LAN ベース<br>(1588) |
|                       | クロック同期用に IEEE-1588 標準をサポート。<br>ライセンス アップグレードにより NAT をイネー<br>ブルにできます。                               |                   |

#### 表 1-1 スイッチの説明(続き)

| モデル                    | 説明                                                                                | ソフトウェア イ<br>メージ              |
|------------------------|-----------------------------------------------------------------------------------|------------------------------|
| Cisco IE-2000-8TC-G-N  | 8 個の 10/100BASE-T ダウンリンク ポート<br>2 個のギガビット イーサネット Dual-Purpose<br>アップリンク ポート       | LAN ベース<br>(1588) および<br>NAT |
|                        | クロックおよび Network Address Translation<br>(NAT) を同期するための IEEE-1588 標準をサ<br>ポートしています。 |                              |
| Cisco IE-2000-16TC-L   | 16 個の 10/100BASE-T ダウンリンク ポート、                                                    | LAN-Lite                     |
|                        | 2 個のファスト イーサネット Dual-Purpose アッ<br>プリンク ポート                                       |                              |
|                        | 2 個の 100 Mb/s SFP モジュール アップリンク ス<br>ロット                                           |                              |
| Cisco IE-2000-16TC-B   | 16 個の 10/100BASE-T ダウンリンク ポート                                                     | LAN ベース                      |
|                        | 2 個のファスト イーサネット Dual-Purpose アッ<br>プリンク ポート                                       |                              |
|                        | 2 個の 100 Mb/s SFP モジュール アップリンク ス<br>ロット                                           |                              |
| Cisco IE-2000-16TC-G-L | 16 個の 10/100BASE-T ダウンリンク ポート                                                     | LAN-Lite                     |
|                        | 2 個のギガビット イーサネット Dual-Purpose<br>アップリンク ポート                                       |                              |
|                        | 2 個の 100 Mb/s SFP モジュール アップリンク ス<br>ロット                                           |                              |
| Cisco IE-2000-16TC-G-E | 16 個の 10/100BASE-T ダウンリンク ポート                                                     | LANベース                       |
|                        | 2 個のギガビット イーサネット Dual-Purpose<br>アップリンク ポート                                       | (1588)                       |
|                        | 2 個の 100 Mb/s SFP モジュール アップリンク<br>スロット                                            |                              |
|                        | クロック同期用に IEEE-1588 標準をサポート。<br>ライセンス アップグレードにより NAT をイネー<br>ブルにできます。              |                              |
| Cisco IE-2000-16TC-G-N | 16 個の 10/100BASE-T ダウンリンク ポート                                                     | LAN ベース                      |
|                        | 2 個のギガビット イーサネット Dual-Purpose<br>アップリンク ポート                                       | (1588) および<br>NAT            |
|                        | クロックおよび Network Address Translation<br>(NAT) を同期するための IEEE-1588 標準をサ<br>ポートしています。 |                              |

| 表 1-1 スイッチの説明 (続き |
|-------------------|
|-------------------|

| モデル                      | 説明                                                                                    | ソフトウェア イ<br>メージ               |
|--------------------------|---------------------------------------------------------------------------------------|-------------------------------|
| Cisco IE-2000-16TC-G-X   | 16 個の 10/100BASE-T ダウンリンク ポート                                                         | LAN ベース                       |
|                          | 2 個のギガビット イーサネット アップリンク<br>ポート、および 2 個の 100 Mb/s SFP アップリン<br>ク スロット                  | (1588) およびコ<br>ンフォーマル コー<br>ト |
|                          | クロック同期用に IEEE-1588 標準をサポート。                                                           |                               |
|                          | ライセンス アップグレードにより NAT をイネー<br>ブルにできます。                                                 |                               |
| Cisco IE-2000-16PTC-G-E  | 12 個の 10/100BASE-T ダウンリンク ポート                                                         | LAN ベース                       |
|                          | 2 個のギガビット イーサネット Dual-Purpose<br>アップリンク ポート                                           | (1588)                        |
|                          | 4 個の Power over Ethernet (PoE) ポート                                                    |                               |
|                          | <ul> <li>(注) 外部電源容量が十分な場合は、4 個の<br/>PoE ポートは PoE または PoE+ としてに<br/>実行できます。</li> </ul> |                               |
|                          | クロック同期用に IEEE-1588 標準をサポート。                                                           |                               |
|                          | ライセンス アップグレードにより NAT をイネー<br>ブルにできます。                                                 |                               |
| Cisco IE-2000-16PTC-G-L  | 12 個の 10/100BASE-T ダウンリンク ポート                                                         | LAN-Lite                      |
|                          | 2 個のギガビット イーサネット Dual-Purpose<br>アップリンク ポート                                           |                               |
|                          | 4 個の Power over Ethernet (PoE) ポート                                                    |                               |
|                          | <ul> <li>(注) 外部電源容量が十分な場合は、4 個の<br/>PoE ポートは PoE または PoE+ としてに<br/>実行できます。</li> </ul> |                               |
| Cisco IE-2000-16PTC-G-NX | 12 個の 10/100BASE-T ダウンリンク ポート                                                         | LAN ベース                       |
|                          | 2 個のギガビット イーサネット Dual-Purpose<br>アップリンク ポート                                           | (1588) およびコ<br>ンフォーマル コー<br>ト |
|                          | 4 個の Power over Ethernet (PoE) ポート                                                    | 1.                            |
|                          | <ul> <li>(注) 外部電源容量が十分な場合は、4 個の<br/>PoE ポートは PoE または PoE+ としてに<br/>実行できます。</li> </ul> |                               |
|                          | (注) クロックおよび Network Address<br>Translation (NAT) を同期するための<br>IEEE-1588 標準をサポートしています。  |                               |

## 前面パネル

ここでは、前面パネルコンポーネントについて説明します。表 1-1 を参照してください。

- 10/100BASE-T イーサネット ポート
- 10/100/1000 アップリンク ポート (一部のモデルで使用可能)。
- デュアルパーパス ポート (一部のモデルで使用可能)。
- SFP モジュール スロット (一部のモデルで使用可能)。
- PoE/PoE+ ポート (一部のモデルで使用可能)。「Power over Ethernet (PoE) ポート」(P.1-10) を 参照してください。
- RJ-45 コンソール ポート
- USB ミニタイプ B (コンソール) ポート
- LED
- 電源コネクタ
- アラーム コネクタ
- フラッシュメモリカードスロット

次の図は、この製品ファミリのさまざまなモデルで使用できるコンポーネントを示しています。すべて のモデルが示されているわけではありません。

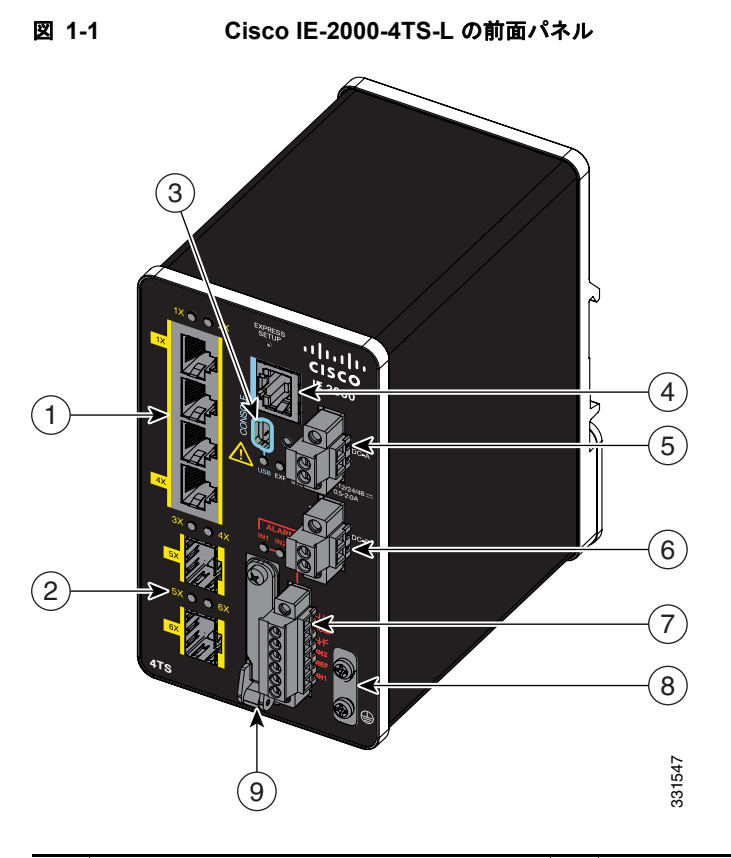

| 1 | 10/100 イーサネット ポート(ダウンリ<br>ンク ポート) | 6 | 電源コネクタ DC-B        |
|---|-----------------------------------|---|--------------------|
| 2 | SFP モジュール スロット(アップリン<br>ク ポート)    | 7 | アラーム コネクタ          |
| 3 | USB ミニタイプ B(コンソール)ポー<br>ト         | 8 | 保護アース接続端子          |
| 4 | RJ-45 コンソール ポート                   | 9 | フラッシュ メモリ カード スロット |
| 5 | 電源コネクタ DC-A                       |   |                    |

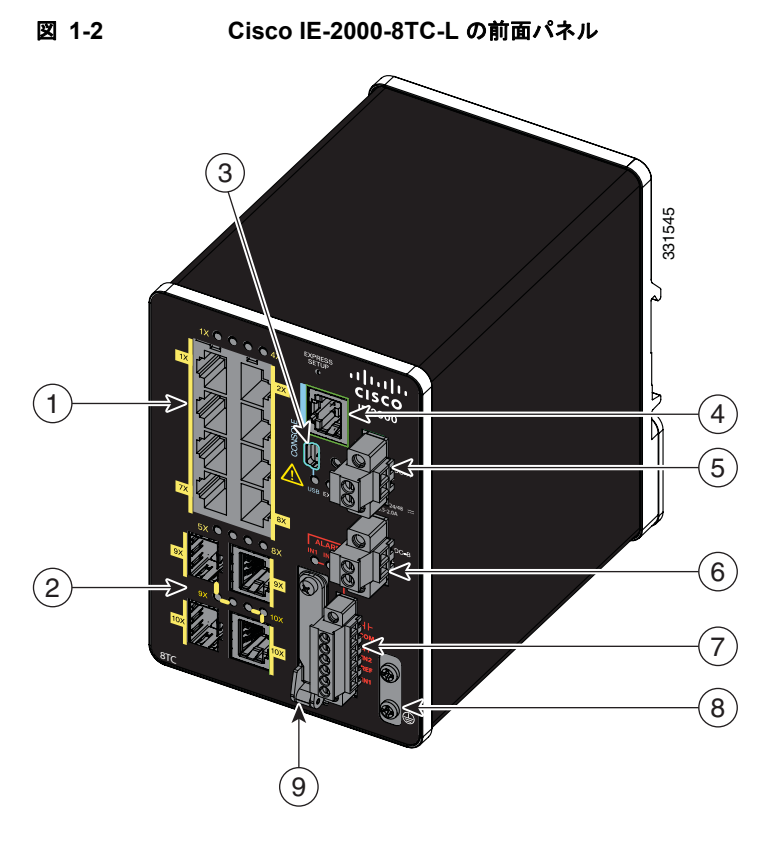

| 1 | 10/100 イーサネット ポート(ダウンリ | 6 | 電源コネクタ DC-B       |
|---|------------------------|---|-------------------|
| _ | ンク ポート)                |   |                   |
| 2 | デュアルパーパス ポート (アップリンク   | 7 | アラーム コネクタ         |
|   | ポート)                   |   |                   |
| 3 | USB ミニタイプ B(コンソール)ポート  | 8 | 保護アース接続端子         |
| 4 | RJ-45 コンソール ポート        | 9 | フラッシュ メモリ カード スロッ |
|   |                        |   | F                 |
| 5 | 電源コネクタ DC-A            |   |                   |

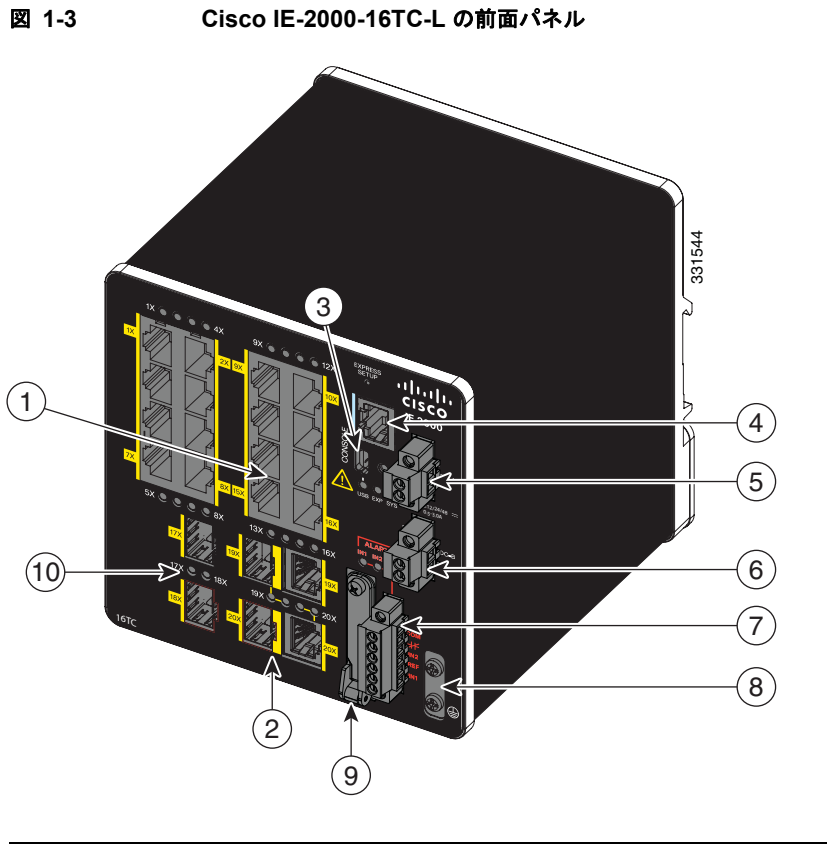

| 1 | 10/100 イーサネット ポート(ダウンリ<br>ンク ポート) | 6  | 電源コネクタ DC-B        |
|---|-----------------------------------|----|--------------------|
| 2 | デュアルパーパス ポート(アップリン<br>ク ポート)      | 7  | アラーム コネクタ          |
| 3 | USB ミニタイプ B(コンソール)ポー<br>ト         | 8  | 保護アース接続端子          |
| 4 | RJ-45 コンソール ポート                   | 9  | フラッシュ メモリ カード スロット |
| 5 | 電源コネクタ DC-A                       | 10 | SFP モジュール スロット     |

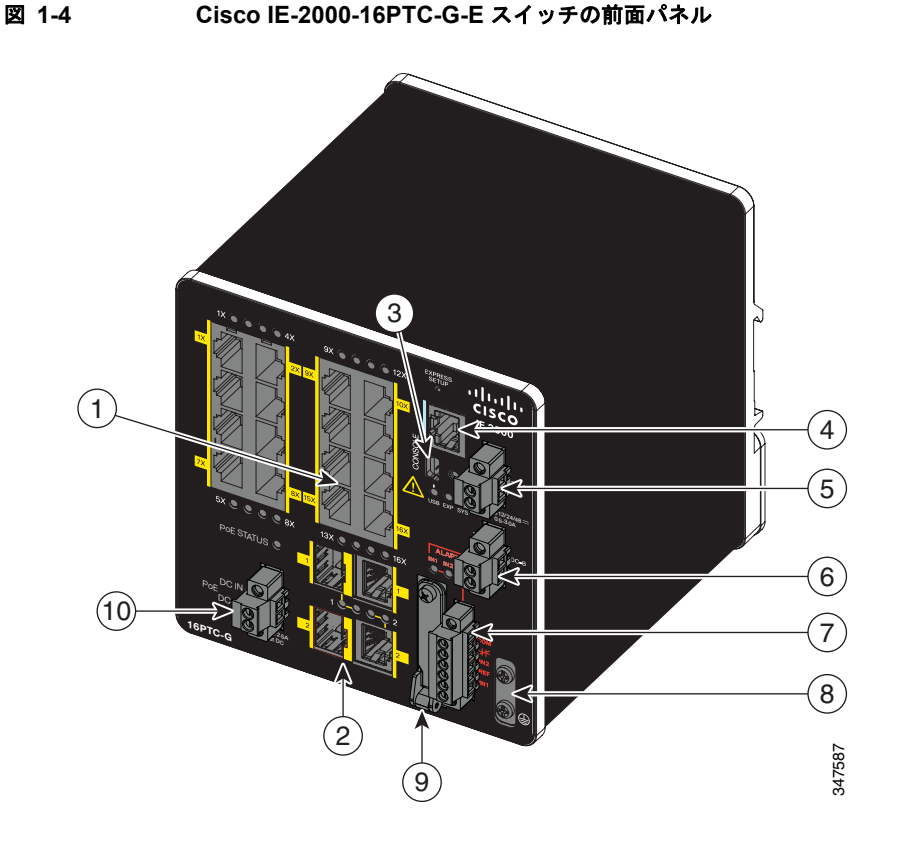

| 1 | 10/100 イーサネット ポート(ダウンリ | 6  | 電源コネクタ DC-B        |
|---|------------------------|----|--------------------|
|   | ンク ポート)                |    |                    |
| 2 | デュアルパーパス ポート(アップリン     | 7  | アラーム コネクタ          |
|   | ク ポート)                 |    |                    |
| 3 | USB ミニタイプ B(コンソール)ポー   | 8  | 保護アース接続端子          |
|   | F                      |    |                    |
| 4 | RJ-45 コンソール ポート        | 9  | フラッシュ メモリ カード スロット |
| 5 | 電源コネクタ DC-A            | 10 | PoE 電源コネクタ         |

## 10/100BASE-T ダウンリンク ポート

全二重モードまたは半二重モードのいずれかで 10 Mb/s または 100 Mb/s で動作するように、 10/100BASE-T ダウンリンク ポートを設定できます。また、これらのポートは IEEE 802.3AB に準拠 した速度の自動ネゴシエーション用に設定することもできます (デフォルト設定は自動ネゴシエー ションです)。自動ネゴシエーションが設定されると、ポートは接続先装置の速度とデュプレックスの 設定値を検知し、こちら側の機能を接続先に通知します。接続先装置も自動ネゴシエーション機能をサ ポートしていれば、スイッチ ポートは最良の接続(両側の装置がサポートしている最高回線速度、お よび接続先装置が全二重通信をサポートしている場合は全二重)になるようにネゴシエーションを実行 し、その結果が自動的に設定されます。いずれの場合も、接続先装置との距離が 328 フィート (100 m) 以内でなければなりません。100BASE-TX トラフィックではカテゴリ 5 のケーブルが必要です。 10BASE-T トラフィックには、カテゴリ 3 またはカテゴリ 4 のケーブルを使用できます。

スイッチをワークステーション、サーバ、ルータ、Cisco IP Phone に接続する場合、ケーブルがスト レート スルー ケーブルであることを確認します。 コマンドライン インターフェイス (CLI) で mdix auto インターフェイス コンフィギュレーション コ マンドを使用すると、Automatic Medium-Dependent Interface crossover (auto-MDIX) 機能をイネー ブルにすることができます。auto-MDIX 機能がイネーブルになっている場合、スイッチで銅線イーサ ネット接続に必要なケーブル タイプが検出され、それに応じてインターフェイスが設定されます。こ の機能の設定については、スイッチのソフトウェア コンフィギュレーション ガイドまたはスイッチの コマンド リファレンスを参照してください。

### Power over Ethernet (PoE) # #

IE 2000 スイッチの一部のモデルでは、10/100BASE-T ポートのうちの 4 個が PoE ポートとして使用 できます。4 ポートが PoE (IEEE 802.3af) ポートとして動作できます。または、PoE+ (IE 802.at) ポートとして動作するように設定できます。各 PoE ポートは消費電力として 15.4 ワットが必要であ り、PoE+ は 30 ワットが必要です。54VDC /1.2Amp 電源(65W)は、PoE ポートを 4 個、または PoE+ ポートを 2 個サポートできます。

ケーブルの長さは、328 ft (100 m) までサポートされます。

### 10/100BASE-T アップリンク ポート

IEEE 802.3u 10/100BASE-T アップリンク ポートは、カテゴリ 5 のシールドなしツイストペア (UTP) 銅ケーブル配線による全二重 10、100 Mb/s 接続を提供します。デフォルト設定は自動ネゴシエーショ ンです。ケーブルの最大長は 100 m (0.1 km) です。

### 10/100/1000BASE-T アップリンク ポート

IEEE 802.3u 10/100/1000BASE-T アップリンク ポートは、カテゴリ 5 のシールドなしツイストペア (UTP) 銅ケーブル配線による全二重 10、100、1000 Mb/s 接続を提供します。デフォルト設定は自動 ネゴシエーションです。ケーブルの最大長は 100 m (0.1 km) です。

### 100 Mb/s SFP モジュール アップリンク スロット

IEEE 802.3u 100 Mb/s SFP モジュール アップリンク スロットは、マルチ モード(MM) 光ファイバ ケーブルまたはシングル モード(SM) 光ファイバ ケーブルによる全二重 100 Mb/s 接続を提供しま す。これらのポートは、デュアル LC コネクタを受け入れる SFP 光ファイバ トランシーバ モジュール を使用します。SFP の仕様のケーブル タイプと長さを確認してください。

### 100/1000 Mb/s SFP モジュール アップリンク スロット

IEEE 802.3u 100 Mb/s SFP モジュール アップリンク スロットは、マルチ モード(MM) 光ファイバ ケーブルまたはシングル モード(SM) 光ファイバ ケーブルによる全二重 100/1000 Mb/s 接続を提供 します。これらのポートは、デュアル LC コネクタを受け入れる SFP 光ファイバ トランシーバ モ ジュールを使用します。SFP の仕様のケーブル タイプと長さを確認してください。

### デュアルパーパス ファスト イーサネット アップリンク ポート

スイッチのデュアルパーパス ファスト イーサネット アップリンク ポートは、10/100BASE-T ポートまたは 100 Mb/s SFP モジュール ポートのいずれかに設定できます。10/100 ポートは、自動ネゴシエーションに設定することも、10 または 100 Mb/s の固定ポートとして設定することもできます。

デフォルトでは、スイッチはデュアルパーパス ポート(10/100BASE-T または SFP)ごとにメディア を選択します。1 つのメディア タイプでリンクが達成されると、アクティブ リンクが停止するまで、 スイッチは他方のメディア タイプをディセーブルにします。リンクが両方のメディアでアクティブに なった場合は SFP モジュール ポートが優先されますが、media-type インターフェイス コンフィギュ レーション コマンドを使用して、ポートを RJ-45 ポートまたは SFP ポートとして手動で指定できます。

選択されたメディア タイプに合った速度とデュプレックスを設定できます。インターフェイスの設定 については、スイッチのソフトウェア コンフィギュレーション ガイドを参照してください。

### デュアルパーパス ギガビット イーサネット アップリンク ポート

スイッチのデュアルパーパス ギガビット イーサネット アップリンク ポートは、10/100/1000BASE-T ポートまたは 100/1000 Mb/s SFP モジュール ポートのいずれかに設定できます。10/100/1000BASE-T ポートは自動ネゴシエーションに設定することも、10、100、または 1000 Mb/s の固定(ギガビット) イーサネット ポートとして設定することもできます。

デフォルトでは、スイッチはデュアルパーパス ポート(10/100/1000BASE-T または SFP) ごとにメ ディアを選択します。1 つのメディア タイプでリンクが達成されると、アクティブ リンクが停止する まで、スイッチは他方のメディア タイプをディセーブルにします。リンクが両方のメディアでアク ティブになった場合は SFP モジュール ポートが優先されますが、media-type インターフェイス コン フィギュレーション コマンドを使用して、ポートを RJ-45 ポートまたは SFP ポートとして手動で指定 できます。

選択されたメディア タイプに合った速度とデュプレックスを設定できます。インターフェイスの設定 については、スイッチのソフトウェア コンフィギュレーション ガイドを参照してください。

### SFP モジュール

SFP モジュールは、スイッチのイーサネット SFP モジュールで、他の装置との接続を提供します。これらの現場交換可能なトランシーバモジュールは、アップリンク インターフェイスを提供します。このモジュールには、光ファイバ接続用の LC コネクタがあります。

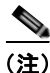

Cisco IE 2000 スイッチは、銅 SFP モジュールをサポートしません。

サポートされている SFP モジュールは、どのような組み合わせでも使用できます。

#### 表 1-2 サポートされている SFP モデル

| SFP モジュールのタイプ                                                        | モデル                                                |
|----------------------------------------------------------------------|----------------------------------------------------|
| 堅牢および工業用 SFP                                                         | • Digital Optical Monitoring (DOM) サポート付き GLC-SX-  |
| $-40 \sim 185 \ ^{\circ}\text{F} \ (-40 \sim 85 \ ^{\circ}\text{C})$ | MM-RGD                                             |
|                                                                      | • DOM サポート付き GLC-LX-SM-RGD                         |
|                                                                      | • DOM サポート付き GLC-ZX-SM-RGD                         |
| 商用 SFP                                                               | • GLC-SX-MM                                        |
| $32 \sim 158 \ ^\circ F \ (0 \sim 70 \ ^\circ C)$                    | • GLC-LH-SM                                        |
|                                                                      | • DOM サポート付き GLC-BX-U                              |
|                                                                      | • Digital Optical Monitoring (DOM) サポート付き GLC-BX-D |
|                                                                      | • DOM サポート付き CWDM-SFP                              |
|                                                                      | • DOM サポート付き DWDM-SFP                              |
| 拡張温度 SFP                                                             | • DOM サポート付き SFP-GE-S                              |
| $23 \sim 185 \ ^\circ\mathrm{F}$ (-5 $\sim 85 \ ^\circ\mathrm{C})$   | • DOM サポート付き SFP-GE-L                              |
|                                                                      | • DOM サポート付き SFP-GE-Z                              |
|                                                                      | • GLC-SX-SMD                                       |
|                                                                      | • GLC-LH-SMD                                       |
|                                                                      | • GLC-EX-SMD                                       |

Cisco Industrial Ethernet スイッチでサポートされる SFP モデルの最新リストについては、 http://www.cisco.com/en/US/docs/interfaces\_modules/transceiver\_modules/compatibility/matrix/OL\_6 981.html#wp138176 を参照してください。

インストール手順については、SFP モジュールのマニュアルと「SFP モジュールの取り付けおよび取 り外し」(P.2-43)を参照してください。

ケーブルの仕様については、「SFP モジュール ケーブル」(P.B-4)を参照してください。

### 電源コネクタ

DC 電源は、前面パネルのコネクタを介してスイッチに接続します。このスイッチは、DC 電源のデュ アルフィードが可能です。2 個のコネクタにプライマリおよびセカンダリ DC 電源を接続できます (DC-A および DC-B)。DC 電源コネクタは前面パネルの右上にあります。図 1-1 を参照してください。 各電源コネクタには LED ステータス インジケータがあります。

スイッチの電源コネクタは、スイッチのシャーシに取り付けられています。各電源コネクタには、DC 電源を終端するためのネジ端子があります(図 1-5 を参照)。すべてのコネクタは付属の非脱落型ネジ によってスイッチの前面パネルに固定されます。

パネルには電源コネクタのラベルがあります。プラスの DC 電源接続端子は「+」とラベルされ、マイ ナスの端子は「-」とラベルされています。 図 1-5 電源コネクタ

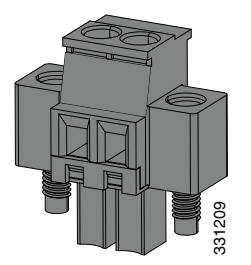

スイッチは単一の電源またはデュアル電源で動作します。2 つの電源装置が正常に動作している場合、 より高い電圧の DC 電源からスイッチに電力が供給されます。電源の一方が故障した場合は、もう一つ の電源がスイッチに電力を供給し続けます。

### PoE 電源コネクタ

PoE 機能付きの IE 2000 スイッチ モデル (IE-2000-16PTC-G-E、IE-2000-16PTC-G-L、IE-2000-16PTC-G-NX) には、追加 DC 入力端子ブロックが装備されています。この DC 端子ブロックは、PoE を実行するための、2 つ目の電源(「Power over Ethernet (PoE) ポート」(P.1-10) を参照)の接続、またはサイトの DC 電源からの 2 つ目の入力を可能にします。PoE 端子ブロックは、2.5 A の 48 VDC または 54 VDC を受け入れます。

### アラーム コネクタ

アラーム コネクタを介してスイッチにアラーム信号を接続します。このスイッチは、2個のアラーム入力と1個のアラーム出力リレーをサポートしています。アラーム コネクタは、前面パネルの右下にあります。図 1-2 を参照してください。

アラーム コネクタには、6 個のアラーム線接続端子があります。コネクタは付属の非脱落型ネジでス イッチの前面パネルに固定されます。

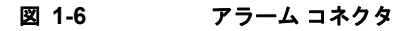

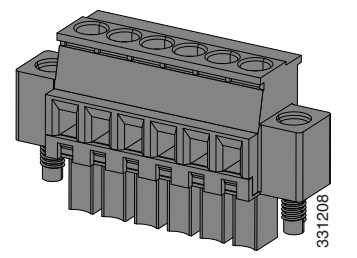

両方のアラーム入力回路はアラーム入力が開いているか閉じているかを検出できます。アラーム入力 は、環境、電源、およびポートステータスのアラーム状態でアクティブ化します。各アラーム入力は、 オープンまたはクローズ接点として CLI から設定できます。

アラーム出力回路は、ノーマルオープン接点とノーマルクローズ接点のリレーです。スイッチは、リレーコイルへの通電に使用する障害を検出するように設定されており、リレー接点の両方のステートを切り替えます(ノーマルオープン接点をクローズ、またはノーマルクローズ接点をオープン)。アラーム出力リレーは、ベルまたはライトなどの外部アラーム装置の制御に使用できます。

アラーム リレーの設定手順については、スイッチのソフトウェア コンフィギュレーション ガイドを参 照してください。 アラーム コネクタの詳細については、付録 B「ケーブルおよびコネクタ」を参照してください。

### 管理ポート

スイッチは、RJ-45 コンソール ポートまたは USB ミニタイプ B コンソール ポート (USB-mini コン ソール ポートとも呼ぶ) 経由で、Microsoft Windows 搭載の PC またはターミナル サーバに接続でき ます。これらのポートは次のコネクタを使用します。

- RJ-45 コンソール ポートには、RJ-45/DB-9 メス ケーブルを使用します。
- USB-mini コンソール ポート(5 ピン コネクタ)には、USB タイプ A/5 ピン ミニタイプ B ケーブ ルを使用します。

USB-mini コンソールのインターフェイス速度は、RJ-45 コンソールのインターフェイス速度と同じです。

USB-mini コンソール ポートを使用するには、USB-mini コンソール ポートに接続する Microsoft Windows 搭載デバイスに Cisco Windows USB デバイス ドライバをインストールする必要があります。

(注)

Cisco USB デバイス ドライバのダウンロード方法については、「Cisco Microsoft Windows USB デバイ スドライバのインストール」(P.C-5) を参照してください。

Cisco Windows USB デバイス ドライバをインストールした状態で、コンソール ポートに USB ケーブ ルを接続したり切断したりしても、Windows HyperTerminal の動作には影響ありません。Mac OS X と Linux には、特別なドライバは必要ありません。

(注)

5 ピン ミニタイプ B コネクタは 4 ピン ミニタイプ B コネクタと似ていますが、互換性はありません。 5 ピン ミニタイプ B 以外は使用しないでください。図 1-7 を参照してください。

#### 図 1-7 USB ミニタイプ B ポート

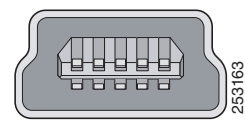

無活動タイムアウトを設定している場合、USB-mini コンソール ポートがアクティブ化されているもの の、指定された時間内に入力アクティビティがないときに、RJ-45 コンソール ポートが再度アクティ ブになります。USB-mini コンソール ポートがタイムアウトのために再度アクティブになると、USB ケーブルを切断し、再接続することによって動作を復元できます。CLI を使用して USB-mini コンソー ル インターフェイスを設定する方法については、スイッチのソフトウェア ガイドを参照してください。

## LED

LED を使用して、スイッチのステータス、動作、およびパフォーマンスをモニタできます。図 1-8 お よび図 1-9 に、前面パネルの LED を示します。

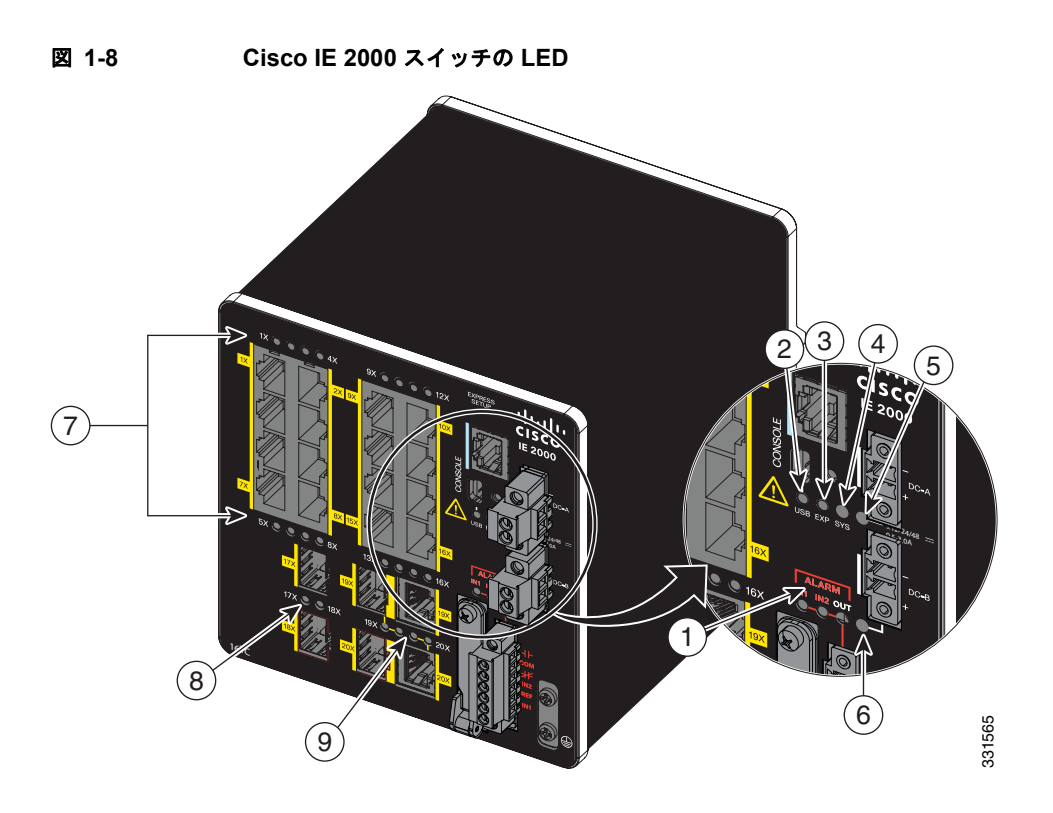

| 1 | アラーム LED                      | 6 | 電源コネクタ DC-B LED                |
|---|-------------------------------|---|--------------------------------|
| 2 | USB ミニタイプ B(コンソール)<br>ポート LED | 7 | 10/100BASE-T ダウンリンク ポート<br>LED |
| 3 | Express Setup LED             | 8 | SFP モジュール スロット LED             |
| 4 | システム LED                      | 9 | Dual-Purpose アップリンク ポート<br>LED |
| 5 | 電源コネクタ DC-A LED               |   |                                |

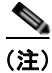

**PoE** をサポートする IE 2000 スイッチでは、2 個の SFP ポートと関連 LED が、PoE DC 入力端子ブ ロックと PoE LED で置き換えられています。PoE LED のカラーとその意味については、表 1-10 を参 照してください。

### **Express Setup LED**

Express Setup LED は、初期設定の Express Setup モードであることを表示します。表 1-3 に、LED の カラーとその意味を示します。

| 色      | セットアップ ステータス                                                                                                   |
|--------|----------------------------------------------------------------------------------------------------|
| 消灯     | スイッチは管理対象スイッチとして設定されます。                                                                                        |
| 緑色の点灯  | スイッチは正常に動作しています。                                                                                               |
| 緑色に点滅  | スイッチが初期設定またはリカバリを実行中か、スイッ<br>チの初期設定が不完全です。                                                                     |
| 赤色(点灯) | 管理ステーショとの接続に使用可能なポートがないた<br>め、スイッチが初期設定またはリカバリの開始に失敗し<br>ました。スイッチ ポートから装置の接続を外し、<br>Express Setup ボタンを押してください。 |

#### 表 1-3 Setup LED

### システム LED

システム LED は、そのシステムに電力が供給され、正常に機能しているかどうかを示します。 表 1-4 に、システム LED のカラーとその意味を示します。

| 色     | システムの状態           |
|-------|-------------------|
| 消灯    | システムの電源が入っていません。  |
| 緑色に点滅 | ブート ファストが進行中です。   |
| 緑色    | システムは正常に動作しています。  |
| 赤色    | スイッチが正常に機能していません。 |

#### 表 1-4 システム LED

### USB-Mini コンソール LED

USB-mini コンソール LED は、コンソール ポートが使用中かどうかを示します。LED の位置については、図 1-8 を参照してください。

ケーブルをコンソール ポートに接続している場合は、自動的に、そのポートがコンソール通信に使用 されます。2本のコンソール ケーブルを接続すると、USB-mini コンソール ポートが優先されます。 表 1-5 に、システム LED のカラーとその意味を示します。

| 表 1-5 USB-Mini コンソール ポート l |
|----------------------------|
|----------------------------|

| 色  | 説明                             |
|----|--------------------------------|
| 緑色 | USB-mini コンソール ポートはアクティブです。    |
|    | RJ-45 コンソール ポート LED は非アクティブです。 |
| 消灯 | ポートが非アクティブです。                  |
|    | RJ-45 コンソール ポートがアクティブです。       |

### アラーム LED

表 1-6 および表 1-7 に、アラーム LED のカラーとその意味を示します。

表 1-6 アラーム OUT ステータス LED

| 色     | システムの状態                             |
|-------|-------------------------------------|
| 消灯    | アラーム OUT が設定されていないか、スイッチがオフになっています。 |
| 緑色    | アラーム OUT が設定されています、アラームは検出されていません。  |
| 赤色に点滅 | スイッチがメジャー アラームを検出しました。              |
| 赤色    | スイッチがマイナー アラームを検出しました。              |

#### 表 1-7 アラーム IN1 および IN2 ステータス LED

| 色     | システムの状態                                    |
|-------|--------------------------------------------|
| 消灯    | アラーム IN1 または IN2 が設定されていません。               |
| 緑色    | アラーム IN1 または IN2 が設定されています、アラームは検出されていません。 |
| 赤色に点滅 | メジャー アラームが検出されました。                         |
| 赤色    | マイナー アラームが検出されました。                         |

### 電源ステータス LED

スイッチは、1 つまたは 2 つの DC 電源で動作します。各 DC 入力端子には、対応する DC 入力のス テータスを表示するための LED があります。回路に電力が供給されている場合、LED は緑色に点灯し ます。電力が供給されていない場合、LED の色はアラーム設定によって異なります。アラームが設定 されてれば、電力が供給されていない場合に LED は赤色に点灯しますが、それ以外の場合、LED は消 灯します。

スイッチがデュアル電源を使用している場合、より電圧の高い電源からスイッチに電力が供給されま す。DC 電源の一方に障害が発生すると、もう一方の DC 電源からスイッチに電力が供給され、対応す る電源ステータス LED が緑色に点灯します。障害が発生した DC 電源の電源ステータス LED は、ア ラーム設定により赤色に点灯するか消灯します。

表 1-8 に、電源ステータス LED のカラーとその意味を示します。

#### 表 1-8 電源ステータス LED

| 色  | システムの状態                                |
|----|----------------------------------------|
| 緑色 | 関連する回路に電力が供給され、システムが正常に動作しています。        |
| 消灯 | 回路に電力が供給されていません。またはシステムが起動していません。      |
| 赤色 | 関連する回路に電力が供給されていません。電源装置アラームが設定されています。 |

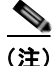

電源入力が最小有効レベルを下回った場合、電源 A および電源 B の LED は電力がスイッチに供給され ていないことを表示します。電源ステータス LED は、入力電圧が有効レベルを超えた場合にだけス イッチに電力が供給されていることを表示します。

ブート ファスト シーケンス中の電源 LED のカラーについては、「スイッチ動作の確認」(P.2-49)を参照してください。

### ポート ステータス LED

10/100BASE-T ダウンリンク ポート、10/100BASE-T アップリンク ポート、10/100/1000BASE-T アップリンク ポート、Dual-Purpose アップリンク ポート、SFP モジュール アップリンク スロットに は、それぞれポート ステータス LED (またはポート LED) があります (図 1-8 および図 1-9 にを参 照)。表 1-9 に、スイッチおよび個別のポートについての LED の詳細を示します。

| 表 1-9 ポート ステータス | LED |
|-----------------|-----|
|-----------------|-----|

| 色                     | システムの状態                                                                                                    |
|-----------------------|----------------------------------------------------------------------------------------------------|
| 消灯                    | リンクしていません。                                                                                                    |
| 緑色の点灯                 | リンクが確立されています。                                                                                                    |
| 緑色に点滅                 | アクティブな状態です。ポートがデータを送信または受信し<br>ています。                                                                             |
| 緑色とオレン<br>ジに交互に点<br>滅 | リンク障害が発生しています。エラー フレームが接続に影響<br>を与える可能性があります。大量のコリジョン、CRC エ<br>ラー、アラインメントおよびジャバー エラーなどがモニタさ<br>れ、リンク障害が表示されています。 |
| オレンジに点<br>灯           | ポートは転送していません。管理者、アドレス違反、または<br>STP によって、ポートはディセーブルにされました。                                                        |
|                       | (注) ポートを再設定すると、STP がスイッチ ループの検<br>出を実行します。その間、ポート LED はオレンジに<br>点灯します(最大 30 秒)。                                  |

### デュアルパーパス ポート LED

図 1-9 に、デュアルパーパス ポートの LED を示します。各ポートは、RJ-45 コネクタを使用する 10/100/1000BASE-T ポートとして、または SFP モジュールとして設定できますが、両方を同時には設 定できません。LED はポートの使用状態(イーサネットまたは SFP モジュール)を示します。

LED のカラーと意味については、表 1-9 の説明と同じです。

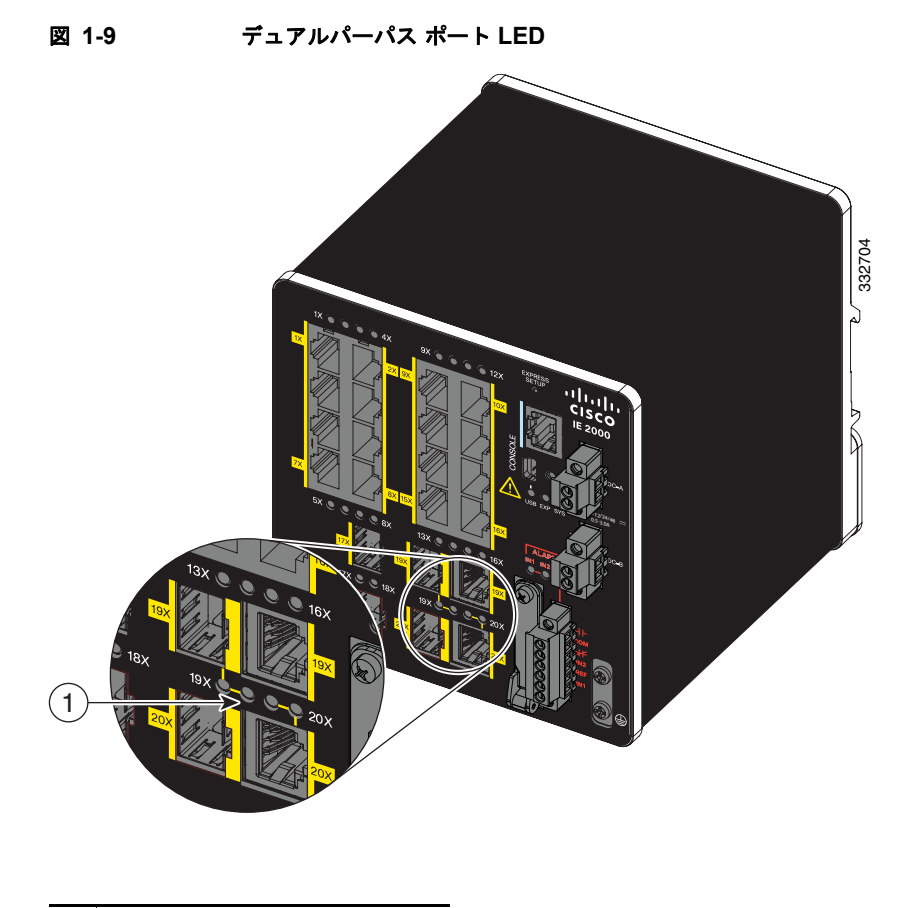

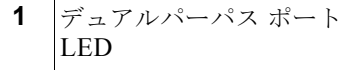

### PoE ステータス LED

PoE ステータス LED は、PoE ポートを備えた IE 2000 スイッチ モデルの前面パネルにあります。この LED は PoE ポートの機能とステータスを表示します。LED カラーとその意味は、表 1-10 にリストさ れています。

| 表 1-10 | PoE ステータス LED の色と意味 |
|--------|---------------------|
|--------|---------------------|

| 色                 | PoE ステータス                                                                                                    |
|-------------------|----------------------------------------------------------------------------------------------------|
| 消灯                | PoE がオフになっています。受電装置に PoE 電源以外から電力が供給されている<br>場合、装置をスイッチ ポートに接続しても、ポート LED は点灯しません。                                                                                                    |
| 禄                 | PoE がオンになっています。ポート LED が緑色に点灯するのは、PoE ポートが電力を供給している場合だけです。                                                                                                    |
| 緑色とオレンジに<br>交互に点滅 | 受電デバイスへの供給電力がスイッチの電力容量を超えるため、PoE が無効になっています。                                                                                                    |
| オレンジに点滅           | 障害により PoE がオフになっています。                                                                                                    |
|                   | 注意 不適合なケーブル配線または装置が原因で、PoE ポートに障害が発生し<br>ている可能性があります。必ず規格に適合したケーブル配線で、シスコ<br>独自規格の IP Phone およびワイヤレス アクセス ポイント、または<br>IEEE 802.3af に準拠した装置に接続してください。PoE 障害の原因と<br>なっているケーブルや装置は取り外す必要があります。 |
| オレンジ              | ポートの PoE がディセーブルになっています (PoE はデフォルトでイネーブルに<br>なっています)。                                                                                                    |

### フラッシュ メモリ カード

このスイッチは、フラッシュ メモリ カードをサポートしています。フラッシュ メモリ カードを使えば、再設定を行わずに障害が発生したスイッチを新しいスイッチと交換できます。フラッシュ メモリ カード用スロットは、スイッチの前面にあります。図 1-10 を参照してください。

フラッシュカードはホットスワップ対応で、前面パネルでアクセスできます。フラッシュカードはカバーによって保護および保持されます。カバーはヒンジ付きで、非脱落型ネジによって固定されます。 これにより、カードの脱落を防止し、衝撃や振動から保護します。

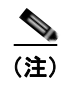

フラッシュメモリカードの取り付けおよび取り外しの方法の詳細については、「フラッシュメモリカードの取り付けおよび取り外し(オプション)」(P.2-7)を参照してください。

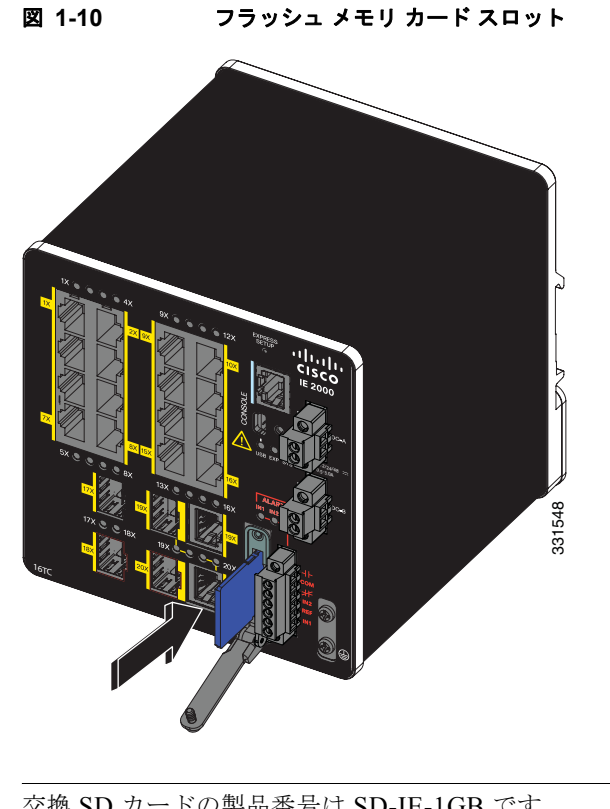

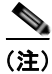

### 交換 SD カードの製品番号は SD-IE-1GB です。

OL-25818-04-J

## 背面パネル

スイッチの背面パネルには、DIN レールに設置するためのラッチがあります。図 1-11 を参照してくだ さい。ラッチにはバネが付いており、スイッチの DIN レールへの装着時に下に下がり、スイッチが DIN レールに固定されると元の位置に戻る仕組みになっています。

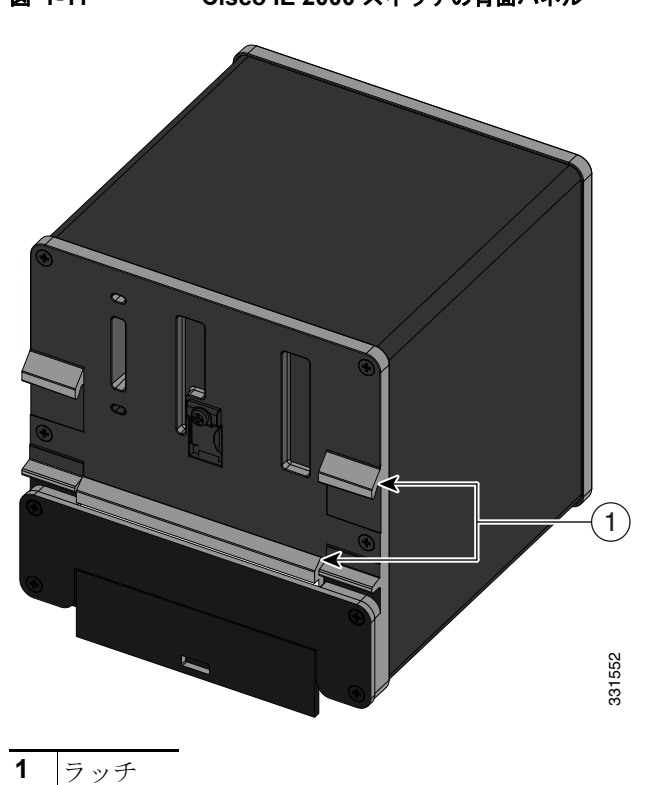

### 図 1-11 Cisco IE 2000 スイッチの背面パネル

## 管理オプション

スイッチは、次の管理オプションをサポートしています。

Cisco Network Assistant

Cisco Network Assistant は、中小企業の LAN に合わせて最適化された、PC ベースのネットワー ク管理 GUI アプリケーションです。この GUI を使用すると、スイッチ クラスタやスタンドアロン スイッチを設定および管理できます。Cisco Network Assistant は、次の URL から無料でダウン ロードできます。

#### http://www.cisco.com/en/US/products/ps5931/tsd\_products\_support\_series\_home.html

Cisco Network Assistant アプリケーションの起動については、Cisco.com にある『Getting Started with Cisco Network Assistant』を参照してください。

#### • Device Manager

スイッチのメモリ内にある Device Manager を使用すると、個々のスタンドアロン スイッチを管理 できます。この Web インターフェイスによって、設定とモニタリングをすばやく実行できます。 Device Manager には、Web ブラウザを介して、ネットワーク上のどこからでもアクセスできま す。詳細については、スタートアップ ガイドおよび Device Manager のオンライン ヘルプを参照し てください。

Cisco IOS CLI

スイッチの CLI は Cisco IOS ソフトウェアに基づいており、デスクトップ スイッチング機能をサ ポートするよう拡張されています。これを使用して、スイッチの設定と監視を行うことができま す。CLI にアクセスするには、スイッチの管理ポートまたはコンソール ポートに管理ステーショ ンを直接接続するか、リモート管理ステーションから Telnet を使用します。詳細については、 Cisco.com にあるスイッチのコマンド リファレンスを参照してください。

• Cisco Prime LAN Management Solution 4.2

http://www.cisco.com/en/US/docs/net\_mgmt/ciscoworks\_lan\_management\_solution/4.2/device\_su pport/table/lms42sdt.html#Cisco IE 2000  $\ge$  J -  $\Rightarrow$  7  $\rightarrow$  f

• SNMP ネットワーク管理

HP OpenView または SunNet Manager などのプラットフォームが作動している SNMP 対応管理ス テーションから、スイッチを管理できます。スイッチは、管理情報ベース (MIB) 拡張機能の包括 的なセットと 4 つの Remote Monitoring (RMON) グループをサポートしています。詳細につい ては、Cisco.com にあるスイッチのソフトウェア コンフィギュレーション ガイドおよび SNMP ア プリケーションに付属のマニュアルを参照してください。

Common Industrial Protocol

Common Industrial Protocol (CIP) 管理オブジェクトがサポートされています。Cisco IE 2000 は、CIP ベースの管理ツールによって管理できます。これにより、1 つのツールで工業オートメーション システム全体を管理できます。

• PROFINET TCP/IP および RT

このスイッチは PROFINET TCP/IP および RT をサポートし、STEP 7 などの Siemens の自動化ソフトウェアによって管理できます。

## ネットワーク構成

ネットワーク構成の概念と、スイッチを使用して専用ネットワーク セグメントを作成しギガビット イーサネットで相互接続する例については、Cisco.com にあるスイッチのソフトウェア コンフィギュ レーション ガイドを参照してください。

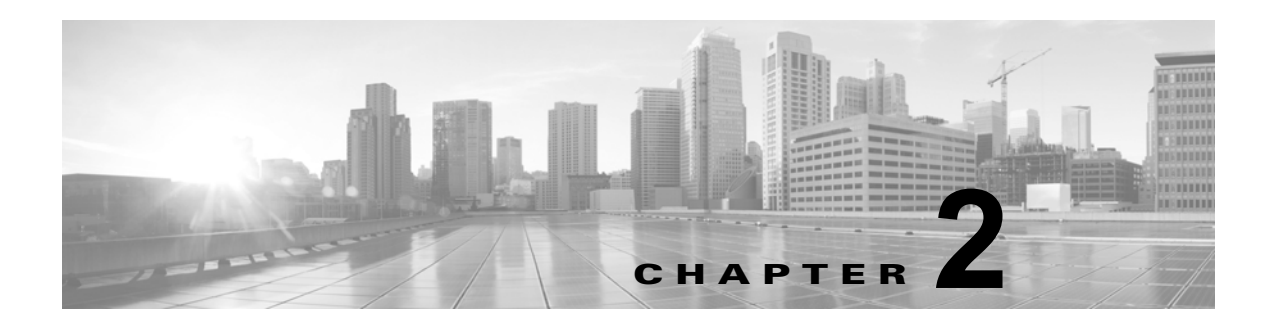

## スイッチの設置

この章では、スイッチを設置し、ブートファストを確認し、他の装置にスイッチを接続する方法について説明します。また、特に危険な環境に設置するための情報も含んでいます。

この章の内容は次のとおりです。次の順番で手順を進めてください。

- 「設置の準備」(P.2-1)
- 「フラッシュメモリカードの取り付けおよび取り外し(オプション)」(P.2-7)
- 「コンソール ポートへの接続」(P.2-9)
- 「電源への接続」(P.2-13)
- 「スイッチの設置」(P.2-32)
- •「アラーム回路の接続」(P.2-35)
- 「宛先ポートの接続」(P.2-40)
- 「スイッチ動作の確認」(P.2-49)
- 「次の作業」(P.2-49)

## 設置の準備

ここでは、次の情報について説明します。

- 「警告」(P.2-1)
- 「危険な環境への設置に関する追加情報」(P.2-3)
- 「取り付けに関するガイドライン」(P.2-5)
- 「梱包内容の確認」(P.2-7)

警告

これらの警告は、このスイッチの『*Regulatory Compliance and Safety Information*』の中で複数の言語 に翻訳されています。

A 警告

電力系統に接続された装置で作業する場合は、事前に、指輪、ネックレス、腕時計などの装身具を外 してください。金属は電源やアースに接触すると、過熱して重度のやけどを引き起こしたり、金属類 が端子に焼き付いたりすることがあります。ステートメント 43

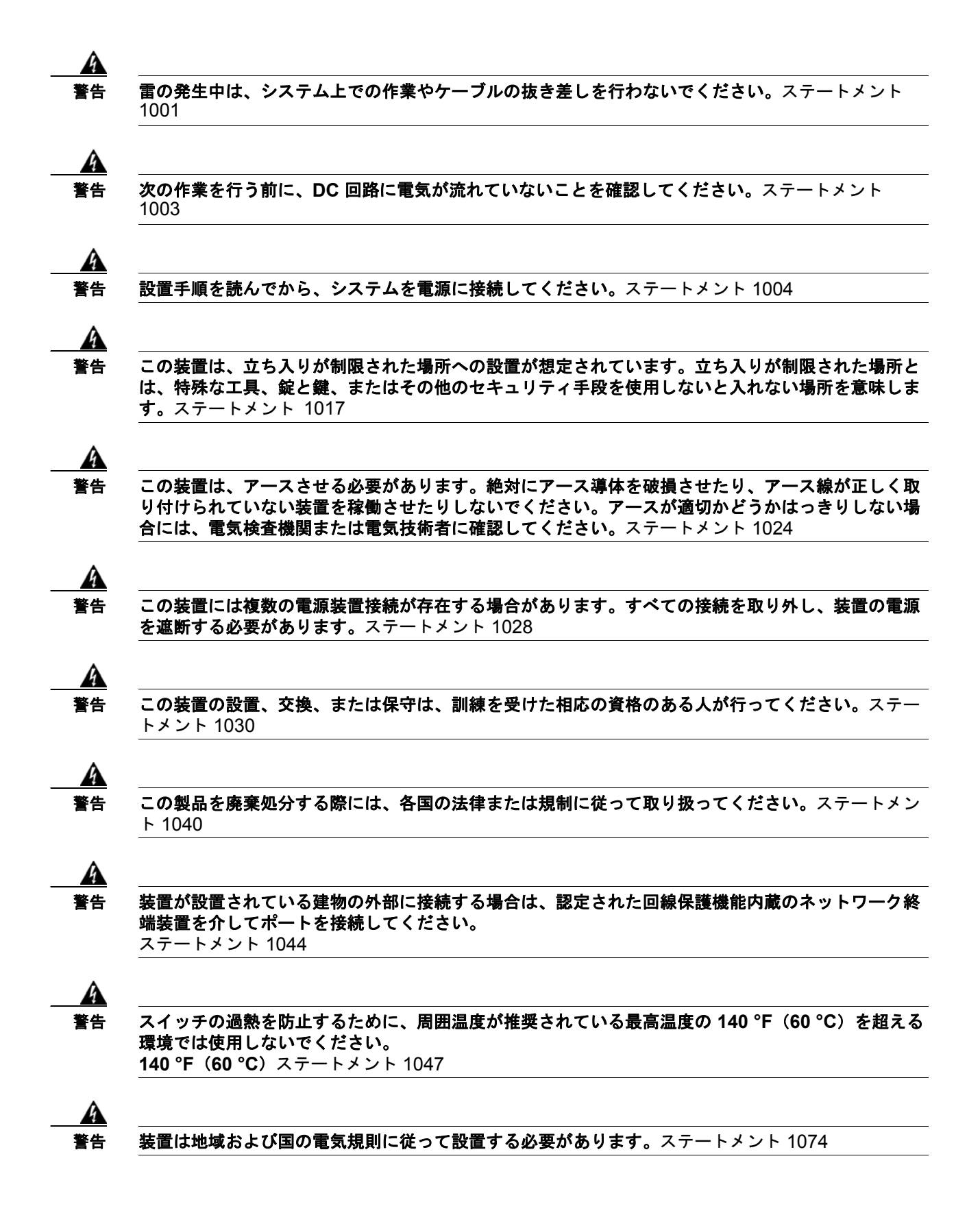

/!\ 注意

スイッチ周囲のエアーフローが妨げられないようにする必要があります。スイッチの過熱を防止するには、少なくとも次のスペースを設ける必要があります。
 上下: 2.0 インチ (50.8 mm)
 左右: 2.0 インチ (50.8 mm)
 前面: 2.0 インチ (50.8 mm)

### 危険な環境への設置に関する追加情報

### 危険な場所への設置警告

<u>承</u> 警告

ある種の化学薬品にさらされると、密閉されたリレー デバイスに使用されている素材の密封機能が低 下する可能性があります。ステートメント 381

a 警告

非脱落型ネジをしっかり締めないと、コネクタが誤って取り外されたときに、電気アークが発生する 場合があります。ステートメント 397

A 警告

電源が入った状態で電源およびアラーム コネクタを接続または接続を取り外すと、電気アークが発生 する可能性があります。これは、危険な場所での設置中に爆発を引き起こす原因になる可能性があり ます。スイッチおよびその他の回路の電源がすべて切断されていることを確認してください。電源が 誤ってオンにならないようにし、そのエリアが危険でないことを確認してから、作業を進めてくださ い。ステートメント 1058

A 警告

スイッチを危険な場所に設置する場合は、DC 電源がスイッチ付近にない場合があります。次の作業 を行う前に、DC 回路に電気が流れていないことと、誤って電源がオンにならないことを確認したり、 そのエリアが危険でないことを確認してから、作業を進めてください。ステートメント 1059

A 警告

この装置は、「オープン タイプ」の装置として提供されます。想定される環境条件に対応し、稼働中 の部品の取り扱いによる怪我を防止できるように設計されたラック内に取り付ける必要があります。 ラックの内部には、工具を使わないとアクセスできないようにする必要があります。

ラックは、IP 54 または NEMA type 4 の最小限のラック定格標準を満たしている必要があります。 ステートメント 1063

A 警告

ラック外部の周囲温度より 86 °F (30 °C) 高い状態に適したツイスト ペア導線を使用してください。 ステートメント 1067

Â 警告

この装置は、汚染度 2 の産業環境、過電圧カテゴリ II アプリケーション(IEC パブリケーション 60664-1 に規定)、および最大高度 2000 m (ディレーティングなし)での使用を前提としています。 ステートメント 1068

- <u>入</u> 警告
- スイッチまたはネットワーク上の装置に電源が入った状態でポートにケーブルを接続したり、接続を 取り外したりしないでください。電気アークが発生する可能性があります。これは、危険な場所への 設置中に爆発を引き起こす原因となります。スイッチの電源が切断されていることと、電源が誤って オンにならないことを確認したり、そのエリアが危険でないことを確認してから、作業を進めてくだ さい。ステートメント 1070
- <u>承</u> 警告

スイッチまたはネットワーク上の装置に電源が入った状態でコンソール ケーブルを接続したり、切断 したりすると、電気アークが発生する可能性があります。これは、危険な場所への設置中に爆発を引 き起こす原因となります。電源が入っていないか、またはそのエリアが危険でないことを確認してか ら、作業を進めてください。ステートメント 1080

<u>承</u> 警告

爆発の危険性:フィールド側の電源がオンになっている場合は、ケーブルを接続したり、接続を取り 外したりしないでください。電気アークが発生する可能性があります。これは、危険な場所への設置 中に爆発を引き起こす原因となります。電源が切断されているか、そのエリアが危険でないことを確 認してから、作業を進めてください。ステートメント 1081

A 警告

爆発の危険性:装置を設置、保守、または交換する前に、そのエリアが危険でないことを確認する必 要があります。ステートメント 1082

Â 警告

爆発の危険性:コンポーネントの代用品はクラス I、ディビジョン 2/ゾーン 2 に適合していない場合 があります。ステートメント 1083

A 警告

電源がオンになっている場合は、SFP モジュールを挿入したり取り外したりしないでください。電気 アークが発生する可能性があります。これは、危険な場所への設置中に爆発を引き起こす原因となり ます。電源が入っていないか、またはそのエリアが危険でないことを確認してから、作業を進めてく ださい。ステートメント 1087

Æ 注意

この装置は、クラス I、ディビジョン 2、グループ A、B、C、D に適合するか、危険がない場所に だけ対応しています。
#### North American Hazardous Location Approval

The following information applies when operating this equipment in hazardous locations:

English: Products marked "Class I, Div 2, GP A, B, C, D" are suitable for use in Class I Division 2 Groups A, B, C, D, Hazardous Locations and nonhazardous locations only. Each product is supplied with markings on the rating nameplate indicating the hazardous location temperature code. When combining products within a system, the most adverse temperature code (lowest "T" number) may be used to help determine the overall temperature code of the system. Combinations of equipment in your system are subject to investigation by the local Authority Having Jurisdiction at the time of installation.

Français: Informations sur l'utilisation de cet équipement en environnements dangereux:

Les produits marqués "Class I, Div 2, GP A, B, C, D" ne conviennent qu'à une utilisation en environnements de Classe I Division 2 Groupes A, B, C, D dangereux et non dangereux. Chaque produit est livré avec des marquages sur sa plaque d'identification qui indiquent le code de température pour les environnements dangereux. Lorsque plusieurs produits sont combinés dans un système, le code de température le plus défavorable (code de température le plus faible) peut être utilisé pour déterminer le code de température global du système. Les combinaisons d'équipements dans le système sont sujettes à inspection par les autorités locales qualifiées au moment de l'installation.

#### EMC Environmental Conditions for Products Installed in the European Union

This section applies to products to be installed in the European Union.

The equipment is intended to operate under the following environmental conditions with respect to EMC:

- A separate defined location under the user's control.
- Earthing and bonding shall meet the requirements of ETS 300 253 or CCITT K27.
- AC-power distribution shall be one of the following types, where applicable: TN-S and TN-C as defined in IEC 364-3.

In addition, if equipment is operated in a domestic environment, interference could occur.

### 取り付けに関するガイドライン

スイッチの設置場所を決める際は、次の注意事項に従ってください。

#### 環境およびラックに関する注意事項

設置作業を行う前に、次の環境およびラックの注意事項を参照してください。

- この装置は、汚染度2の産業環境、過電圧カテゴリIIアプリケーション(IEC パブリケーション 60664-1に規定)、および最大高度9842フィート(3 km)(ディレーティングなし)での使用を前 提としています。
- この装置は、IEC/CISPR パブリケーション 11 に従い、グループ 1、クラス A の工業設備と見なされます。適切な予防策を施さないと、伝導妨害や放射妨害により、別の環境での電磁適合性の確保が困難になる可能性があります。

この装置は、「オープンタイプ」装置として提供されます。想定される環境条件に対応し、稼働中の部品の取り扱いによる怪我を防止できるように設計されたラック内に取り付ける必要があります。ラックには引火を防止または最小限にくい止めるための十分な難燃性がある必要があります。非金属製ラックの場合は、難燃定格 5VA、V2、V1、V0(または同等)に準拠している必要があります。ラックの内部には、工具を使わないとアクセスできないようにする必要があります。このマニュアルの後の項には、特定の製品の安全性に関する認定規格に適合するために必要な特定のラックタイプの定格に関する情報が含まれています。

#### 全般的な注意事項

設置作業を行う前に、次の全般的な注意事項に従ってください。

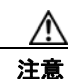

シスコ機器を扱う際には、必ず静電気防止対策を行ってください。設置およびメンテナンスの担当 者は、スイッチの静電破壊のリスクを回避するために、アース ストラップを使用して適切にアース する必要があります。

基板上のコネクタまたはピンに触れないように注意してください。スイッチ内部の回路コンポーネ ントに触れないように注意してください。装置を使用しないときは、静電気防止策が講じられた適 切な梱包で装置を保管してください。

- 安全に関連するプログラム可能な電子システム(PES)のアプリケーションを担当する場合は、システムのアプリケーションの安全要件に留意し、システムを使用するためのトレーニングを受ける必要があります。
- この製品は、DIN レールを介してシャーシアースにアースされます。適切なアースを確実に行うために、亜鉛メッキした黄色クロメート鋼 DIN レールを使用してください。腐食あるいは酸化する可能性があるか、または伝導性が劣る他の DIN レール素材(アルミニウム、プラスチックなど)を使用すると、アースが不十分なものになったり、一時的に機能しなくなったりすることがあります。取り付け面に DIN レールを約7.8 インチ(200 mm)ごとに固定し、エンドアンカーを適切に使用してください。

スイッチの設置場所を決める際は、次の注意事項に従ってください。

- スイッチを設置する前に、まず電源を入れてブートファストを実行して、スイッチが動作可能であることを確認します。「スイッチ動作の確認」(P.2-49)の手順を実行します。
- 10/100 ポートおよび 10/100/1000 ポートの場合、スイッチから接続先装置までの最大ケーブル長は 328 フィート(100 m)です。
- 100BASE-FX 光ファイバ ポートの場合、スイッチから接続デバイスまでの最大ケーブル長は 6562 フィート (2 km) です。
- 動作環境が付録 A「技術仕様」に記載されている範囲内に該当している。
- 前面パネルおよび背面パネルに対しては、次の条件を満たすようにスペースを確保してください。
  - 前面パネルの LED が見やすいこと。
  - ポートに無理なくケーブルを接続できること。
  - 前面パネルの DC 電源コネクタおよびアラーム コネクタが、DC 電源に接続可能な距離にある こと。
- スイッチ周囲のエアーフローが妨げられないようにする必要があります。スイッチの過熱を防止するには、少なくとも次のスペースを設ける必要があります。
  - 上下: 2.0 インチ (50.8 mm)
  - 左右: 2.0 インチ (50.8 mm)

- 前面: 2.0 インチ (50.8 mm)

• 装置周辺の温度が 140 °F(60 °C)を超えないこと。

(注)

E) スイッチを産業用ラックに設置すると、ラック内の温度はラック外の室温よりも高くなります。

ラック内の温度は、スイッチの最大温度である 140 °F(60 °C)を超えないようにする必要 があります。

- ケーブルがラジオ、電源コード、蛍光灯などの電気ノイズ源から離れていること。
- 装置がクラス 2 DC 電源だけに接続されていること。

### 梱包内容の確認

**Cisco.com** にある『*Cisco IE 2000 Switch Getting Started Guide*』には梱包内容が記載されています。 欠落または破損している製品がある場合には、シスコの担当者か購入された代理店に連絡してください。

# フラッシュ メモリ カードの取り付けおよび取り外し(オプ ション)

Cisco IE2000 スイッチの内部フラッシュ メモリには、ソフトウェア/ファームウェアが格納されてい ます。ソフトウェアと設定変更を格納するための SD メモリ カード (SD-IE-1GB=) を、オプションで 購入してインストールできます。スイッチを交換する必要がある場合に、新しいスイッチを設定する代 わりに SD メモリ カードを挿入するだけですみます。

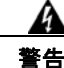

電源がオンになっている場合は、フラッシュ カードの抜き差しは行わないでください。電気アークが 発生する可能性があります。これは、危険な場所への設置中に爆発を引き起こす原因となります。電 源が入っていないか、またはそのエリアが危険でないことを確認してから、作業を進めてください。 ステートメント 379 フラッシュ メモリ カードの取り付けまたは交換を行うには、次の手順に従ってください。

**ステップ1** スイッチの前面に、フラッシュメモリカードスロット用の保護ドアがあります。プラスドライバを使用して、ドアの上部にある非脱落型ネジを緩めてドアを開きます。図 2-1を参照してください。

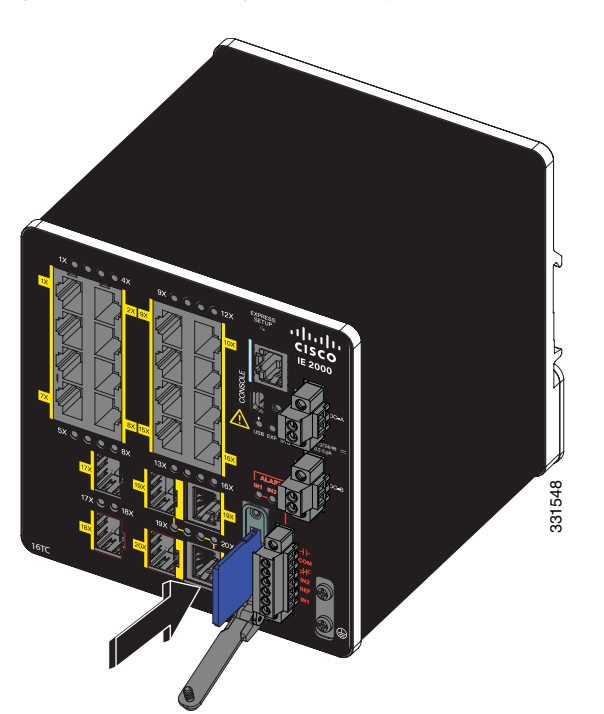

図 2-1 フラッシュ メモリ カードのスイッチへの取り付け

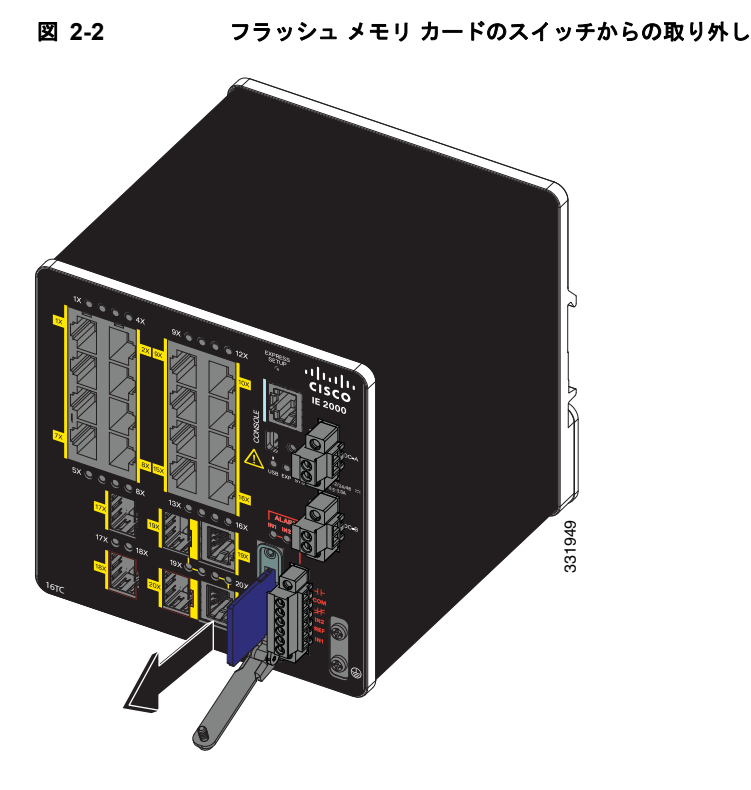

**ステップ2** カードの取り付けまたは取り外しを行うには、次の手順に従います。

- カードを取り付けるには、スロット内をスライドさせ、カチッという音がするまで押し込みます。
   カードには誤って挿入しないための切り欠きが付いています。
- カードを押して離すと、カードが飛び出すので、取り外すことができます。それを静電気防止用袋
   に入れて、静電放電から保護します。
- **ステップ3** カードを取り付けたら、保護ドアを閉じて、プラス ドライバを使用して非脱落型ネジを締め、ドアを 固定します。

# コンソール ポートへの接続

Cisco IOS コマンドおよびパラメータは CLI によって入力できます。次のオプションノイズ化を使用して CLI にアクセスします。

- RJ-45 コンソール ポート
- USB ミニタイプ B コンソール ポート

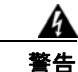

スイッチまたはネットワーク上の装置に電源が入った状態でコンソール ケーブルを接続したり、切断 したりすると、電気アークが発生する可能性があります。これは、危険な場所への設置中に爆発を引 き起こす原因となります。電源が入っていないか、またはそのエリアが危険でないことを確認してか ら、作業を進めてください。 ステートメント 1080

### RJ-45 コンソール ポート

- **ステップ1** RJ-45/DB-9 アダプタ ケーブルを PC の 9 ピン シリアル ポートに接続します。図 2-3 を参照してください。ケーブルのもう一方の端をスイッチのコンソール ポートに接続します。
- ステップ2 PC または端末上で端末エミュレーション ソフトウェアを起動します。そのプログラム(多くの場合、 HyperTerminal や PuTTy などの PC アプリケーション)により、使用可能な PC または端末とスイッチ の間の通信を確立します。

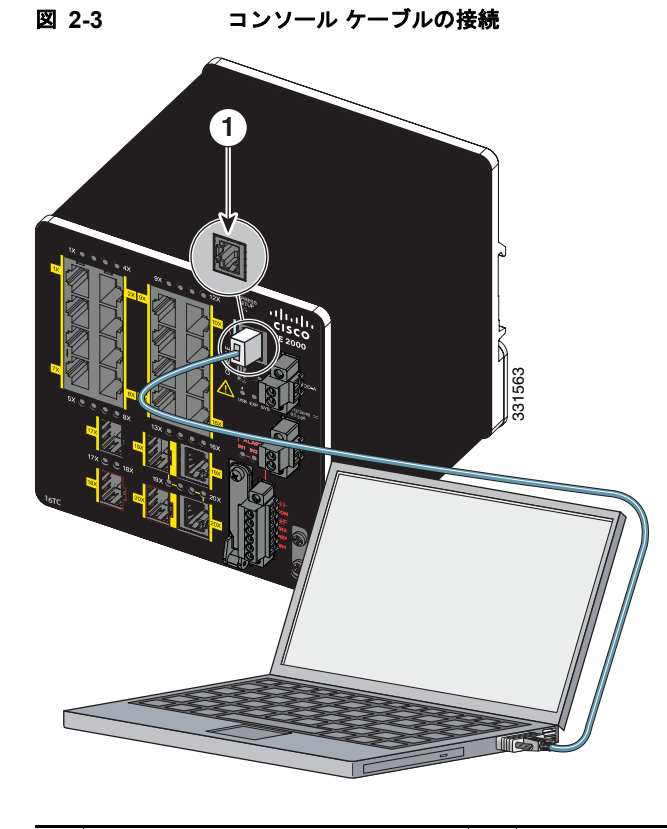

- 1 RJ-45 コンソール ポート 2 コンソール ケーブル (RJ-45/DB-9 アダプタ ケーブル)
- **ステップ3** PC または端末のボー レートおよびキャラクタ フォーマットを、次に示すコンソール ポートの特性に 合わせて設定します。
  - 9600 ボー
  - 8データビット
  - 1ストップビット
  - パリティなし
  - なし(フロー制御)
- ステップ4 「電源への接続」(P.2-13)の説明に従い、スイッチに電源を接続します。

**ステップ 5** PC または端末にブートローダ シーケンスが表示されます。Enter を押してセットアップ プロンプトを 表示します。「セットアップ プログラムの完了」(P.C-8)の手順を実行します。

### USB ミニタイプ B コンソール ポート

- **ステップ1** スイッチの USB-mini コンソール ポートを Windows ベースの PC に最初に接続するときは、USB ドラ イバをインストールします。詳細については、図 2-5 および次の項を参照してください。
  - 「Cisco Microsoft Windows XP USB ドライバのインストール」(P.C-5)
  - 「Cisco Microsoft Windows 2000 USB ドライバのインストール」(P.C-6)
  - 「Cisco Microsoft Windows Vista および Windows 7 USB ドライバのインストール」(P.C-6)
- **ステップ 2** USB ミニ タイプ B コンソール ポートからカバーを取り外すには、プラス ドライバを使用して USB ミ ニ タイプ B コンソール ポート カバーの非脱落型ネジを緩めます。図 2-4を参照してください。ネジを 取り外し、カバーを外します。

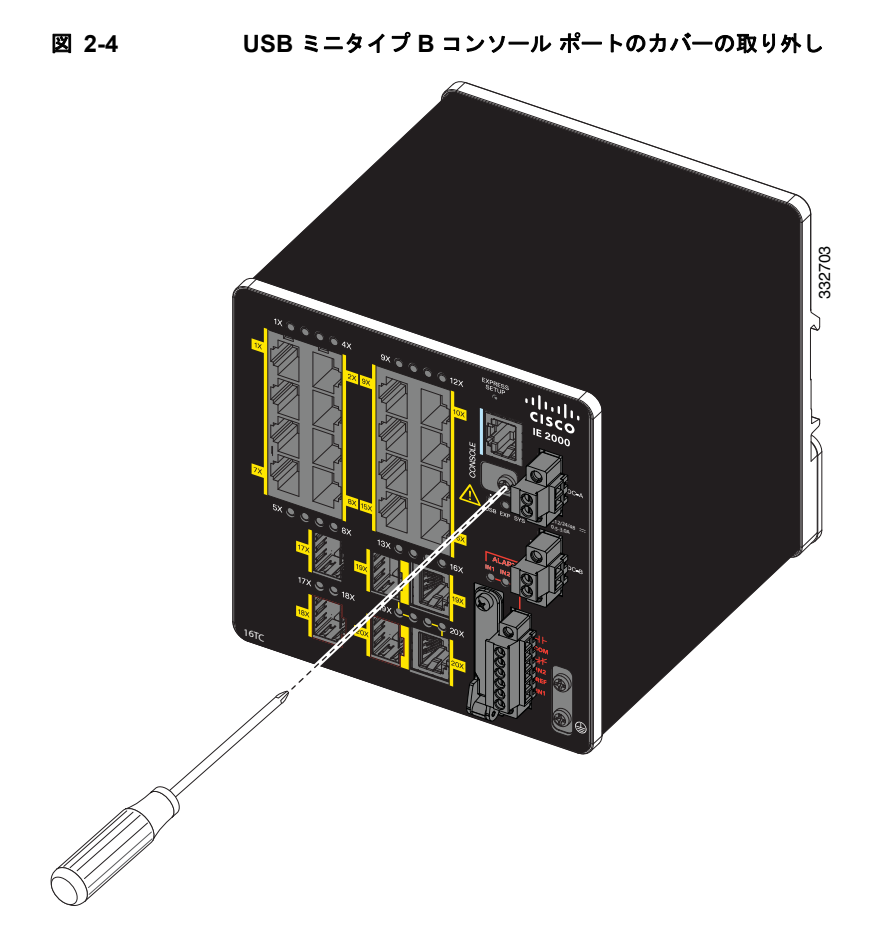

**ステップ3** USB ケーブルを PC の USB ポートに接続します。ケーブルのもう一端をスイッチのミニ B (5 ピン コ ネクタ) USB-mini コンソール ポートに接続します。図 2-5 を参照してください。

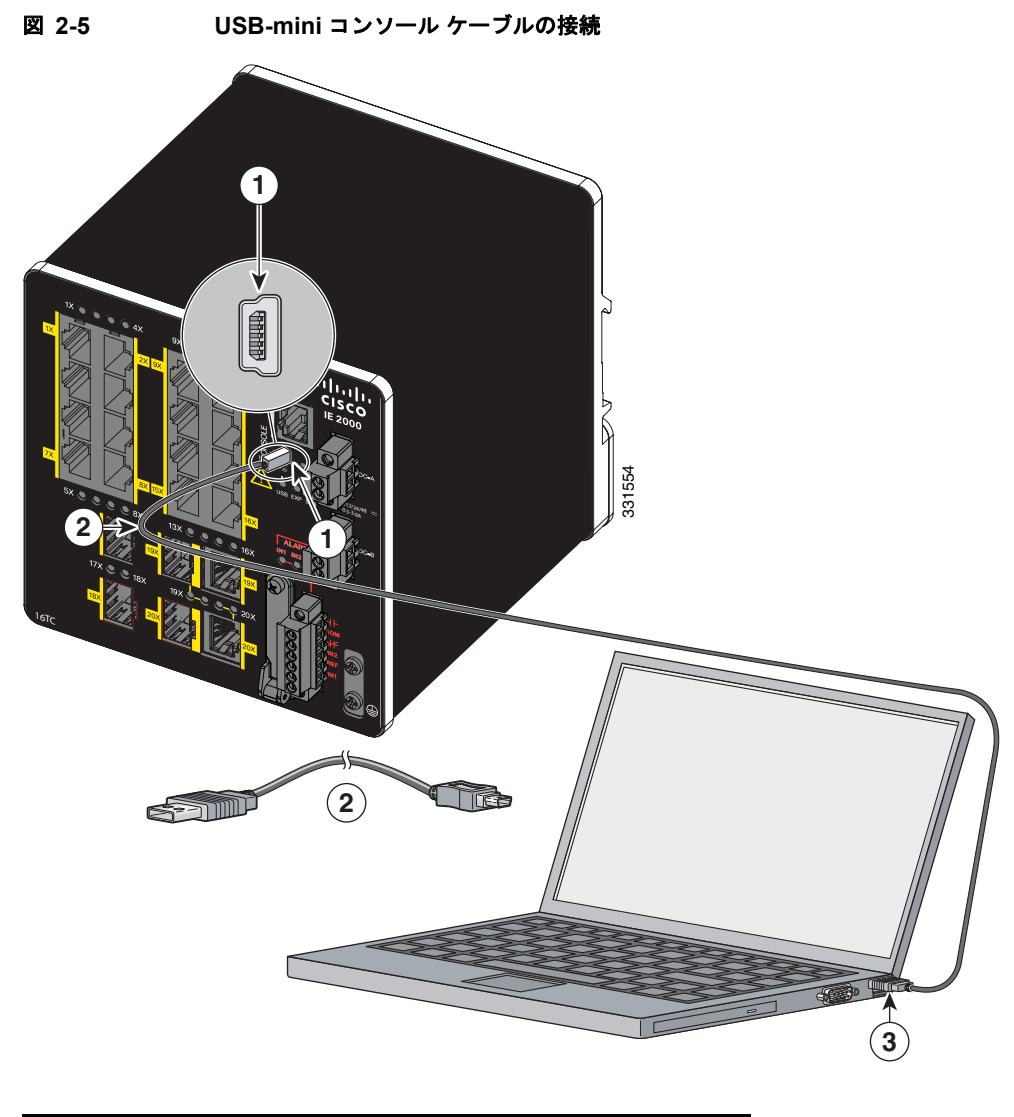

| 1 | USB-mini コンソール<br>ポート | 3 | PC の USB ポート |
|---|-----------------------|---|--------------|
| 2 | USB ケーブル              |   |              |

- ステップ4 USB-mini コンソール ポートに割り当てられた COM ポートを識別するには、次の手順に従います。
  - **a.** [Start] > [Control Panel] > [Systems] を選択します。
  - **b.** [Hardware] タブをクリックして、[Device Manager] を選択します。[Ports] セクションを展開しま す。割り当てられた COM ポートが、[Cisco USB System Management Console] というエントリの 行末の括弧内に表示されます。
- ステップ 5 PC または端末上で端末エミュレーション ソフトウェアを起動します。プログラム(通常、 HyperTerminal または Procomm Plus などの PC アプリケーション)によって、スイッチと PC または 端末との通信が可能になります。

- **ステップ 6** COM ポートを設定します。
- **ステップ7** PC または端末のボー レートおよびキャラクタ フォーマットを、次に示すコンソール ポートの特性に 合わせて設定します。
  - 9600 ボー
  - 8データビット
  - 1ストップビット
  - パリティなし
  - なし(フロー制御)
- **ステップ8**「電源への接続」(P.2-13)の説明に従い、スイッチに電源を接続します。
- **ステップ9** PC または端末にブートローダ シーケンスが表示されたら、Enter キーを押してセットアップ プロンプトを表示します。「セットアップ プログラムの完了」(P.C-8)の手順を実行します。

### 電源への接続

### 工具および機器

次の工具と機器を用意します。

- 最大15インチポンド(1.69 N-m)の圧力を加えられるラチェットトルクフラットヘッドドライバ。
- 保護アース コネクタ用の、シングルまたはペアのスタッド サイズ 6 のリング端子 (Hollingsworth 製、部品番号 R3456B、または同等品)。
- 圧着工具(Thomas & Bett 製、部品番号 WT2000、ERG-2001、または同等品)。
- 10 ゲージ銅アース線 (Belden 製、部品番号 9912、または同等品)。
- DC 電源コネクタ用の、UL および CSA 定格の 1007 または 1569 型ツイスト ペア Appliance Wiring Material (AWM) 銅線 (Belden 製、部品番号 9318 など)。
- 10 および 18 ゲージ線の被覆を除去するためのワイヤ ストリッパ。
- No.2 プラス ドライバ。
- マイナスドライバ。

### サポートされる電源装置

サポートされる電源装置は、以下のとおりです。

#### 表 2-1 サポートされる電源装置

|    | PWR-IE65W-PC-DC   | PWR-IE65W-PC-AC             | PWR-IE50W-AC-IEC            | PWR-IE50W-AC                |
|----|-------------------|-----------------------------|-----------------------------|-----------------------------|
| 電流 | DC-DC             | AC-DC                       | AC-DC                       | AC-DC                       |
| 入力 | 18-60 VDC/4.3 Amp | 110/220 VAC と 88-300<br>VDC | 110/220 VAC と 88-300<br>VDC | 110/220 VAC と 88-300<br>VDC |

| 出力      | 54VDC/1.2 Amp                                               | 54VDC/1.2 Amp                            | 24VDC/2.1 Amp                                           | 24VDC/2.1 Amp                                           |
|---------|-------------------------------------------------------------|------------------------------------------|---------------------------------------------------------|---------------------------------------------------------|
| ディメンション | 5.9 インチ 高さx 2.1 イ<br>ンチ 幅 x 4.9 インチ D                       | 5.9 インチ 高さ x 2.1 イ<br>ンチ 幅 x 4.9 インチ D   | 5.8 インチ 高さ x 2 イ<br>ンチ 幅 x 4.4 インチ D                    | 5.8 インチ 高さ x 2 イ<br>ンチ 幅 x 4.4 インチ D                    |
| 取り付け可能性 | 取り付け不可                                                      | 取り付け不可                                   | 取り付け可能ユニット                                              | 取り付け可能ユニット                                              |
|         | <b>PoE<sup>1</sup> モジュール向けに</b><br>設計され、スイッチに<br>電力を供給できます。 | PoE モジュール向けに<br>設計され、スイッチに<br>電力を供給できます。 | スイッチに電源を供給<br>します。48V DC が必<br>要なため、PoE モ<br>ジュールへの電力供給 | スイッチに電源を供給<br>します。48V DC が必<br>要なため、PoE モ<br>ジュールへの電力供給 |
| 用途      |                                                             |                                          | には使用できません。                                              | には使用できません。                                              |

表 2-1 サポートされる電源装置 (続き)

1. PoE をサポートするモデルは、使用する電源に応じて、4 個までの PoE (ポートあたり 15.4 W、IEEE 802.3af) または PoE+ (ポートあた り 30 W、IEEE 802.3at) をサポートします。「電力要件」(P.A-2) を参照してください。

### DIN レール、壁、またはラック アダプタへのパワー コンバータの取り付け

スイッチ モジュールの場合と同じように、DIN レール、壁、またはラックにパワー コンバータを取り 付けます。

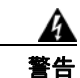

この装置は、「オープン タイプ」の装置として提供されます。想定される環境条件に対応し、稼働中 の部品の取り扱いによる怪我を防止できるように設計されたラック内に取り付ける必要があります。 ラックの内部には、工具を使わないとアクセスできないようにする必要があります。

ラックは、IP 54 または NEMA type 4 の最小限のラック定格標準を満たしている必要があります。 ステートメント 1063

Æ 注意

スイッチアセンブルがオーバーヒートしないように、スイッチアセンブリの上部、下部、または両 側と他のデバイスの間に、最低でも3インチ(76.19mm)のスペースを確保する必要があります。

### スイッチのアース接続

設置場所のすべての接地要件が満たされていることを確認します。

Â 警告

この装置は、アースさせる必要があります。絶対にアース導体を破損させたり、アース線が正しく取り付けられていない装置を稼働させたりしないでください。アースが適切かどうかはっきりしない場合には、電気検査機関または電気技術者に確認してください。ステートメント 1024

A 警告

この装置は、放射およびイミュニティに関する要件に準拠するようにアースされていることが前提になっています。通常の使用時には、必ずスイッチのアース ラグがアースされているようにしてください。ステートメント 1064

\_\_<u>//</u> 注意

装置を確実にアース接続するには、正しいアース接続手順に従い、10 ~ 12 AWG 導線に対応する UL 規格のリング端子ラグ(Hollingsworth 製、部品番号 R3456B または同等品など)を使用してく ださい。

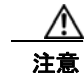

外部アースネジに接続するには、少なくとも4mm<sup>2</sup>の導体が必要です。

アース ラグは、スイッチの付属品ではありません。次のオプションのうち1つが使用可能です。

- シングルリング端末
- 2 個のシングル リング端末

アース ネジを使用してスイッチをアースするには、次の手順に従います。

- **ステップ1** 標準のプラス ドライバまたはプラスのラチェット トルク ドライバを使用して、スイッチの前面パネル からアース ネジを取り外します。後で使用できるようにアース ネジを保管しておきます。
- **ステップ2** メーカーの注意事項に従い、ケーブルの被覆をはがす長さを決めます。
- **ステップ3** リング端子ラグにアース線を挿入し、圧着工具を使用して端子を線に圧着します。図 2-6を参照してください。2 個のリング端子が使用されている場合は、2 番めのリング端子に対してこのアクションを繰り返します。

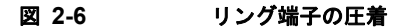

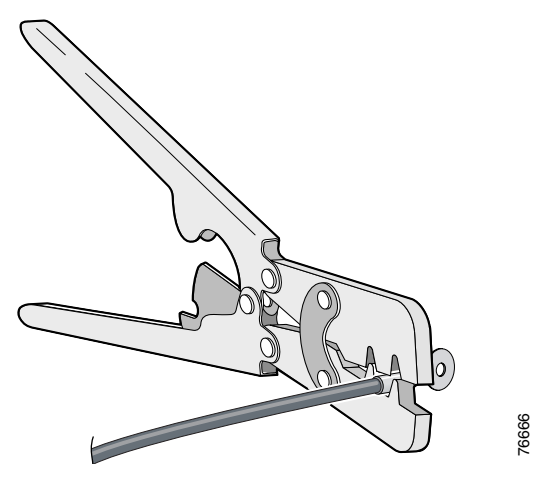

- **ステップ4** 端子の穴にアース ネジを通します。
- **ステップ5** 前面パネルのアース ネジ用の開口部にアース ネジを差し込みます。
- **ステップ6** ラチェット トルク ドライバを使用して、スイッチの前面パネルにアース ネジとリング端子を 3.5 イン チポンド(0.4 N-m)で締め付けます。トルクは 3.5 インチポンド(0.4 N-m)を超えないようにしてく ださい。図 2-7 または図 2-8 を参照してください。

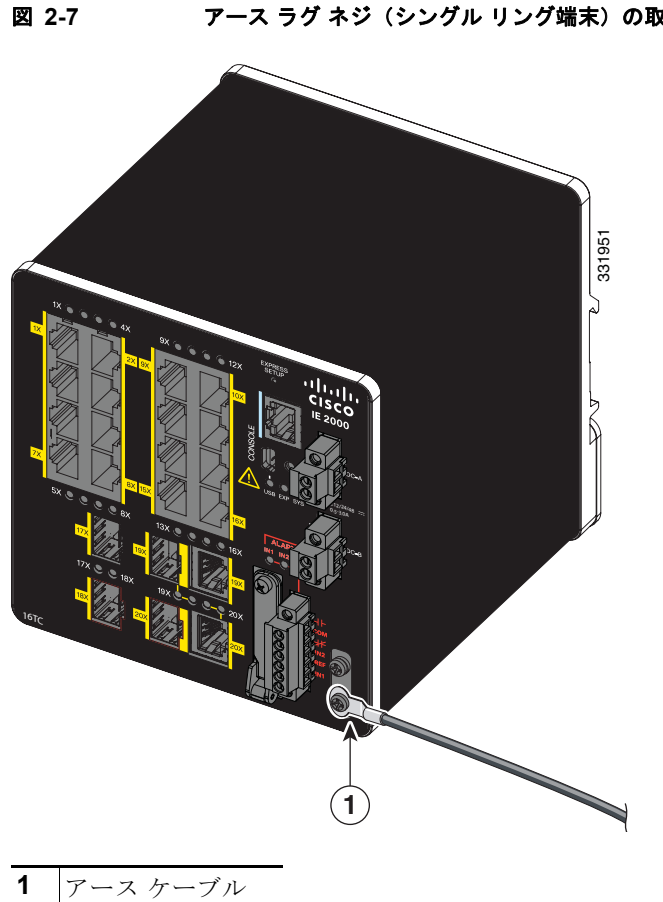

アース ラグ ネジ(シングル リング端末)の取り付け

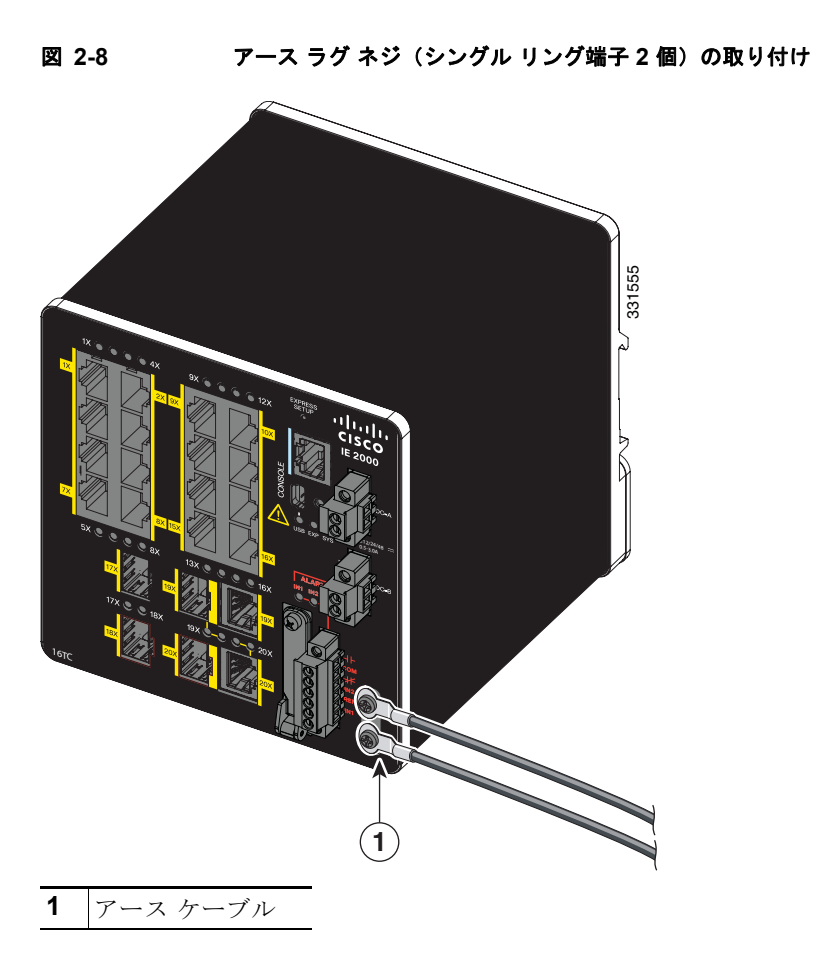

**ステップ7** アース線のもう一方の端をアース バス、接地された DIN レール、接地されたベア ラックなどの接地さ れたむき出しの金属面に取り付けます。

### AC 電源へのパワー コンバータの接続

ここでは、AC 電源にパワー コンバータを接続するために必要な手順について説明します。

- 「AC 電源接続の準備」(P.2-17)
- 「AC 電源コードのパワー コンバータへの接続」(P.2-18)

#### AC 電源接続の準備

AC 電源に電源コンバータを接続するには、AC 電源ケーブルが必要です。電源コード コネクタのタイ プと標準は国によって異なります。電源コードの配線カラー コードも、国によって異なります。資格 を持った電気技術者が、適切な電源ケーブルを選択して準備し、電源に取り付けます。

(注)

最低温度 167 °F(75 °C)の定格で、銅製コンダクタのみを使用してください。

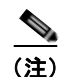

ここでの説明は、プラグ可能 IEC コネクタである PWR-IE50W-AC-IEC には該当しません。

#### AC 電源コードのパワー コンバータへの接続

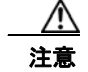

AC 電源は AC 分岐回路専用である必要があります。各分岐回路は、専用の2極回路ブレーカーで 保護する必要があります。

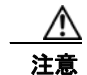

配線が終わるまで、AC 電源をオンにしないでください。

- **ステップ1** プラスティック カバーを入力電源端子から取り外し、脇に置いておきます。
- **ステップ2** パワー コンバータのアース線の接続に、露出したアース線を挿入します。コネクタからは、*絶縁体*に *覆われた*導線のみが出ているようにします。図 2-9 の項目 1 を参照してください。スイッチ モデルに よって、パワー コンバータの位置が異なる可能性があることに注意してください。

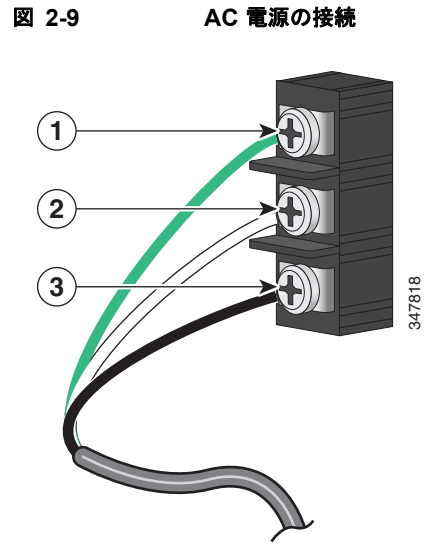

| 1 | 地面        | 3 | AC ライン |
|---|-----------|---|--------|
| 2 | AC ニュートラル |   |        |

ステップ3 アース線の端子ブロックのネジを締めます。

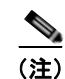

8 インチポンドに締めます。10 インチポンドを超えないようにします。

- **ステップ4** ラインおよびニュートラルの導線を、端末ブロックのラインとニュートラル接続に挿入します。図 2-9 の項目2および3を参照してください。リード線が見えないことを確認してください。コネクタから は、*絶縁体に覆われた*導線のみが出ているようにします。
- **ステップ 5** ラインおよびニュートラル端子ブロックのネジを締めます。

<u>(注</u>)

8 インチポンドに締めます。10 インチポンドを超えないようにします。

**ステップ6** 端子ブロックを覆っているプラスチックカバーを交換します。

**ステップ 7** 配線のもう一端を AC 電源装置に接続します。

### DC 電源へのパワー コンバータの接続

パワー コンバータを DC 電源に接続することもできます。複数の電源を使用できます。適切な DC 入力定格については、表 2-1 (P.2-13) を参照してください。

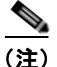

最低温度 167 °F(75 ℃)の定格で、銅製コンダクタのみを使用してください。

**ステップ1** パワー コンバータをアースに接続するのに十分な長さになるように、より銅線の単一の長さを計測します。配線色は、使用する国によって異なる場合があります。

パワー コンバータからアースに接続する場合、Belden 製の部品番号 9912 または同等品など、シール ドされた 18 AWG より銅線を使用します。

**ステップ 2** パワー コンバータを DC 電源に接続するのに十分な長さになるように、ツイスト ペア銅線の長さを計測します。

パワー コンバータから DC 電源への DC 接続の場合、Belden 製の部品番号 9344 または同等品など、 18-AWG のツイスト ペア銅線を使用します。

- ステップ3 18 ゲージ用のワイヤストリッパを使用して、アース線とツイストペアワイヤの両端を0.25 インチ(6.3 mm) ± 0.02 インチ(0.5 mm) だけ剥がします。0.27 インチ(6.8 mm)を超える絶縁体を導線からはがさないようにしてください。推奨されている長さ以上に被覆をはがすと、設置後に電源およびリレーコネクタからむき出しの導線がはみ出る可能性があります。
- **ステップ4** より銅線のもう一方の端をアース バス、接地された DIN レール、接地されたベア ラックなどの接地さ れたむき出しの金属面に取り付けます。
- ステップ 5 むき出しになったアース線のもう一方の端を、パワー コンバータ端末ブロックのアース線接続に挿入します。コネクタからは*絶縁体に覆われた*導線だけが出ているようにする必要があります。図 2-10 の項目 1 を参照してください。スイッチ モデルによって、パワー コンバータの位置が異なる可能性があることに注意してください。
- ステップ6 アース線の接続端子ブロックのネジを締めます。

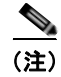

8インチポンドに締めます。10インチポンドを超えないようにします。

図 2-10

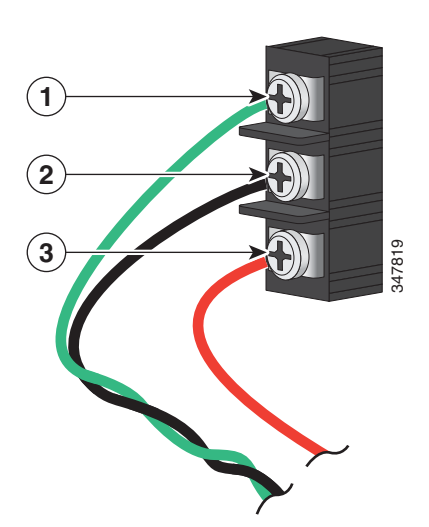

| 1 | アース線接続            | 3 | プラス DC 接続 |
|---|-------------------|---|-----------|
| 2 | マイナス線接続(DC マイナスへ) |   |           |

DC 電源への AC/DC 電源入力端子ブロック線接続

Â 警告

DC 入力電源装置から露出した導線が伸びていると、感電を引き起こす可能性があります。DC 入力 電源線の露出部分が電源およびリレー コネクタからはみ出ていないことを確認してください。ステー トメント 122

- **ステップ7** ツイストペア線を端末ブロック線とニュートラル接続に挿入します。リード線(図 2-10 の番号 1)を ニュートラル線接続に挿入し、リード線(図 2-10 の番号 2)をライン接続に挿入します。コネクタか らは、*絶縁体に覆われた*導線のみが出ているようにします。図 2-10を参照してください。
- **ステップ8** ラインおよびニュートラル端子ブロックのネジを締めます。

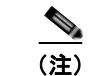

8インチポンドに締めます。10インチポンドを超えないようにします。

**ステップ 9** 赤色の線を DC 電源のプラス ポールに接続し、黒色の線をマイナス ポールに接続します。各ポールの 限流フューズが少なくとも定格 600 VAC/DC (KLKD Midget フューズなど) であることを確認しま す。

### DC 電源の配線

DC 電源とスイッチの配線を行う前に、次の注意および警告をお読みください。

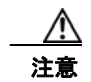

この製品は、クラス2としてマークされた定格9.6V~60VDC、2.1Aのクラス2電源から電源を 供給されることを前提としています。 a

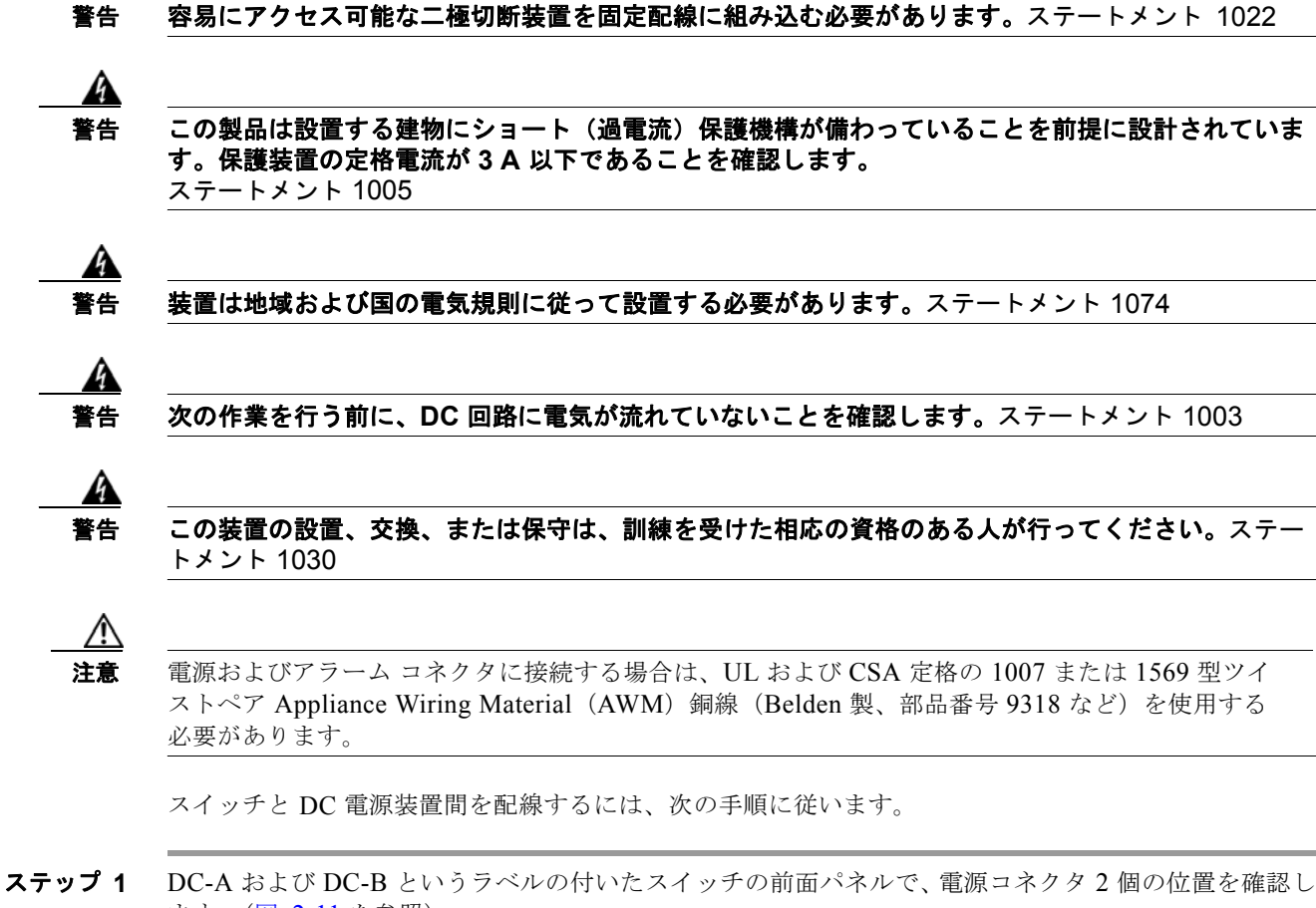

- ます。(図 2-11 を参照)。
- (注) スイッチの PoE 対応モデルでは、PoE というラベルの付いたというスイッチの前面パネル上に 3 番目の DC 入力電源コネクタがあります。「スイッチの PoE DC 入力(オプション)への電源の接続」(P.2-29)を参照してください。

#### 図 2-11 電源コネクタ

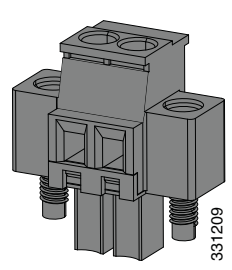

**ステップ2** 電源コネクタのプラスとマイナスの位置を確認します。スイッチ パネルには電源コネクタ DC-A と DC-B のラベルがあります (表 2-2 を参照)。

| 表 2-2 | 電源コネクタ ラ | ベル(DC-A | および DC-B) |
|-------|----------|---------|-----------|
|-------|----------|---------|-----------|

| ラベル | 接続              |
|-----|-----------------|
| +   | DC 電源のプラス側の接続部  |
| _   | DC 電源のマイナス側の接続部 |

スイッチパネルのラベルについては、図 1-1、図 1-2、図 1-3 を参照してください。

- **ステップ3** 2本のツイストペア銅線(18~20 AWG)が DC 電源に接続できるだけの長さであることを確認します。
- ステップ4 18 ゲージ用のワイヤストリッパを使用して、各 DC 入力電源に接続されている2本の導線の先端から、 被覆を0.25 インチ(6.3 mm) ± 0.02 インチ(0.5mm) だけはがします。0.27 インチ(6.8 mm) を超 える絶縁体を導線から剥がさないようにしてください。推奨されている長さ以上に被覆をはがすと、設 置後に電源コネクタからむき出しの導線がはみ出る可能性があります。

#### 図 2-12 電源接続導線の被覆のはぎ取り方

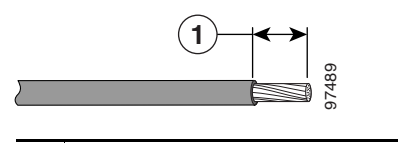

- **1** 0.25  $7 \neq (6.3 \text{ mm}) \pm 0.02 7 \neq (0.5 \text{ mm})$
- **ステップ5** スイッチに電源コネクタを固定している2本の非脱落型ネジを緩め、電源コネクタを取り外します。2 台の電源装置に接続する場合は、両方のコネクタを取り外します。図 2-13を参照してください。

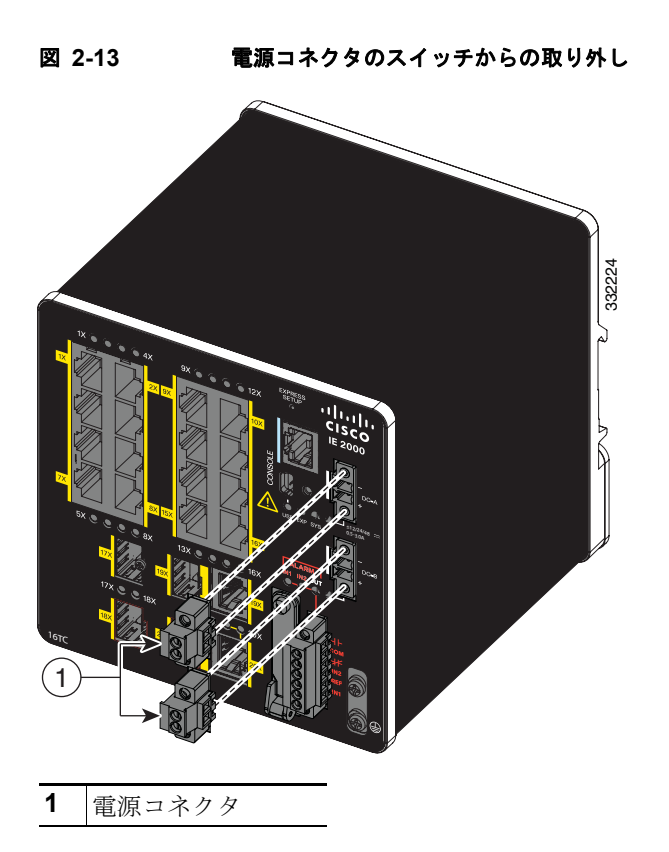

ステップ6 電源コネクタの「+」のラベルのある接続端子にプラス導線の露出部分を挿入します。同様に「-」のラベルのある接続端子にマイナス導線の露出部分を挿入します。図 2-14を参照してください。リード線が見えないことを確認してください。コネクタからは絶縁体に覆われた導線だけが伸びている必要があります。

4 警告

DC 入力電源装置から露出した導線が伸びていると、感電を引き起こす可能性があります。コネクタ または端子ブロックから伸びる DC 入力電源導線に露出部分がないことを確認します。ステートメン ト 122

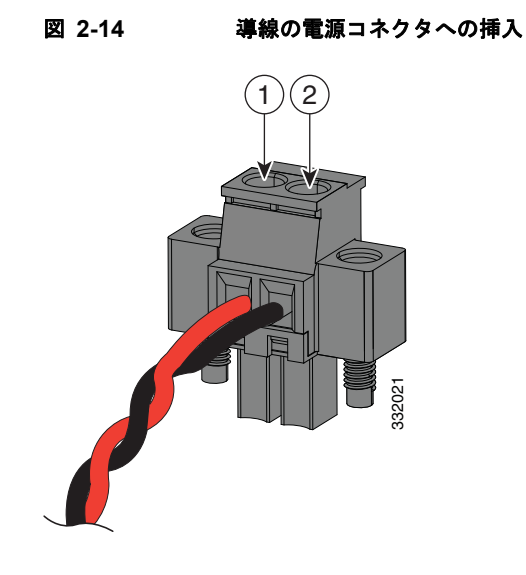

| 1         電源のプラス側の接続部         2         電源のマイナス側の接続部 |  |
|------------------------------------------------------|--|
|------------------------------------------------------|--|

**ステップ7** ラチェット トルク フラットヘッド ドライバを使用して、電源コネクタの非脱落型ネジ(取り付けた導線の上)を2インチポンド(0.23 N-m)で締め付けます。図 2-15を参照してください。

 $\triangle$ 注意

電源コネクタの非脱落型ネジを締めすぎないように注意してください。トルクは2インチポンド (0.23 N-m)を超えないようにしてください。

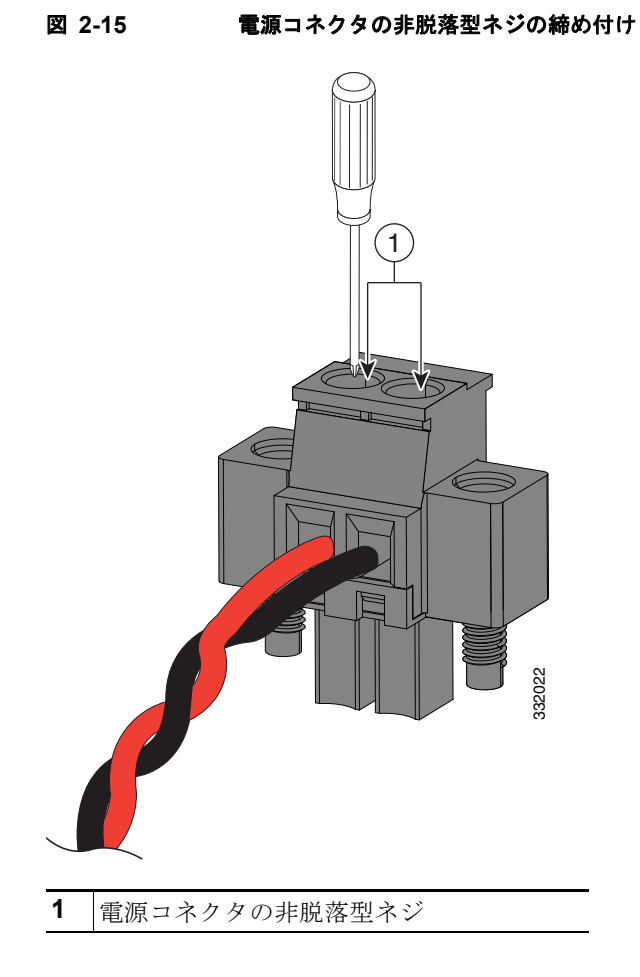

**ステップ8** プラス導線の一方の端を DC 電源のプラス端子に接続し、マイナス導線の一方の端を DC 電源のマイナ ス端子に接続します。

> スイッチのテスト中は、電源の接続は1つで十分です。スイッチを設置して、2番めの電源装置を使用 する場合は、2番めの電源コネクタでステップ4からステップ8を繰り返します。

> 図 2-16 に、プライマリ電源およびオプションのセカンダリ電源の電源コネクタの DC 入力配線が完了 した状態を示します。

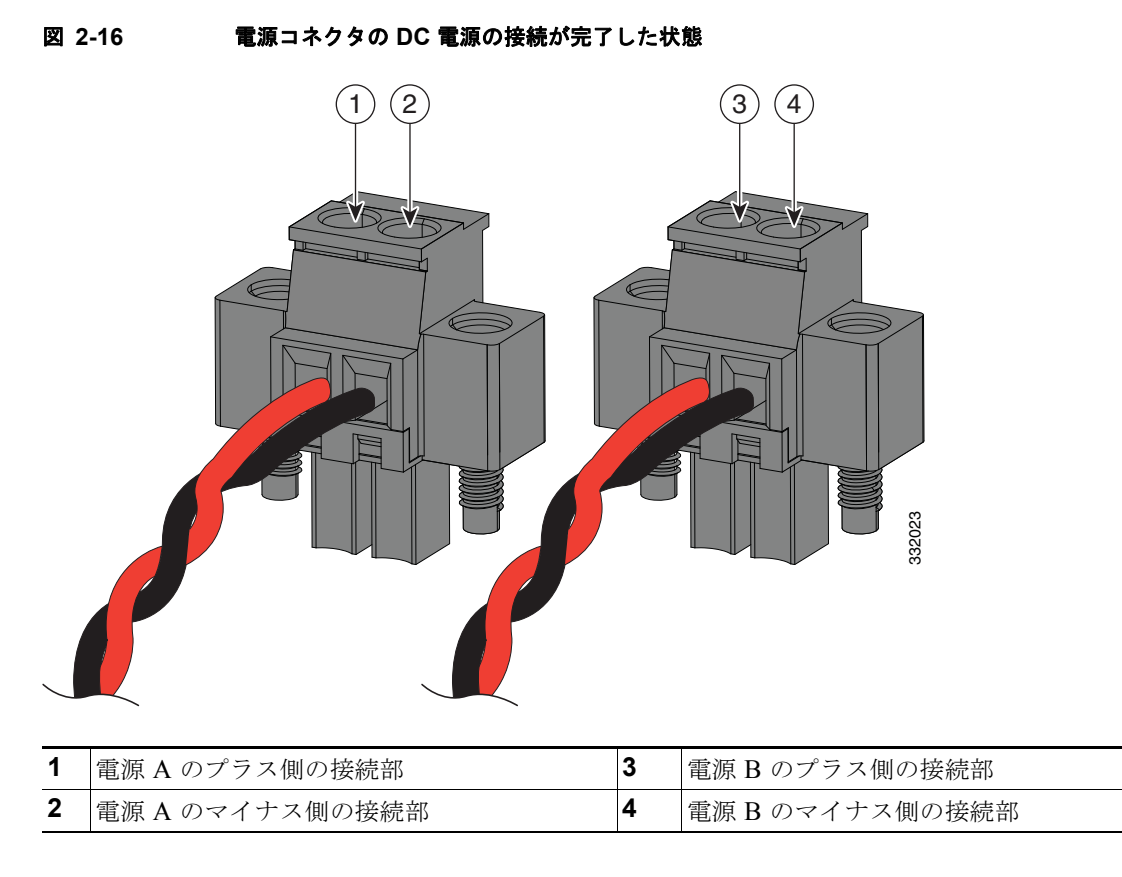

電源が -48 VDC の場合、図 2-16 の配線接続は次の表のようになります。

| 1 | 電源 A のマイナス側の接続部      | 3 | 電源 B のマイナス側の接続部      |
|---|----------------------|---|----------------------|
| 2 | 電源 A の -48 VDC 側の接続部 | 4 | 電源 B の -48 VDC 側の接続部 |

#### 電源コネクタのスイッチへの取り付け

電源コネクタをスイッチの前面パネルに取り付けるには、次の手順に従います。

**ステップ1** 一方の電源コネクタをスイッチの前面パネルの DC-A レセプタクルに挿入し、もう一方の電源コネク タを DC-B レセプタクルに挿入します。図 2-17を参照してください。

A 警告

非脱落型ネジをしっかり締めないと、コネクタが誤って取り外されたときに、電気アークが発生する 場合があります。ステートメント 397 <u>承</u> 警告

電源が入った状態で電源およびアラーム コネクタを接続または接続を取り外すと、電気アークが発生 する可能性があります。これは、危険な場所での設置中に爆発を引き起こす原因になる可能性があり ます。スイッチおよびその他の回路の電源がすべて切断されていることを確認してください。電源が 誤ってオンにならないようにし、そのエリアが危険でないことを確認してから、作業を進めてくださ い。ステートメント 1058

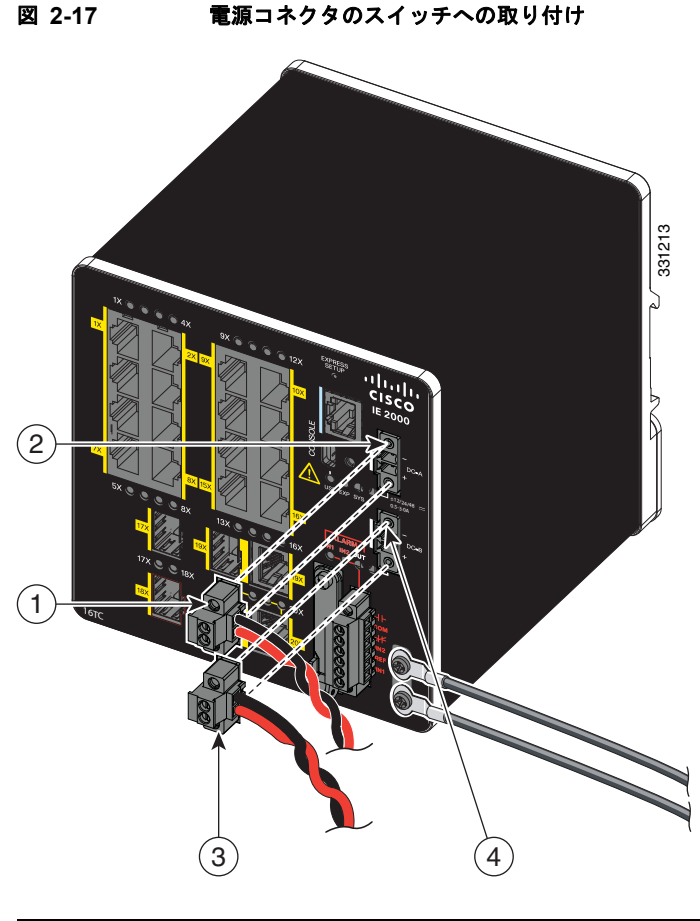

| 1 | DC-A 電源コネクタ | 3 | DC-B 電源コネクタ |
|---|-------------|---|-------------|
| 2 | DC-A 電源の接続  | 4 | DC-B 電源の接続  |

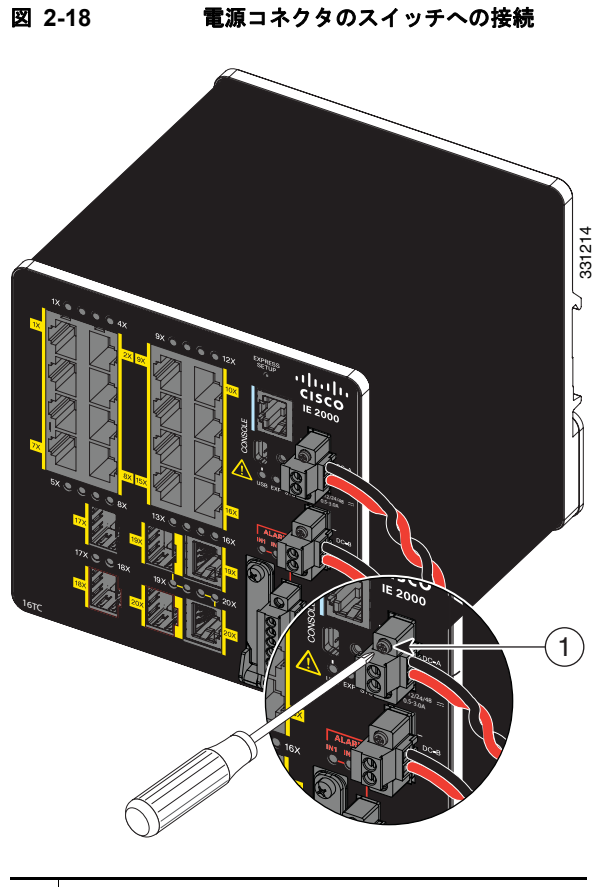

**1** DC-A 電源コネクタ上部の非脱落型ネジ

ステップ2 ラチェットトルクフラットヘッドドライバを使用して電源コネクタの非脱落型ネジを締め付けます。

スイッチのテスト中は、電源は1つで十分です。スイッチを設置して2番めの電源を使用する場合、プライマリ電源コネクタ(DC-A)の下の2番めの電源コネクタ(DC-B)に対してこの手順を繰り返してください。

スイッチを設置する際は、偶発的な接触で障害が発生しないように、電源コネクタからの導線を固定します。たとえば、タイ ラップを使用して導線をラックに固定します。

### スイッチの PoE DC 入力(オプション)への電源の接続

この手順は、PoE 対応 IE 2000 スイッチ モデルのみに適用可能です。PoE 対応 IE 2000 スイッチが あっても PoE 使用の計画がない場合は、PoE DC 入力コネクタに電源を接続する必要はありません。接 続がなくても、スイッチは動作します。

PoE サポートのために、2 つ目の電源装置をスイッチに接続する方法を次に示します。

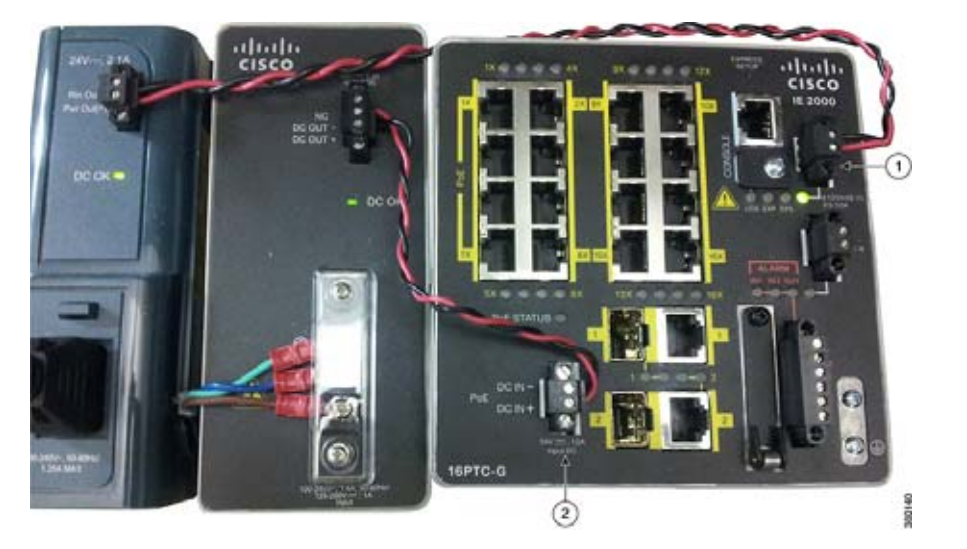

| 1 | 電源コネクタ |
|---|--------|

2 PoE 電源コネクタ

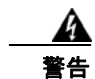

DC 入力電源装置から露出した導線が伸びていると、感電を引き起こす可能性があります。コネクタ または端子ブロックから伸びる DC 入力電源導線に露出部分がないことを確認します。ステートメン ト 122

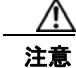

PoE 電源コネクタの非脱落型ネジを締めすぎないように注意してください。トルクは2インチポンド(0.23 N-m)を超えないようにしてください。

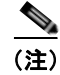

入力定格は、48/54VDC 2.5A です。

■ 電源への接続

DC 電源を PoE DC 入力コネクタに接続するには、次の手順に従ってください。

- ステップ1 スイッチ PoE DC 入力コネクタに接続する DC 回路に電気が流れていないことを確認します。これは、2 個の電源 (AC 入力または DC 入力)またはサイトの DC 電源のどちらでもかまいません。さらに予防策として、回路の作業 をしている場合に誤って電源が再投入されないように、電源回路ブレーカーに適切な安全フラグおよびロックアウ ト装置を設置するか、または回路ブレーカーのハンドルに粘着テープを貼り付けます。
- ステップ2 PoE というラベルの付いたスイッチの前面パネル上の PoE DC 入力電源コネクタの位置を確認します。
- ステップ3 電源コネクタの2つのネジを緩めて、スイッチからコネクタのプラグ部分を取り外します。
- **ステップ4** 2 本のツイストペア銅線(Belden 部品番号 9344 などの 18 AWG ツイストペア銅線、または各国に適したタイプ、 ワイヤ サイズ、カラー コード)の長さが、スイッチの DC 電源への接続に十分かを測定します。
- **ステップ5** ワイヤ ストリッパを使用して、各 DC 入力電源に接続されている 2 本のツイストペア導線の先端から、被覆を 0.25 インチ(6.3 mm) ± 0.02 インチ(0.5mm) だけはがします。0.27 インチ(6.8 mm) を超える絶縁体を導線 から剥がさないようにしてください。推奨されている長さ以上に被覆をはがすと、設置後に電源コネクタからむき 出しの導線がはみ出る可能性があります。
- **ステップ6** PoE 電源プラグの 2 本の非脱落型ネジを緩め、プラス線の露出部分を「+」と ラベル付けされた接続に挿入し、復帰線の露出部分を「-」とラベル付けされ た接続に挿入します。リード線が見えないことを確認してください。コネク タからは*絶縁体に覆われた*導線だけが伸びている必要があります。

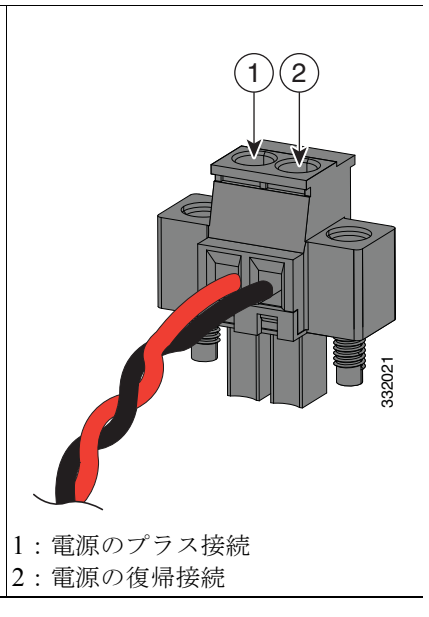

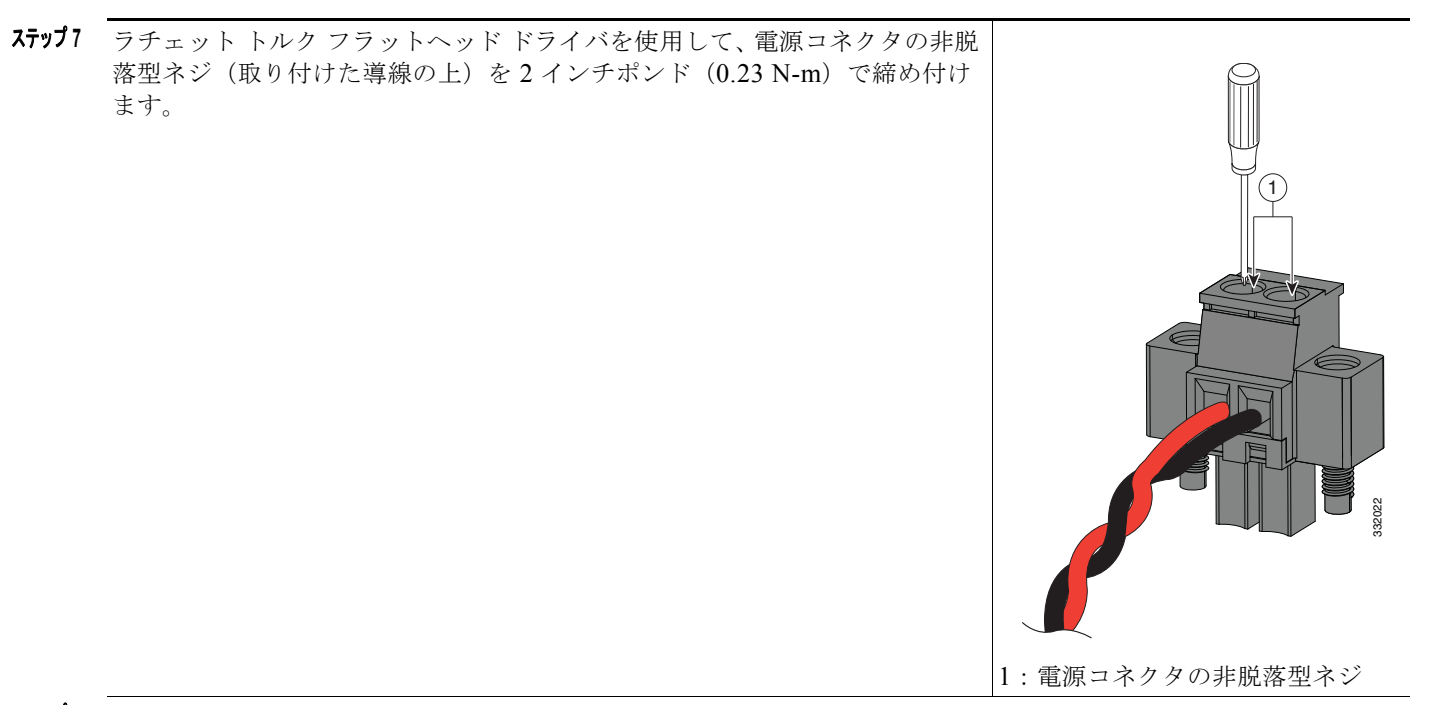

- **ステップ8** プラス導線の一方の端を DC 電源のプラス端子に接続し、マイナス導線の一方の端を DC 電源のマイナス端子に接続します。
- **ステップ9** 配線された電源プラグをスイッチの PoE 電源コネクタに差し込み、プラグをしっかりと留めるために 2 本のネジを 締めます。

### パワー コンバータへの電力の供給

AC コンセントまたは DC 制御回線の回線ブレーカをオンの位置まで動かします。

パワー コンバータ前面パネルの LED は、ユニットが正常に動作している場合は緑色になります。ユ ニットに電力が供給されていないか、正常に動作していない場合、LED はオフになります。電力が供 給されると、電源投入時自己診断テスト(POST)という一連のテストが自動的に実行され、スイッチ が正常に機能しているかどうかを確認します。

### ブート ファストの実行

スイッチの電源をオンにすると、自動的にブート ファスト シーケンスが開始されます。スイッチは、 ブート ファスト シーケンスにより 60 秒未満で起動します。スイッチをテストするには、次の項の手順 に従います。

- 「スイッチへの電源投入」(P.2-31)
- 「ブートファストの確認」(P.2-32)
- 「電源の切断」(P.2-32)

#### スイッチへの電源投入

DC 電源が直接接続されているスイッチに電力を供給するには、配電盤上で DC 回路に対応する回路ブレーカーを確認し、回路ブレーカーを ON の位置にします。

#### ブート ファストの確認

スイッチの電源をオンにすると、自動的にブート ファスト シーケンスが開始されます。Cisco IOS ソ フトウェア イメージがロードされると、システム LED が緑色に点滅します。ブート ファスト シーケ ンスが失敗した場合、システム LED は赤色に点灯します。

(注)

ブートファストが失敗すると、通常は回復不可能です。スイッチのブートファストが正常に完了しなかった場合は、ただちにシスコ TAC にお問い合わせください。「マニュアルの入手方法およびテクニカルサポート」(P.-viii)を参照してください。

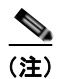

ブート ファストをディセーブルにし、Cisco IOS CLI を使用して POST を実行することもできます。 詳細については、『Cisco IE 2000 Switch Software Configuration Guide』および『Cisco IE 2000 Switch Command Reference』を参照してください。

#### 電源の切断

正常なブート ファストの実行後に電源を切断するには、次の手順に従います。

- ステップ1 スイッチの電源をオフにします。
- **ステップ2** 各種ケーブルを取り外します。

## スイッチの設置

ここでは、スイッチの設置方法について説明します。

- スイッチの DIN レールへの取り付け
- DIN レールからのスイッチの取り外し

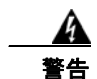

この装置は、「オープン タイプ」の装置として提供されます。想定される環境条件に対応し、稼働中 の部品の取り扱いによる怪我を防止できるように設計されたラック内に取り付ける必要があります。 ラックの内部には、工具を使わないとアクセスできないようにする必要があります。

ラックは、IP 54 または NEMA type 4 の最小限のラック定格標準を満たしている必要があります。 ステートメント 1063

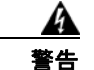

この機器をクラス I、ディビジョン 2 の危険な場所で使用する場合は、適切なラックに搭載する必要 があります。この際に使用する配線方式は、制御電気コードに適合し、クラス I、ディビジョン 2 設 置に関する Authority Having Jurisdiction に従う、すべての電源配線、入力配線、および出力配線 に適したものでなければなりません。ステートメント 1066

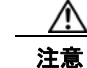

スイッチの過熱を防止するには、少なくとも次のスペースを設ける必要があります。
上下: 2.0 インチ (50.8 mm)
露出面 (モジュールに接続されていない側): 2.0 インチ (50.8 mm)
前面: 2.0 インチ (50.8 mm)

### スイッチの DIN レールへの取り付け

DIN レールへの取り付け用として、スイッチの背面パネルにはバネ付きのラッチが付属しています。

スイッチは、スタンドアロンデバイスとして DIN レール上に取り付けるか、すでに接続されている拡 張モジュールを使用して取り付けることができます。スイッチを DIN レールに設置する前に、拡張モ ジュールをスイッチに接続する必要があります。

DIN レールにスイッチを取り付けるには、次の手順を実行します。

- **ステップ1** DIN レールがスイッチ上部付近の2つのフックと底面付近のバネ付きラッチの間のスペースに収まる ことを確認し、DIN レールの前面に直接、スイッチの背面パネルを配置します。
- **ステップ2** DIN レールから離してスイッチの底面を持ち、スイッチの背面にある2つのフックをDIN レールの一番上に掛けます。図 2-19を参照してください。

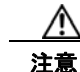

スイッチの上に他の機器を積み重ねないでください。

DIN レールにフックを掛ける

図 2-19

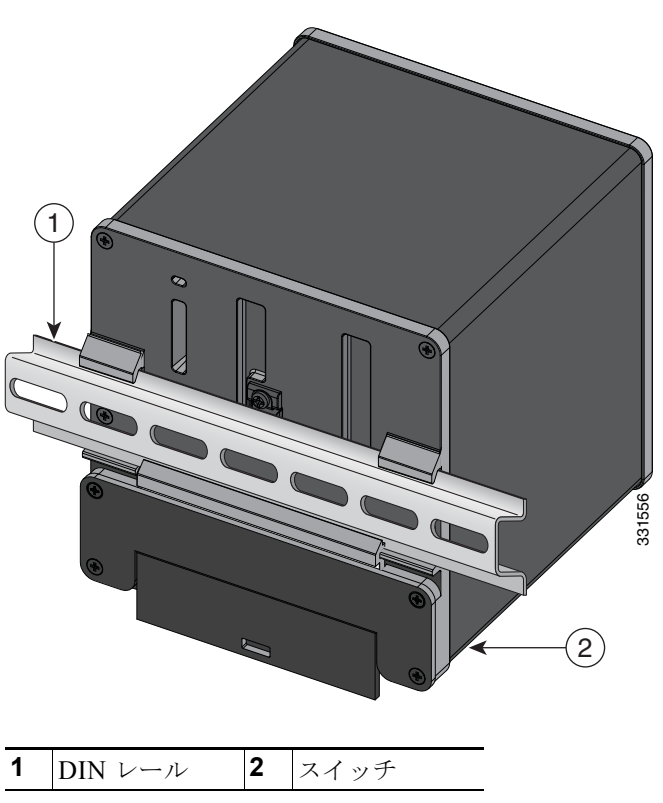

**ステップ3** DIN レールに向かってスイッチを押し付けると、スイッチ底面後部のバネ付きラッチが下向きに移動 し、はめ込まれます。

> スイッチを DIN レールに取り付けたら、「アラーム回路の接続」(P.2-35)の説明に従い、電源とア ラームの導線を接続します。

CLI セットアップ プログラムに関する設定手順については、付録 C「CLI ベースのセットアップ プロ グラムによるスイッチの設定」を参照してください。

(注)

DIN レールからスイッチを取り外す方法については、「DIN レールからのスイッチの取り外し」 (P.2-34)を参照してください。

### DIN レールからのスイッチの取り外し

DIN レールからスイッチを取り外すには、次の手順に従います。

- **ステップ1** スイッチの電源が切断されたことを確認し、スイッチの前面パネルからすべてのケーブルおよびコネク タを取り外します。
- **ステップ2** フラットヘッド ドライバなどをバネ付きラッチの下部のスロットに挿入し、DIN レールからラッチを 解除します。図 2-20 を参照してください。
- **ステップ 3** スイッチの底部を引き下げ、DIN レールからフックを離します。図 2-20を参照してください。

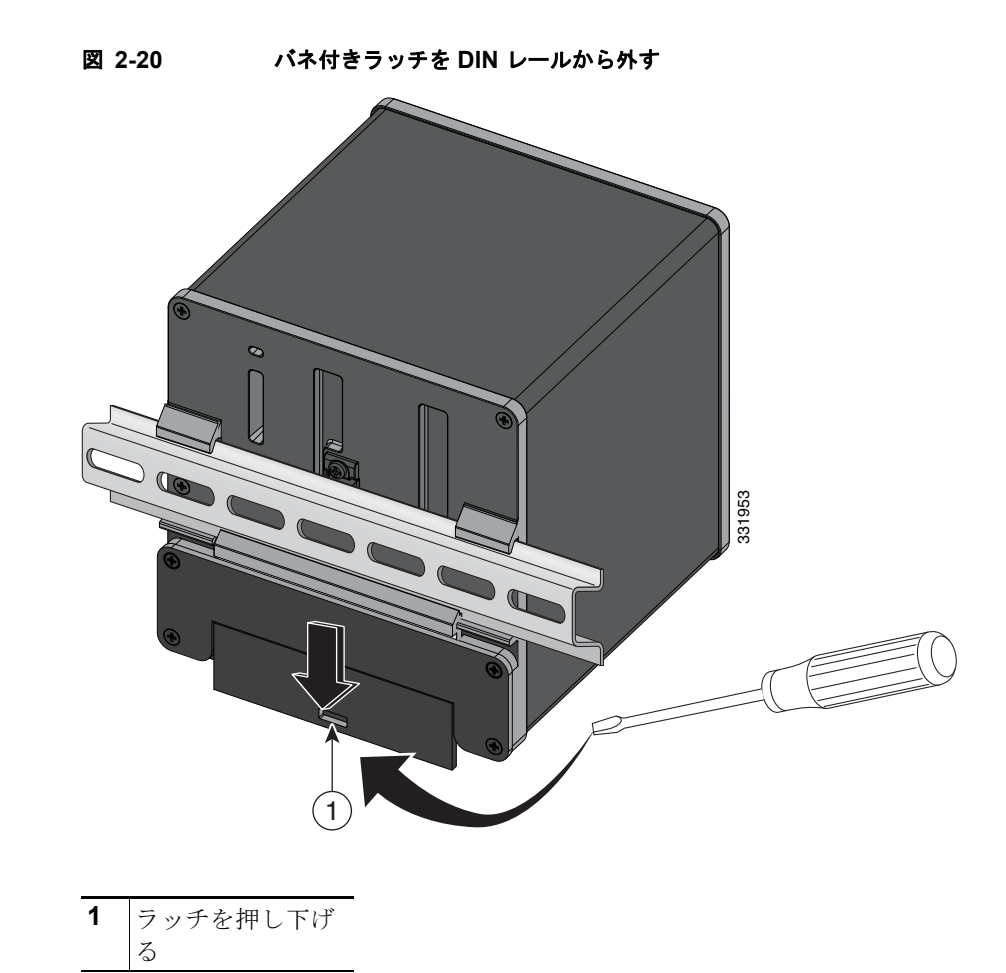

```
ステップ 4 DIN レールからスイッチを取り外します。
```

# アラーム回路の接続

スイッチの設置が完了し、DC 電源およびアラームを接続する準備ができました。

- 「アラーム回路の保護アースと DC 電源の配線」(P.2-35)
- 「外部アラームの配線」(P.2-36)

### アラーム回路の保護アースと DC 電源の配線

スイッチのアース方法、およびスイッチに DC 電源を接続する手順については、「スイッチのアース接続」(P.2-14)を参照してください。

### 外部アラームの配線

このスイッチには、外部アラーム用の2つのアラーム入力と1つのアラーム出力のリレー回路がありま す。アラーム入力回路は、アラーム入力リファレンスピンに基づき、アラーム入力がオープンかク ローズかを検出するように設計されています。各アラーム入力はオープン接点またはクローズ接点とし て設定できます。アラーム出力のリレー回路には、ノーマルオープン接点とノーマルクローズ接点が あります。

アラーム信号は6ピンアラームコネクタを介してスイッチに接続されます。そのうち3つの接続端子は、2つがアラーム入力回路専用(アラーム入力1、アラーム入力2)で、残り1つが基準アース用です。シングルアラーム入力回路を確立するには、アラーム入力と基準アースの配線接続が必要です。 残り3つの接続端子はアラーム出力回路用です。ノーマルオープン出力、ノーマルクローズ出力および共通信号に使用されます。シングルアラーム出力回路を確立するには、アラーム出力と共通配線接続が必要です。

表 2-3 に、スイッチパネルにあるアラームコネクタのラベルを示します。

| ラベル | 接続                     |
|-----|------------------------|
| NO  | アラーム出力のノーマル オープン(NO)接続 |
| СОМ | アラーム出力の共通接続            |
| NC  | アラーム出力のノーマル クローズ(NC)接続 |
| IN2 | アラーム入力 2               |
| REF | アラーム入力の基準アース接続         |
| IN1 | アラーム入力1                |

#### 表 2-3 アラーム コネクタのラベル(上から下)

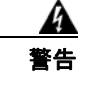

爆発の危険性:フィールド側の電源がオンになっている場合は、ケーブルを接続したり、接続を取り 外したりしないでください。電気アークが発生する可能性があります。これは、危険な場所への設置 中に爆発を引き起こす原因となります。電源が切断されているか、そのエリアが危険でないことを確 認してから、作業を進めてください。ステートメント 1081

A 注意

アラーム出力のリレー回路の入力電圧ソースは、24 VDC、1.0 A 以下または 48 VDC、0.5 A 以下 に制限された独立ソースである必要があります。

(注)

電源およびアラーム コネクタに接続する場合は、UL および CSA 定格の 1007 または 1569 型ツイスト ペア Appliance Wiring Material (AWM) 銅線 (Belden 製、部品番号 9318 など) を使用する必要があ ります。

スイッチと外部アラーム デバイスを配線するには、次の手順に従います。

**ステップ1** スイッチのアラーム コネクタを固定している非脱落型ネジを緩め、スイッチ シャーシからコネクタを 取り外します。図 2-21 を参照してください。

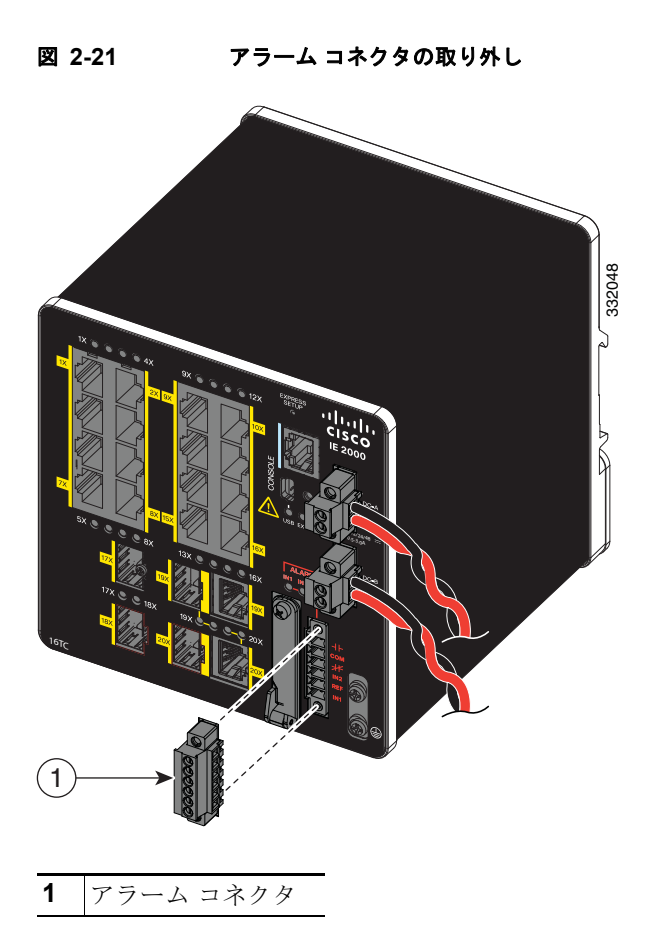

- **ステップ2** 2本のツイストペア銅線(18~20 AWG)が外部アラーム装置に接続できるだけの長さであることを 確認します。外部アラーム入力または出力回路の設定を選択します。
- ステップ3 ワイヤ ストリッパを使用して、導線の先端から、被覆を 0.25 インチ(6.3 mm) ± 0.02 インチ(0.5 mm) だけはがします。0.27 インチ(6.8 mm) を超える絶縁体を導線からはがさないようにしてください。推奨されている長さ以上に被覆をはがすと、設置後にアラーム コネクタからむき出しの導線がはみ出る可能性があります。
- ステップ 4 アラーム入力または出力回路の設定に従い(表 2-3 を参照)、外部アラーム装置の接続端子に導線の露 出部を挿入します。たとえば、アラーム入力回路を接続するには、IN1 と REF を接続します(図 2-22 を参照)。

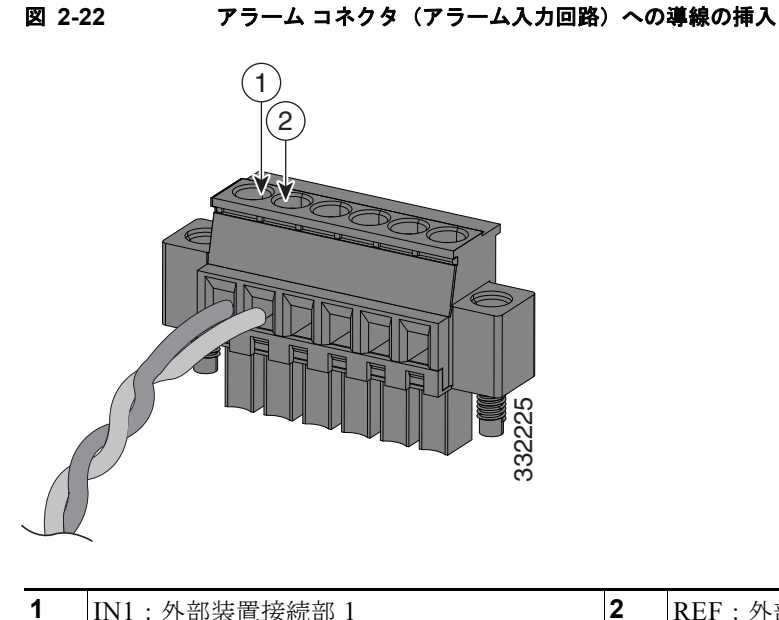

IN1:外部装置接続部1 2 REF:外部装置接続部2

ラチェット トルク フラットヘッド ドライバを使用して、アラーム コネクタの非脱落型ネジ(取り付け ステップ 5 た導線の上)を2インチポンド(0.23 N-m)で締め付けます。(図 2-23 を参照)。

 $\mathbb{A}$ 注意

電源およびアラーム コネクタの非脱落型ネジを締めすぎないように注意してください。トルクは 2インチポンド(0.23 N-m)を超えないようにしてください。

#### 🗵 2-23 アラーム コネクタの非脱落型ネジの締め付け

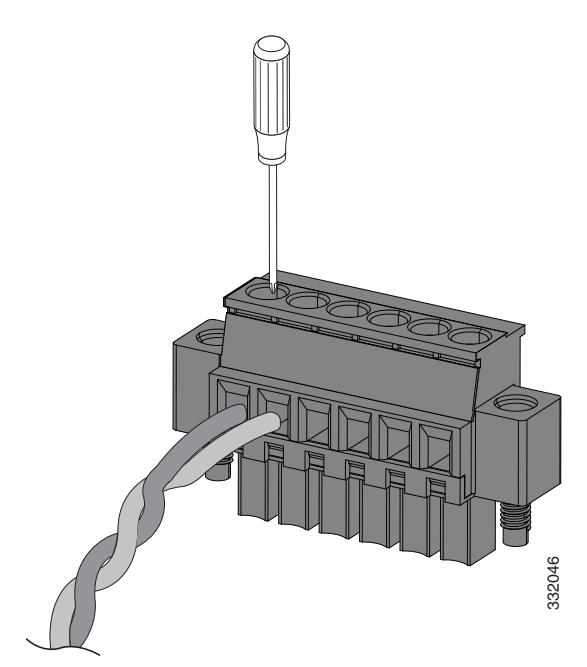

**ステップ6** 外部アラーム装置1台ごとに、ステップ2からステップ5を繰り返して入力および出力線を挿入します。

図 2-24 に、2 台の外部アラーム装置に対する配線を示します。1 番めのアラーム装置回路はアラーム 入力回路として配線されています。IN1 接続端子と REF 接続端子で回路が確立します。2 番めのア ラーム装置回路はアラーム出力回路として配線され、ノーマル オープン接点ベースで機能します。NO 接続端子と COM 接続端子で回路が確立します。

#### 図 2-24 アラーム コネクタに 3 台の外部アラーム装置を接続した状態

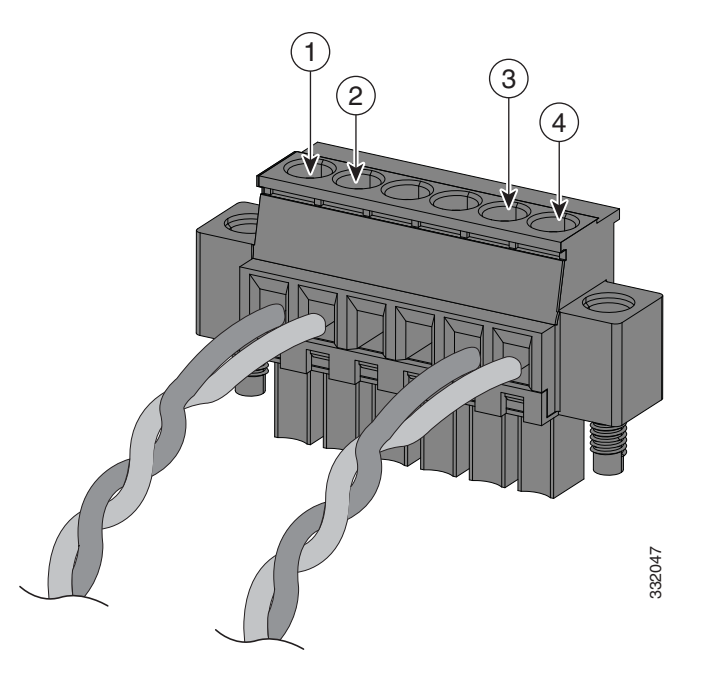

| 1 | IN1 接続部 | 3 | COM 接続部 |
|---|---------|---|---------|
| 2 | REF 接続部 | 4 | NO 接続部  |

アラーム コネクタのスイッチへの取り付け

a 警告

非脱落型ネジをしっかり締めないと、コネクタが誤って取り外されたときに、電気アークが発生する 場合があります。ステートメント 397

4 警告

電源が入った状態で電源およびアラームコネクタを接続または接続を取り外すと、電気アークが発生 する可能性があります。これは、危険な場所での設置中に爆発を引き起こす原因になる可能性があり ます。スイッチおよびその他の回路の電源がすべて切断されていることを確認してください。電源が 誤ってオンにならないようにし、そのエリアが危険でないことを確認してから、作業を進めてくださ い。ステートメント 1058

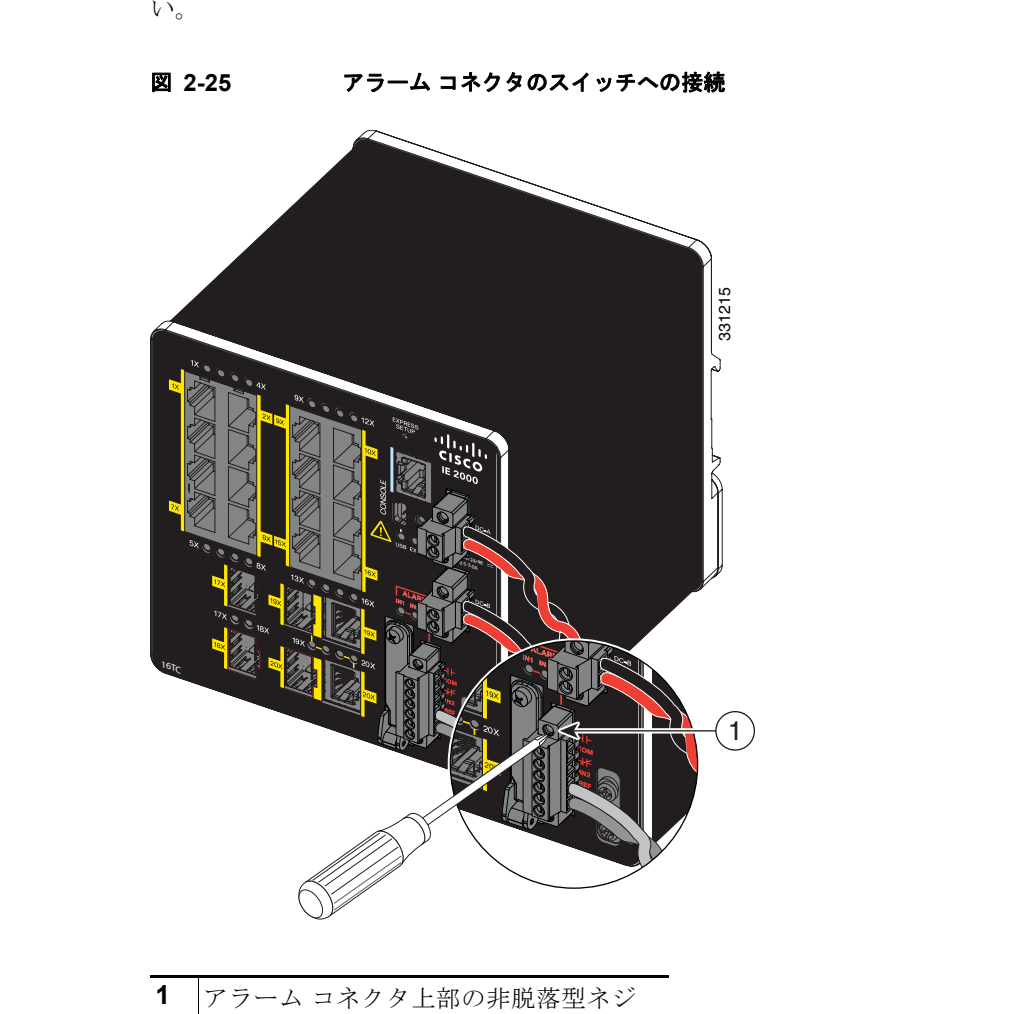

アラーム コネクタをスイッチの前面パネルに取り付けるには、次の手順に従います。

**ステップ1** スイッチの前面パネルのレセプタクルにアラーム コネクタを挿入します。図 2-25を参照してください。

**ステップ2** ラチェット トルク フラットヘッド ドライバを使用して、アラーム コネクタの両側の非脱落型ネジを締め付けます。

# 宛先ポートの接続

ここでは、宛先ポートへの接続について説明します。

- 「10/100 および 10/100/1000 ポートへの接続」 (P.2-41)
- 「SFP モジュールの取り付けおよび取り外し」(P.2-43)
- 「SFP モジュールへの接続」 (P.2-46)
- 「デュアルパーパス ポートへの接続」 (P.2-47)
## 10/100 および 10/100/1000 ポートへの接続

スイッチの 10/100/1000 ポートは、接続先装置の速度で動作するように自動的に設定されます。接続先 のポートが自動ネゴシエーションをサポートしていない場合は、速度およびデュプレックスのパラメー タを明示的に設定できます。自動ネゴシエーション機能のない装置または手動で速度とデュプレックス のパラメータが設定されている装置に接続すると、パフォーマンスの低下やリンク障害が発生すること があります。

警告

スイッチまたはネットワーク上の装置に電源が入った状態でポートにケーブルを接続したり、接続を 取り外したりしないでください。電気アークが発生する可能性があります。これは、危険な場所への 設置中に爆発を引き起こす原因となります。スイッチの電源が切断されていることと、電源が誤って オンにならないことを確認したり、そのエリアが危険でないことを確認してから、作業を進めてくだ さい。ステートメント 1070

最大限のパフォーマンスを実現するためには、次のいずれかの方法でイーサネット ポートを設定して ください。

- 速度とデュプレックスの両方について、ポートに自動ネゴシエーションを実行させます。
- 接続の両側でポートの速度とデュプレックスに関するパラメータを設定します。

PoE をサポートするモデルは、使用する電源に応じて、4 個までの PoE (ポートあたり 15.4 W、 IEEE 802.3af) または PoE+ (ポートあたり 30 W、IEEE 802.3at) をサポートします。「電力要件」 (P.A-2) を参照してください。

∕!∖ 注意

静電破壊を防ぐために、基板およびコンポーネントの取り扱い手順を順守してください。

10BASE-T、100BASE-TX、1000BASE-T デバイスに接続するには、次の手順に従います。

**ステップ1** ワークステーション、サーバ、ルータ、および Cisco IP Phone に接続する場合は、前面パネルの RJ-45 コネクタにストレート ケーブルを取り付けます 図 2-26 を参照してください。

1000BASE-T 対応の装置に接続する場合は、カテゴリ 5 以上の 4 対のツイスト ペア ケーブルを使用してください。

Auto-MDIX 機能は、デフォルトで有効になっています。この機能の設定については、『Cisco IE 2000 Switch Software Configuration Guide』または『Cisco IE 2000 Switch Command Reference』を参照し てください。

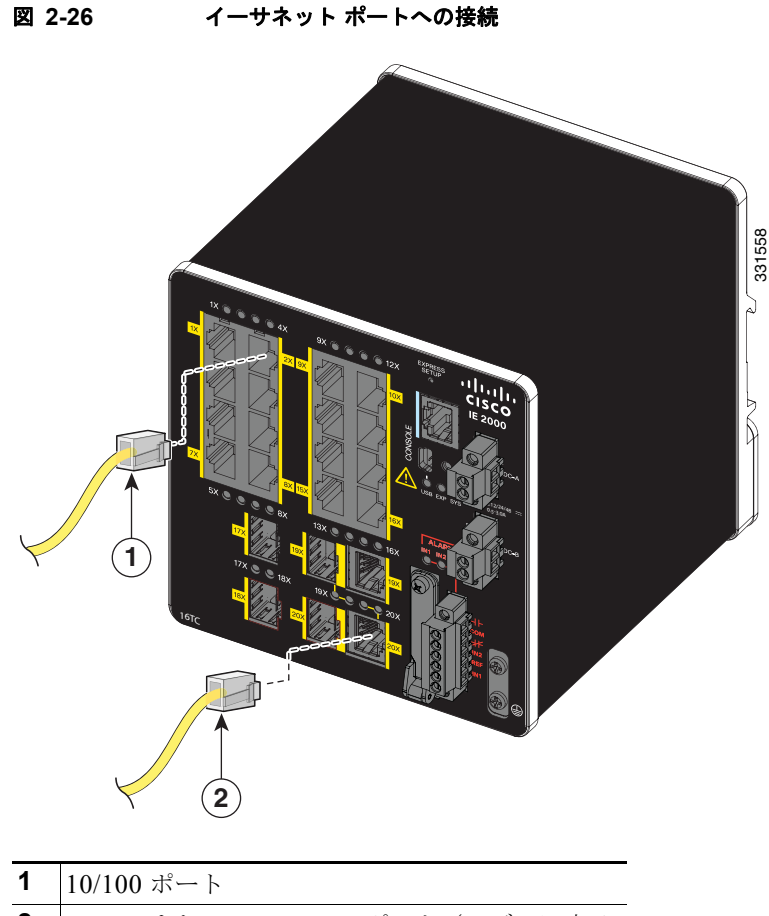

- **2** 10/100 または 10/100/100 ポート(モデルに応じて)
- **ステップ2** 接続先装置の RJ-45 コネクタに、ケーブルのもう一方の端を接続します。スイッチと接続先装置の両方でリンクが確立されると、ポート LED が点灯します。

スパニングツリー プロトコル (STP) がトポロジを検出し、ループの有無を確認している間、LED は オレンジに点灯します。このプロセスには 30 秒ほどかかり、その後ポート LED は緑色に点灯します。 ポート LED が点灯しない場合は、次のことを確認します。

- 接続先装置の電源がオンになっていない場合があります。
- ケーブルに問題があるか、または接続先装置に取り付けられたアダプタに問題がある可能性があります。ケーブルに関する問題の解決方法については、第3章「トラブルシューティング」を参照してください。
- ステップ3 必要に応じて、接続先装置を再設定してから再起動します。
- ステップ4 ステップ1~3を繰り返して、各装置を接続します。

### SFP モジュールの取り付けおよび取り外し

ここでは、SFP モジュールの取り付けおよび取り外し方法について説明します。SFP モジュールは、 スイッチの前面にある SFP モジュール スロットに挿入します。これらのモジュールは現場交換可能で あり、送信(TX)と受信(RX)のアップリンク光インターフェイスを提供します。

堅牢な SFP モジュールは、任意の組み合わせで使用できます。サポートされるモジュールの一覧は、 Cisco.com にあるリリース ノートを参照してください。各 SFP モジュールはケーブルの反対側の SFP モジュールと同じタイプにする必要があります。また、接続の信頼性を確保するため、ケーブルは規定 のケーブル長を超えないものとします。SFP モジュール接続のケーブルに関する規定は、表 B-2 (P.B-5)を参照してください。

/!\ 注意

**CWDM** や 1000BX-U/D などの業務用 SFP モジュールを使用する場合は、最大動作温度を 59 °F (15 °C) に下げてください。最小動作温度は 32 °F (0 °C) です。

SFP モジュールの取り付け、取り外し、ケーブル接続についての詳細は、SFP モジュールのマニュア ルを参照してください。

A 警告

電源がオンになっている場合は、SFP モジュールを挿入したり取り外したりしないでください。電気 アークが発生する可能性があります。これは、危険な場所への設置中に爆発を引き起こす原因となり ます。電源が入っていないか、またはそのエリアが危険でないことを確認してから、作業を進めてく ださい。ステートメント 1087

#### SFP モジュール スロットへの SFP モジュールの取り付け

図 2-27 に、ベールクラスプ ラッチ付きの SFP モジュールを示します。

注意

ケーブル、ケーブル コネクタ、または SFP モジュール内の光インターフェイスの損傷を防ぐため、 SFP モジュールの着脱は、光ファイバ ケーブルを接続した状態では行わないことを強く推奨しま す。すべてのケーブルを取り外してから、SFP モジュールの取り外しまたは取り付けを行ってくだ さい。

SFP モジュールの取り外しや取り付けを行うと、モジュールの耐用期間が短くなる可能性があります。必要な場合以外には、SFP モジュールの着脱を行わないようにしてください。

#### 図 2-27 ベールクラスプ ラッチ付きの SFP モジュール

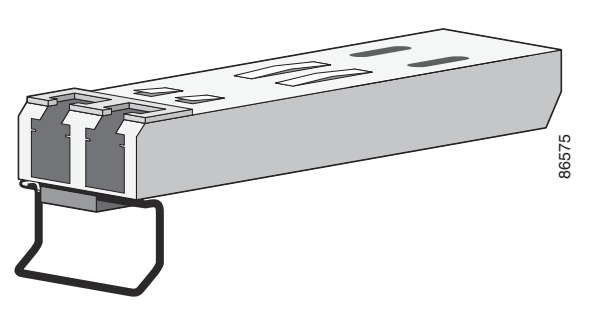

SFP モジュールを SFP モジュール スロットに挿入するには、次の手順に従います。

- **ステップ1** 静電気防止用リストストラップを手首に巻き、ストラップの機器側を塗装されていないアースされた 金属面に取り付けます。
- **ステップ2** SFP モジュールは、送信側(TX)および受信側(RX)の印があるほうが正しい面です。 SFP モジュールによっては、送信と受信(TX と RX)の印の代わりに、接続の方向(TX か RX か) を示す矢印が付いている場合もあります。
- ステップ3 SFP モジュールの側面をスロットの開口部前面に合わせます。
- **ステップ4** SFP モジュールをスロットに差し込み、モジュールのコネクタがスロットの奥に装着された感触があるまで押します。図 2-28 を参照してください。

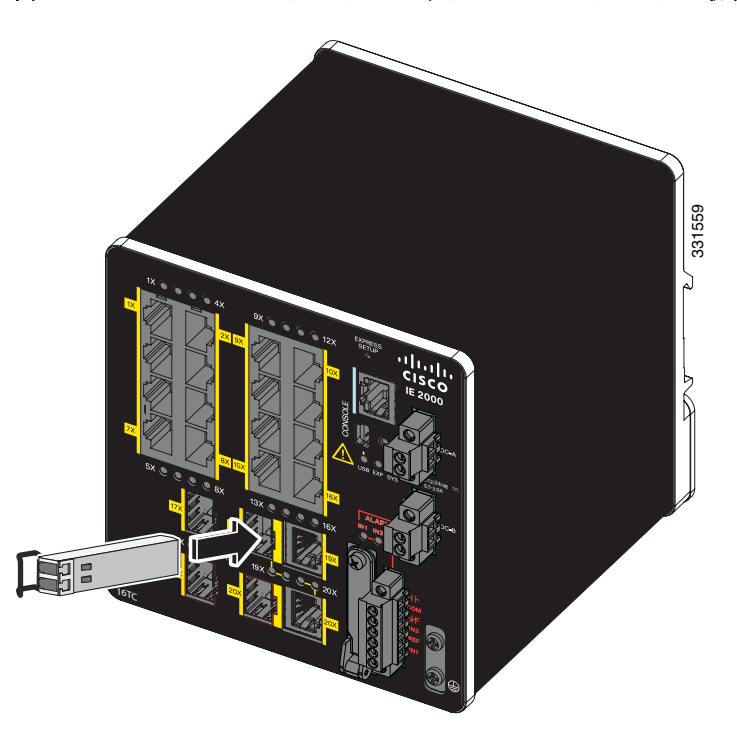

図 2-28 SFP モジュール スロットへの SFP モジュールの取り付け

ステップ 5 SFP モジュールの光ポートからダスト プラグを取り外し、あとで使用できるように保管しておきます。

∕!\ 注意

SFP モジュール ポートのダスト プラグ、または光ファイバ ケーブルのゴム製キャップは、ケーブ ルを接続する準備が整うまでは取り外さないでください。これらのプラグおよびキャップは、SFP モジュール ポートおよびケーブルを汚れや周辺光から保護する役割を果たします。

**ステップ6** LC ケーブル コネクタを SFP モジュールに取り付けます。

#### SFP モジュール スロットからの SFP モジュールの取り外し

SFP モジュールをモジュール レセプタクルから取り外すには、次の手順に従います。

- **ステップ1** 静電気防止用リストストラップを手首に巻き、ストラップの機器側を塗装されていないアースされた 金属面に取り付けます。
- **ステップ2** SFP モジュールから LC を外します。
- ステップ3 光インターフェイスを清潔に保つために、SFP モジュールの光ポートにダスト プラグを取り付けます。
- **ステップ4** SFP モジュールのロックを解除して、取り外します。

ベールクラスプ ラッチ付きのモジュールの場合は、ベールを下げて、モジュールを取り外します。 ベールクラスプ ラッチが手の届きにくい場所にあり、人差し指でラッチを解除できない場合には、小 型マイナス ドライバなどの細長い工具を使用してラッチを解除します。図 2-29 を参照してください。

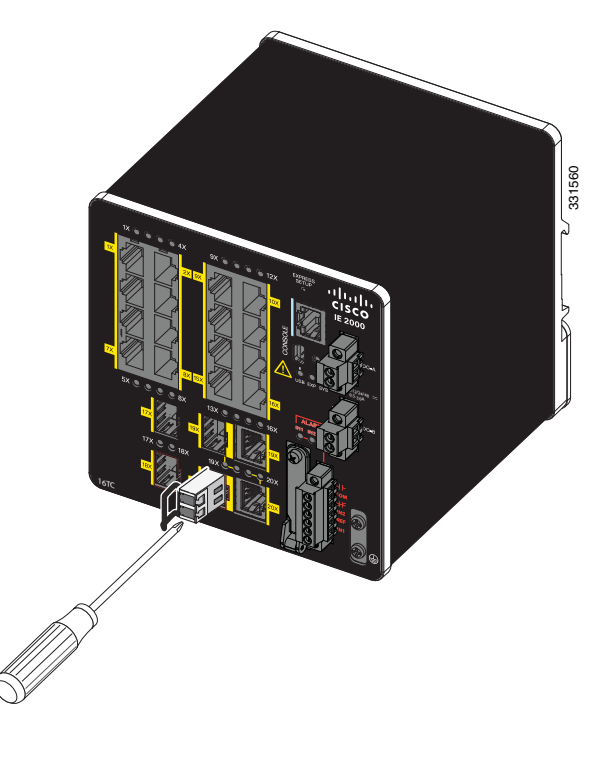

図 2-29 マイナス ドライバを使用して SFP モジュールのベールクラスプ ラッチを開く

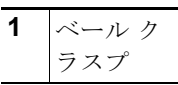

**ステップ 5** 親指と人差し指で SFP モジュールを持ち、モジュール スロットからゆっくりと引き出します。

**ステップ6** 取り外した SFP モジュールは、静電気防止用袋に収めるか、その他の保護環境下に置いてください。

### SFP モジュールへの接続

ここでは、光ファイバ SFP ポートに接続する方法について説明します。光ファイバ ポートの代わりに RJ-45 ギガビット イーサネット ポートに接続するには、「デュアルパーパス ポートへの接続」(P.2-47) を参照してください。

SFP モジュールの取り付けおよび取り外し手順については、「SFP モジュールの取り付けおよび取り外し」(P.2-43)を参照してください。

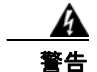

**クラス1レーザー製品です**。ステートメント 1008

スイッチまたはネットワーク上の装置に電源が入った状態でポートにケーブルを接続したり、接続を 取り外したりしないでください。電気アークが発生する可能性があります。これは、危険な場所への 設置中に爆発を引き起こす原因となります。スイッチの電源が切断されていることと、電源が誤って オンにならないことを確認したり、そのエリアが危険でないことを確認してから、作業を進めてくだ さい。ステートメント 1070

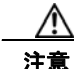

ケーブル接続の準備が整うまで、SFP モジュール ポートのゴム製プラグや光ファイバ ケーブルのゴム製キャップを外さないでください。これらのプラグおよびキャップは、SFP モジュール ポートおよびケーブルを汚れや周辺光から保護する役割を果たします。

SFP モジュールへの接続を行う前に、「設置の準備」(P.2-1)を参照し、ポートおよびケーブル接続 に関する注意事項を確認してください。SFP モジュールの LC については、付録 B「ケーブルおよ びコネクタ」を参照してください。

光ファイバケーブルをSFP モジュールに接続する手順は、次のとおりです。

- **ステップ1** モジュール ポートと光ファイバ ケーブルからゴム製プラグを取り外し、再使用できるように保管して おきます。
- **ステップ 2** SFP モジュール ポートに光ファイバ ケーブルの一端を挿入します。図 2-30 を参照してください。

<sup>&</sup>lt;u>▲</u> 警告

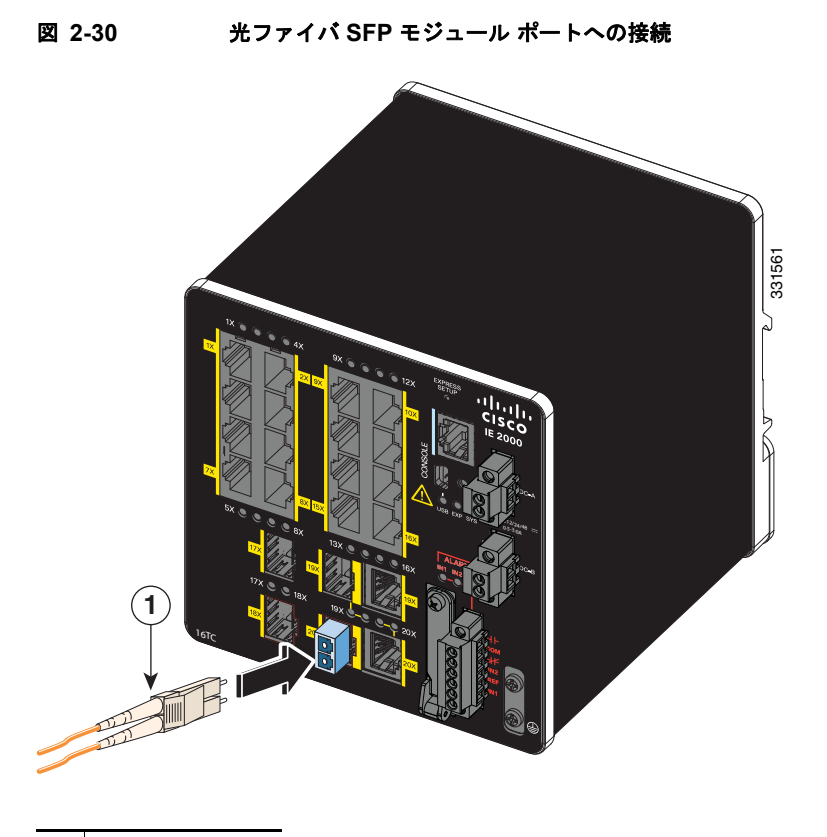

**1** LC コネクタ

- **ステップ 3** ケーブルのもう一端を、接続先装置の光ファイバ レセプタクルに取り付けます。
- **ステップ4** ポート ステータス LED を確認します。
  - スイッチと接続先装置がリンクを確立すると、LED は緑色に点灯します。
  - STP がネットワーク トポロジを検出し、ループの有無を確認している間、LED はオレンジに点灯 します。このプロセスには 30 秒ほどかかり、その後、ポート LED は緑色に点灯します。
  - ポート LED が点灯しない場合、接続先装置が起動していない、ケーブルに問題がある、接続先装置のアダプタに問題があるといった理由が考えられます。ケーブルに関する問題の解決方法については、第3章「トラブルシューティング」を参照してください。
- **ステップ5** 必要に応じて、スイッチまたは接続先装置を再設定し、再起動します。

## デュアルパーパス ポートへの接続

デュアルパーパス ポートは、RJ-45 ケーブル用と SFP モジュール用の 2 つのインターフェイスがある 単一ポートです。一度に 1 つのインターフェイスだけを有効にできます。両方のインターフェイスが接 続されている場合は、SFP モジュールが優先されます。デュアルパーパス ポートの詳細については、 「電源コネクタ」(P.1-12) を参照してください。

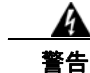

クラス1レーザー製品です。ステートメント 1008

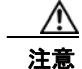

ケーブル接続の準備が整うまで、SFP モジュール ポートのゴム製プラグや光ファイバ ケーブルのゴム製キャップを外さないでください。これらのプラグおよびキャップは、SFP モジュール ポートおよびケーブルを汚れや周辺光から保護する役割を果たします。

**SFP** モジュールへの接続を行う前に、「設置の準備」(P.2-1)を参照し、ポートおよびケーブル接続 に関する規定を確認してください。**SFP** モジュールの LC については、付録 B「ケーブルおよびコ ネクタ」を参照してください。

デュアルパーパス ポートに接続する手順は、次のとおりです。

ステップ1 RJ-45 コネクタを 10/100/1000 ポートに接続するか、SFP モジュール スロットに SFP モジュールを取り付け、ケーブルを SFP モジュール ポートに接続します。図 2-31 を参照してください。
 RJ-45 接続、SFP モジュール、および光接続の詳細については、「10/100 および 10/100/1000 ポートへの接続」(P.2-41)、「SFP モジュールの取り付けおよび取り外し」(P.2-43)、および「SFP モジュールへの接続」(P.2-46)を参照してください。

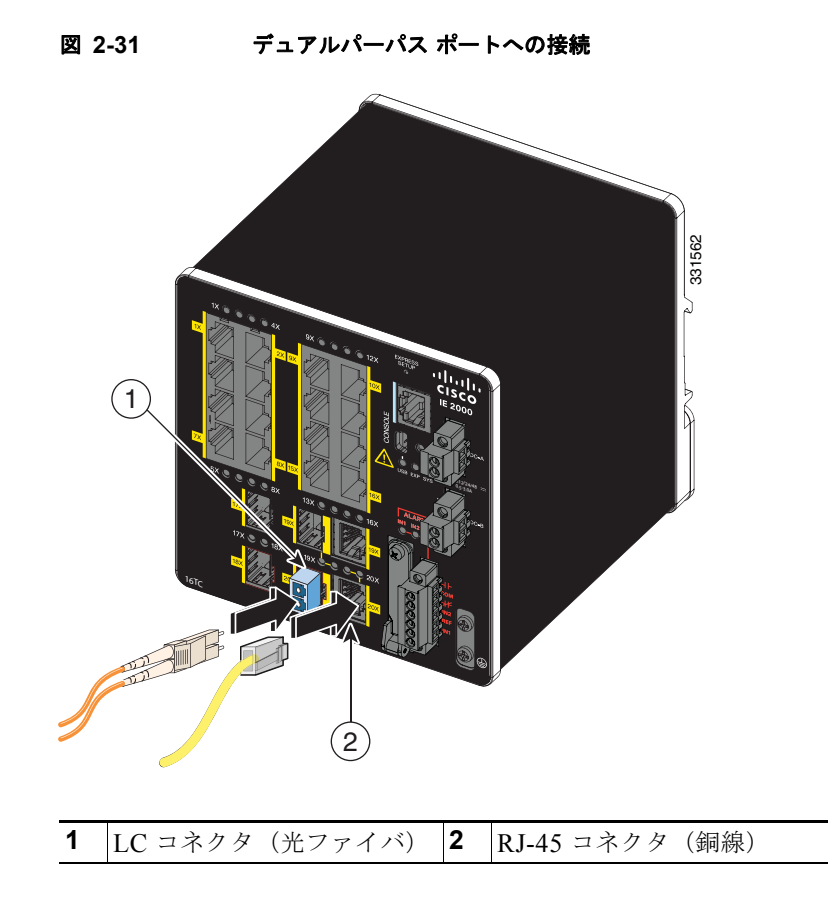

#### ステップ2 ケーブルのもう一端は接続先装置に接続します。

デフォルトでは、スイッチは、RJ-45 コネクタまたは SFP モジュールがデュアルパーパス ポートに接 続されているかどうかを検出し、それに応じてポートを設定します。media type インターフェイス コ ンフィギュレーション コマンドを使用して、この設定を変更し、RJ-45 コネクタまたは SFP モジュー ルだけを識別するようにポートを設定できます。詳細については、『Cisco IE 2000 Switch Command Reference』を参照してください。

## スイッチ動作の確認

最終的な設置場所にスイッチを設置する前に、スイッチの電源を入れ、ブートファスト形式でスイッチの起動を確認してください。スイッチは、ブートファストシーケンスにより 60 秒未満で起動します。

## 次の作業

デフォルト設定で十分な場合は、これ以上のスイッチの設定作業は必要ありません。デフォルト設定 は、次のいずれかの管理オプションを使用して変更できます。

- スイッチのメモリ内にある Device Manager を起動して、個々のスタンドアロン スイッチを管理します。これは使いやすい Web インターフェイスで、簡単な設定とモニタリングが可能です。 Device Manager には、Web ブラウザを介して、ネットワーク上のどこからでもアクセスできます。詳細については、スタートアップ ガイドおよび Device Manager のオンライン ヘルプを参照してください。
- Cisco Network Assistant アプリケーションを起動します(詳細については『Getting Started with Cisco Network Assistant』ガイドを参照してください)。この GUI を使用して、スイッチ クラスタ または個別のスイッチの設定とモニタができます。
- CLI を使用して、コンソールからスイッチを個別のスイッチとして設定します。CLI の使用の詳細 については、Cisco.com の『Command Reference』を参照してください。
- Cisco View アプリケーションなどの SNMP(簡易ネットワーク管理プロトコル)アプリケーションを起動します。
- Common Industrial Protocol (CIP) 管理ツールを起動します。CIP ベースのツールを使用すれば、 工業オートメーション システム全体を管理できます。

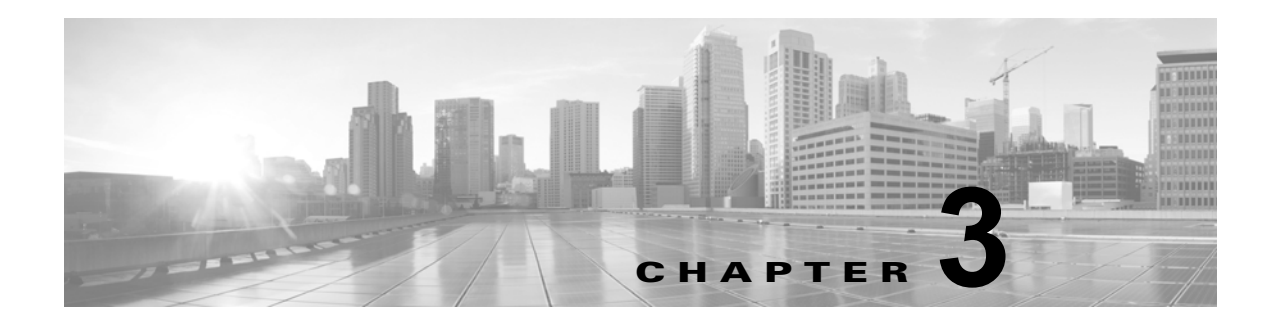

# トラブルシューティング

この章では、トラブルシューティングに関する問題として、次の内容について説明します。

- 「問題の診断」(P.3-1)
- 「パスワードを回復する方法」(P.3-5)
- 「スイッチのシリアル番号の確認」(P.3-6)

## 問題の診断

スイッチの LED は、スイッチに関するトラブルシューティング情報を提供します。これにより、ブートファストの失敗、ポート接続の問題など、スイッチのパフォーマンス全体を把握できます。また、Device Manager、CLI、または SNMP ワークステーションから統計情報を入手することもできます。 詳細については、Cisco.com の『Cisco IE 2000 Switch Software Configuration Guide』、『Cisco IE 2000 Switch Command Reference』、または SNMP アプリケーションに付属のマニュアルを参照してください。

## スイッチのブート ファスト

ブートファストについては、「スイッチ動作の確認」(P.2-49)を参照してください。

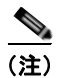

ブート ファストが失敗すると、通常は回復不可能です。スイッチのブート ファストが正常に完了しな かった場合は、シスコ TAC の担当者にお問い合わせください。

(注)

ブート ファストをディセーブルにし、Cisco IOS CLI を使用して POST を実行することもできます。 詳細については、『Cisco IE 2000 Switch Software Configuration Guide』および『Cisco IE 2000 Switch Command Reference』を参照してください。

## スイッチ LED

スイッチのトラブルシューティングを行う際には、LED を確認します。LED のカラーと意味については、「LED」(P.1-15)を参照してください。

### スイッチの接続状態

#### 不良または破損したケーブル

ケーブルにわずかでも傷や破損がないか必ず確認してください。物理層の接続に問題がないように見え るケーブルでも、配線やコネクタのごくわずかな損傷が原因でパケットが破損することがあります。 ポートでパケット エラーが多く発生したり、ポートがフラッピング(リンクの切断および接続)を頻 繁に繰り返したりする場合は、ケーブルにこのような破損がある場合があります。

- 銅線ケーブルまたは光ファイバケーブルを問題がないことがわかっているケーブルに交換します。
- ケーブルコネクタで破損または欠落したピンがないか確認します。
- 発信元と宛先の間のパッチ パネルの接続やメディア コンバータに問題がないことを確認します。 可能な場合は、パッチ パネルをバイパスするか、メディア コンバータ(光ファイバ/銅線)を除去 します。
- ケーブルを別のポートに接続して、問題が発生するかどうかを確認します。

#### イーサネット ケーブルと光ファイバケーブル

ケーブルが適切であることを確認します。

- イーサネットの場合、10 Mb/s UTP 接続にはカテゴリ 3 の銅線ケーブルを使用します。10/100、10/100/1000 Mbps、PoE 接続には、カテゴリ 5、カテゴリ 5e、またはカテゴリ 6 の UTP を使用します。
- 距離やポートタイプに適した光ファイバケーブルであることを確認します。接続先の装置のポートが一致しており、同じタイプの符号化、光周波数、およびファイバタイプを使用していることを確認します。
- 銅線のストレートケーブルを使用すべきところにクロスケーブルが使用されていたり、クロスケーブルを使用すべきところにストレートケーブルが使用されていたりしないかを確認します。
   スイッチの Auto-MDIX を有効にするか、ケーブルを交換します。

#### リンク ステータス

両方のリンクが確立されていることを確認します。配線が切れていたり、ポートがシャットダウンして いたりすると、片側ではリンクが表示されても反対側では表示されない可能性があります。

ポート LED が点灯していても、ケーブルが正常なことを示しているわけではありません。物理的な圧力がかかっている場合は、限界レベルで動作している可能性があります。ポート LED が点灯しない場合は、次のことを確認します。

- ケーブルをスイッチから外して、問題のない装置に接続します。
- ケーブルの両端が正しいポートに接続されていることを確認します。
- 両方の装置の電源が入っていることを確認します。
- 正しいケーブル タイプが使用されていることを確認します。詳細については、付録 B「ケーブル およびアダプタ」を参照してください。

• 接触不良がないか確認します。完全に接続されているように見えても、そうでないことがありま す。ケーブルをいったん外して、接続し直してください。

#### 10/100 および 10/100/1000 ポートの接続

ポートが異常を示している場合は、次のことを確認します。

- すべてのポートのステータスを確認します。LED とその意味については、表 1-9 (P.1-18) を参照 してください。
- show interfaces 特権 EXEC コマンドを使用して、ポートが errdisable、disabled、または shutdown の状態になっていないかどうかを確認します。必要に応じて、ポートを再度イネーブル にします。
- ケーブル タイプを確認します。付録 B「ケーブルおよびコネクタ」を参照してください。

#### SFP モジュール

Cisco SFP モジュール以外は使用しないでください。各シスコ製モジュールには、セキュリティ情報が 符号化されたシリアル EEPROM が組み込まれています。この符号化によって、モジュールがスイッチ の要件を満たしていることが確認されます。

- SFP モジュールを調査します。疑わしい SFP モジュールを故障していないことがわかっているモジュールに交換します。
- モジュールが使用するプラットフォームでサポートされていることを確認します。(Cisco.com にあるスイッチのリリースノートに、スイッチがサポートする SFP モジュールの一覧が示されています)。
- show interfaces 特権 EXEC コマンドを使用して、ポートまたはモジュールが error-disabled、 disabled、または shutdown の状態になっていないかどうかを確認します。必要に応じて、ポート を再度イネーブルにします。
- 光ファイバの接続部分が清掃されて、しっかりと接続されていることを確認します。

#### インターフェイスの設定

インターフェイスがディセーブルになっていないか、電源がオフになっていないかを確認してくださ い。リンクの片側でインターフェイスを手動でシャットダウンした場合は、そのインターフェイスが再 度イネーブルにされるまで復活しません。show interfaces 特権 EXEC コマンドを使用して、インター フェイスが errdisable、disabled、または shutdown の状態になっていないかどうかを確認します。必要 に応じて、インターフェイスを再度イネーブルにします。

#### エンド デバイスへの ping

ping を使用して、最初は直接接続されているスイッチから始めて、接続できない原因となっている箇 所を突き止めるまで、ポートごと、インターフェイスごと、トランクごとに段階的にさかのぼって調べ ます。各スイッチの連想メモリ(CAM)テーブル内に、エンドデバイスの MAC アドレスが存在して いることを確認します。

#### スパニングツリーのループ

Spanning Tree Protocol (STP; スパニングツリー プロトコル) にループが発生すると、重大なパフォーマンス上の問題が引き起こされ、その状況がポートやインターフェイスの問題のように見えることがあります。

ループは、単方向リンクによって引き起こされることがあります。つまり、スイッチから送信されたト ラフィックがネイバーで受信されるが、ネイバーからのトラフィックがスイッチで受信されない場合に 発生します。破損したケーブル、その他のケーブル配線の問題、またはポートの問題によって、この単 方向通信が引き起こされる可能性があります。

スイッチで単方向リンク検出(UDLD)をイネーブルにすると、単方向リンク問題の特定に役立ちま す。スイッチで UDLD をイネーブルにする方法の詳細については、Cisco.com にあるスイッチのソフ トウェア コンフィギュレーション ガイドの「Understanding UDLD」を参照してください。

### スイッチのパフォーマンス

#### 速度、デュプレックス、および自動ネゴシエーション

ポートの統計情報に、アライメント エラー、Frame Check Sequence (FCS; フレーム チェック シーケ ンス)、またはレイト コリジョン エラーが大量に表示される場合は、速度またはデュプレックスの不一 致を示している可能性があります。

2 台のスイッチ間、スイッチとルータ間、またはスイッチとワークステーション/サーバ間でデュプ レックスと速度の設定が一致しない場合は、共通の問題が発生します。この不一致は、速度およびデュ プレックスを手動で設定した場合や、2 台の装置間における自動ネゴシエーションの問題が原因となる ことがあります。

スイッチのパフォーマンスを最大限に引き出してリンクを保証するには、次のいずれかのガイドライン に従ってデュプレックスまたは速度の設定を変更してください。

- 速度とデュプレックスの両方について、両方のポートで自動ネゴシエーションを実行させます。
- 接続の両端でインターフェイスの速度とデュプレックスのパラメータを手動で設定します。
- リモートデバイスが自動ネゴシエートしない場合は、2つのポートのデュプレックス設定を同じにします。速度パラメータは、接続先ポートが自動ネゴシエーションを実行しない場合でも自動的に調整されます。

#### 自動ネゴシエーションとネットワーク インターフェイス カード

スイッチとサードパーティ製ネットワーク インターフェイス カード(NIC)間で問題が発生する場合 があります。デフォルトで、スイッチ ポートとインターフェイスは自動ネゴシエートします。一般的 にはラップトップ コンピュータやその他の装置も自動ネゴシエーションに設定されていますが、それ でも問題が発生することがあります。

自動ネゴシエーションの問題をトラブルシューティングする場合は、接続の両側で手動設定を試してください。それでも問題が解決しない場合は、NIC 上のファームウェアまたはソフトウェアに問題がある可能性があります。その場合は、NIC ドライバを最新バージョンにアップグレードして問題を解決してください。

#### ケーブル接続の距離

ポート統計情報に、過剰な FCS、レイト コリジョン、またはアライメント エラーが示されている場合 は、スイッチから接続先の装置までのケーブル長が推奨ガイドラインに従っていることを確認してくだ さい。「ケーブルおよびアダプタ」(P.B-4) を参照してください。

## スイッチのリセット

次の場合、スイッチを工場出荷時設定にリセットすることをお勧めします。

- スイッチをネットワークに設置したが、誤った IP アドレスを割り当てたため、スイッチに接続できない。
- スイッチのパスワードをリセットする必要がある。

(注)

スイッチをリセットすると、設定が削除されてスイッチが再起動されます。

Æ 注意

スイッチの電源をオンにする際に Express Setup ボタンを押すと、自動ブート シーケンスが停止され、ブートローダ モードが開始されます。

スイッチをリセットする方法

- ステップ1 Express Setup ボタンを 10 秒間押します。スイッチがリブートします。スイッチのリブートが完了する と、システム LED が緑色に点灯します。
- **ステップ 2** もう一度 Express Setup ボタンを 3 秒間押します。スイッチの 10/100 イーサネット ポートが緑色に点 滅します。

これで、このスイッチは未設定のスイッチと同様に動作します。スイッチは、付録 C「CLI ベースの セットアップ プログラムによるスイッチの設定」に記載されている CLI のセットアップ手順に従って 設定できます。また、『*Cisco IE 2000 Switch Getting Started Guide*』に記載されているように Express Setup を使用してスイッチを設定することもできます。

## パスワードを回復する方法

システム管理者は、パスワード回復機能をイネーブルまたはディセーブルにできます。パスワード回復 がディセーブルの場合、紛失したり、忘れたパスワードを回復するには、スイッチの設定を完全にクリ アする以外に方法がありません。この手順については、「パスワードを回復する方法」(P.3-5)を参照 してください。

パスワード回復機能のイネーブル化およびディセーブル化と、パスワードを回復するための手順の詳細 については、『*Cisco IE 2000 Switch Software Configuration Guide*』を参照してください

## スイッチのシリアル番号の確認

シスコのテクニカル サポートに連絡する場合は、スイッチのシリアル番号が必要です。シリアル番号 は、スイッチの右側面にある準拠ラベルに記されています。図 3-1 を参照してください。show version 特権 EXEC コマンドを使用して、スイッチのシリアル番号を取得することもできます。

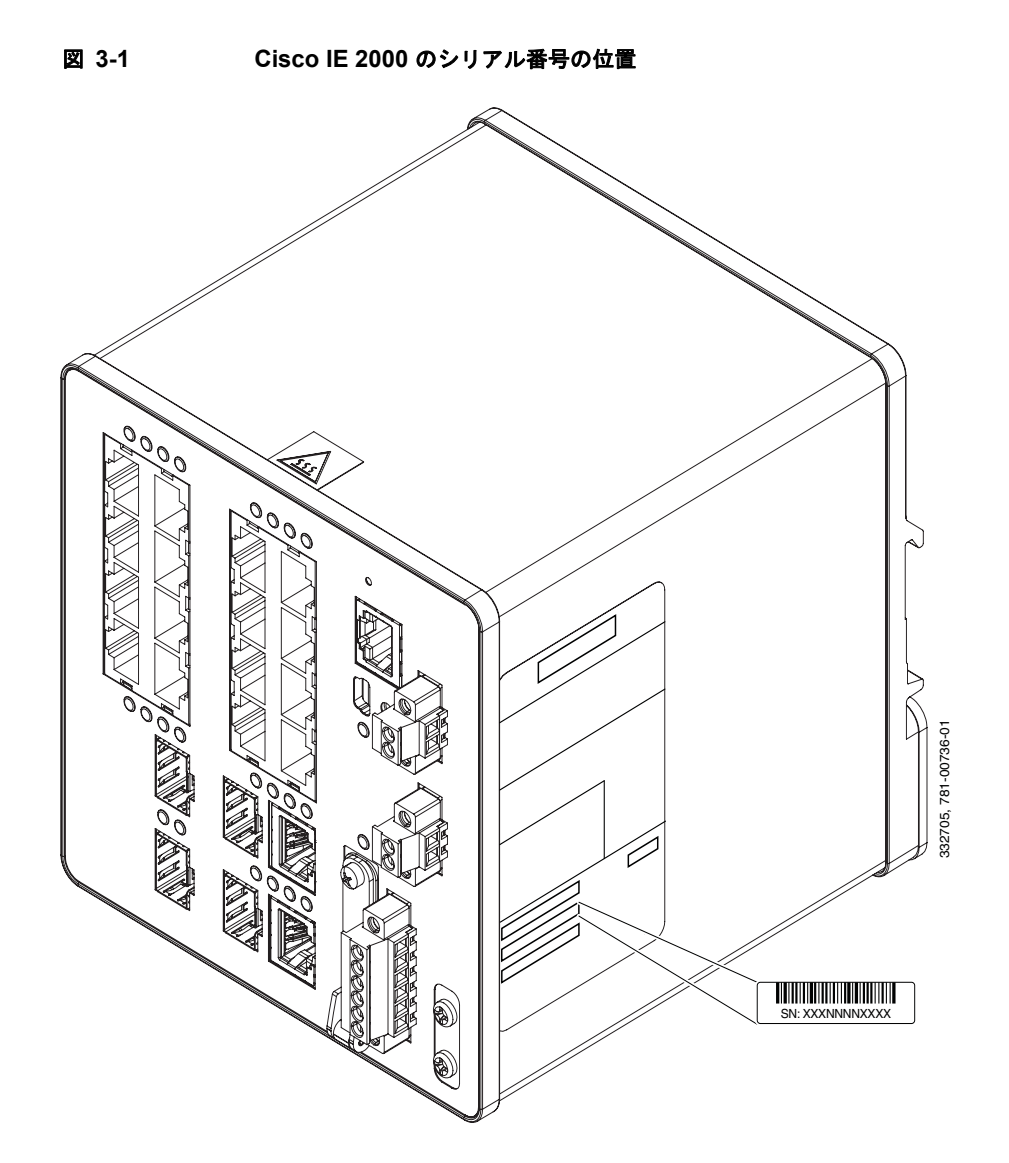

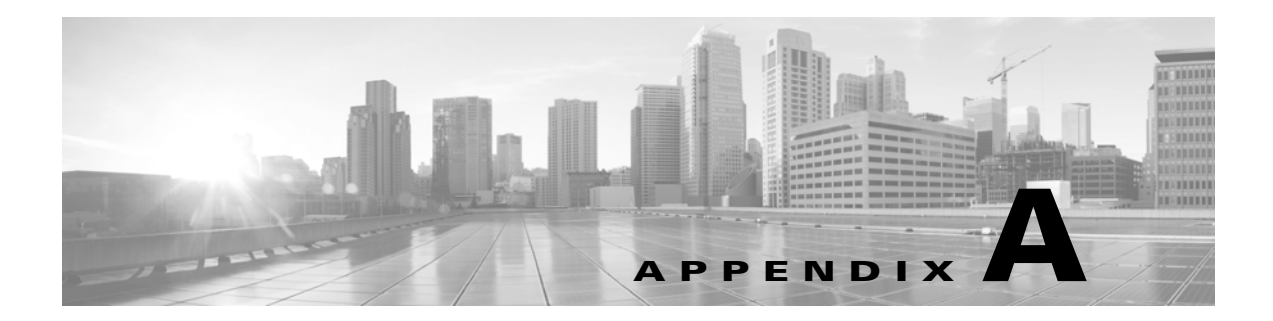

# 技術仕様

この付録では、Cisco IE 2000 スイッチの技術仕様を示します。

## 動作温度仕様

表 A-1 に、3 つの異なる環境での Cisco IE 2000 スイッチの動作温度を示します。

#### 表 A-1 Cisco IE 2000 スイッチの動作温度

|         | 工業オートメーションおよび危険<br>な場所                                               | 変電所                                                | 交通信号                                                           |
|---------|----------------------------------------------------------------------|----------------------------------------------------|----------------------------------------------------------------|
| ラック タイプ | 密閉型ラック                                                               | 開放型ラック                                             | ファンまたはブロワーを搭載した<br>ラック                                         |
|         | 例:NEMA4、NEMA4X、<br>NEMA12、NEMA13、IP54、                               | 例:NEMA1、IP20、IP21。                                 | 例:NEMA TS-2。                                                   |
|         | IP66°                                                                |                                                    | (注) 最小エアーフローは 150<br>lfm <sup>1</sup> です。                      |
| 動作温度2   | $-40 \sim 140 \ ^{\circ}\text{F} \ (-40 \sim 60 \ ^{\circ}\text{C})$ | $-40 \sim 158 \text{ °F} (-40 \sim 70 \text{ °C})$ | $-29 \sim 167 ^{\circ}\text{F} (-34 \sim 75 ^{\circ}\text{C})$ |

1. lfm = リニア フィート/分。

2. 動作温度範囲は、示された NEMA 規格に基づいています。スイッチは -40° F/40° C で動作テスト済みです。これらのパラメータは、保護カバーなしの場合のものです。

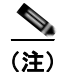

安全性に関する認定規格は、周囲温度が 140 °F (60 °C) 以下の場合にだけ適用されます。ただし、 Cisco IE 2000 スイッチは、表 A-1 に示されている環境条件の変電所および交通信号設置場所で動作で きます。

# 技術仕様

表 A-2 に、Cisco IE 2000 スイッチの技術仕様を示します。

#### 表 A-2 Cisco IE2000 シリーズの技術仕様

#### 環境条件

| 保管温度   | $-40 \sim 185 ^{\circ}\text{F} (-40 \sim 85 ^{\circ}\text{C})$ |  |
|--------|----------------------------------------------------------------|--|
| 動作湿度   | 5~95%(結露しないこと)                                                 |  |
| 耐衝撃性   | 11 ms で 30 g                                                   |  |
| 動作高度   | 最大 13,000 フィート (3962 m)                                        |  |
| 保管時の高度 | 最大 40,000 フィート (12,192 m)                                      |  |
|        | -                                                              |  |

#### 電力要件

| DC 入力電圧    | •   | 最大動作範囲: 9.6 ~ 60 VDC                                                                         |
|------------|-----|----------------------------------------------------------------------------------------------|
|            | •   | 公称:12、24、48 VDC                                                                              |
|            | (注) |                                                                                              |
|            | •   | DC 入力電源装置は SELV 回路のため、別の SELV 回路に<br>しか接続できません。                                              |
|            | •   | PoE 機能のあるスイッチ モデルでは、PoE ポートに電力を<br>供給するために、追加の電源入力接続が必要です。この接<br>続は、48/54 VDC @ 2.5 A が必要です。 |
|            |     | - PoE モード: 48 VDC (公称) /44-57 VDC (絶対範囲)                                                     |
|            |     | <ul> <li>PoE+モード:54VDC(公称)/50-57 VDC(絶対範囲)</li> </ul>                                        |
| 最大 DC 入力電流 | •   | 1 A @ 48 VDC                                                                                 |
|            | •   | 2 A @ 24 VDC                                                                                 |
|            | (注) | PoE 機能のあるスイッチ モデルでは、PoE ポートに電力を供給するために、追加の電源入力接続が必要です。<br>この接続は、48/54 VDC @ 2.5 A が必要です。     |

| 消費電力 | • 6 ポート モデル: 9.5 W (標準)、15 W (最大)                                       |
|------|-------------------------------------------------------------------------|
|      | – Cisco IE-2000-4T-L                                                    |
|      | - Cisco IE-2000-4T-B                                                    |
|      | - Cisco IE-2000-4T-G-L                                                  |
|      | - Cisco IE-2000-4T-G-B                                                  |
|      | – Cisco IE-2000-4TS-L                                                   |
|      | - Cisco IE-2000-4TS-B                                                   |
|      | - Cisco IE-2000-4TS-G-L                                                 |
|      | - Cisco IE-2000-4TS-G-B                                                 |
|      | • 10 ポート モデル: 12.5 W (標準)、17 W (最大)                                     |
|      | - Cisco IE-2000-8TC-L                                                   |
|      | - Cisco IE-2000-8TC-B                                                   |
|      | - Cisco IE-2000-8TC-G-L                                                 |
|      | – Cisco IE-2000-8TC-G-B                                                 |
|      | - Cisco IE-2000-8TC-G-N                                                 |
|      | <ul> <li>10 ポートモデル: 15 W(標準)、20 W(最大)</li> </ul>                        |
|      | - Cisco IE-2000-8TC-G-E                                                 |
|      | <ul> <li>18 ポートモデル: 11 W (標準)、18 W (最大)</li> </ul>                      |
|      | - Cisco IE-2000-16PTC-G-E                                               |
|      | - Cisco IE-2000-16PTC-G-L                                               |
|      | - Cisco IE-2000-16PTC-G-NX                                              |
|      | • 20 ポート モデル: 21 W (標準)、30 W (最大)                                       |
|      | – Cisco IE-2000-16TC-L                                                  |
|      | – Cisco IE-2000-16TC-B                                                  |
|      | - Cisco IE-2000-16TC-G-L                                                |
|      | - Cisco IE-2000-16TC-G-E                                                |
|      | - Cisco IE-2000-16TC-G-N                                                |
|      | - Cisco IE-2000-16TC-G-X                                                |
|      | <ul><li>(注) 標準消費電力は、入力電圧 24 VDC、周囲温度 40 °C<br/>(104 °F)の場合です。</li></ul> |
|      | (注) 最大消費電力は、動作温度範囲全体における、動作範囲の DC 入力電圧での極限レベルの消費電力です。                   |

#### 表 A-2 Cisco IE2000 シリーズの技術仕様 (続き)

| 重量        | Cisco IE-2000-4T-L: 2.45 ポンド (1.11 kg)                                  |
|-----------|-------------------------------------------------------------------------|
|           | Cisco IE-2000-4T-B: 2.45 ポンド (1.11 kg)                                  |
|           | Cisco IE-2000-4T-G-L: 2.45 ポンド (1.11 kg)                                |
|           | Cisco IE-2000-4T-G-B: 2.45 ポンド (1.11 kg)                                |
|           | Cisco IE-2000-4TS-L: 2.45 ポンド (1.11 kg)                                 |
|           | Cisco IE-2000-4TS-B: 2.45 ポンド (1.11 kg)                                 |
|           | Cisco IE-2000-4TS-G-L: 2.45 ポンド (1.11 kg)                               |
|           | Cisco IE-2000-4TS-G-B: 2.45 ポンド (1.11 kg)                               |
|           | Cisco IE-2000-8TC-L: 2.75 ポンド (1.25 kg)                                 |
|           | Cisco IE-2000-8TC-B: 2.75 ポンド (1.25 kg)                                 |
|           | Cisco IE-2000-8TC-G-L: 2.75 ポンド (1.25 kg)                               |
|           | Cisco IE-2000-8TC-G-B: 2.75 ポンド (1.25 kg)                               |
|           | Cisco IE-2000-8TC-G-N: 2.75 ポンド (1.25 kg)                               |
|           | Cisco IE-2000-8TC-G-E: 3.45 ポンド (1.57 kg)                               |
|           | Cisco IE-2000-16TC-L: 4.35 ポンド (1.98 kg)                                |
|           | Cisco IE-2000-16TC-B: 4.35 ポンド (1.98 kg)                                |
|           | Cisco IE-2000-16TC-G-L: 4.35 ポンド (1.98 kg)                              |
|           | Cisco IE-2000-16TC-G-E:4.35 ポンド(1.98 kg)                                |
|           | Cisco IE-2000-16TC-G-N: 4.35 ポンド (1.98 kg)                              |
|           | Cisco IE-2000-16TC-G-X:4.35 ポンド (1.98 kg)                               |
|           | Cisco IE-2000-16PTC-G-E:4.35 ポンド(1.98 kg)                               |
|           | Cisco IE-2000-16PTC-G-L: 4.35 ポンド (1.98 kg)                             |
|           | Cisco IE-2000-16PTC-G-NX: 4.35 ポンド (1.98 kg)                            |
| ディメンション   | 次の6ポートモデルの場合:                                                           |
| (高さX幅X奥行) | Cisco IE-2000-4T-L                                                      |
|           | Cisco IE-2000-4T-B                                                      |
|           | Cisco IE-2000-4T-G-L                                                    |
|           | Cisco IE-2000-4T-G-B                                                    |
|           | Cisco IE-2000-4TS-L                                                     |
|           | Cisco IE-2000-4TS-B                                                     |
|           | Cisco IE-2000-4TS-G-L                                                   |
|           | Cisco IE-2000-4TS-G-B                                                   |
|           | 寸法                                                                      |
|           | 5.10 X 2.95 X 4.29 インチ (13.0 cm X 7.5 cm X 10.9 cm)                     |
|           | <ul><li>(注) 深さはレールからの距離です。レールを含む深さは<br/>4.51 インチ (11.5 cm)です。</li></ul> |

#### 表 A-2 Cisco IE2000 シリーズの技術仕様 (続き)

| ディメンション       | 次の10ポートモデルの場合:                                                               |  |  |
|---------------|------------------------------------------------------------------------------|--|--|
| (高さ X 幅 X 奥行) | Cisco IE-2000-8TC-L                                                          |  |  |
|               | Cisco IE-2000-8TC-B                                                          |  |  |
|               | Cisco IE-2000-8TC-G-L                                                        |  |  |
|               | Cisco IE-2000-8TC-G-B                                                        |  |  |
|               | Cisco IE-2000-8TC-G-N                                                        |  |  |
|               | 寸法                                                                           |  |  |
|               | 5.1 X 3.6 X 4.29 インチ (13.0 cm X 9.1 cm X 10.9 cm)                            |  |  |
|               | <ul><li>(注) 深さはレールからの距離です。レールを含む深さは</li><li>4.51 インチ (11.5 cm) です。</li></ul> |  |  |
| ディメンション       | 次の10ポートモデルの場合:                                                               |  |  |
| (高さ X 幅 X 奥行) | Cisco IE-2000-8TC-G-E                                                        |  |  |
|               | 寸法                                                                           |  |  |
|               | 5.1 X 3.6 X 5.04 インチ (13.0 cm X 9.1 cm X 12.8 cm)                            |  |  |
|               | <ul><li>(注) 深さはレールからの距離です。レールを含む深さは</li><li>5.26 インチ (13.4 cm) です。</li></ul> |  |  |
| ディメンション       | 次の18 ポートと20 ポート モデルの場合:                                                      |  |  |
| (高さ X 幅 X 奥行) | Cisco IE-2000-16TC-L                                                         |  |  |
|               | Cisco IE-2000-16TC-B                                                         |  |  |
|               | Cisco IE-2000-16TC-G-L                                                       |  |  |
|               | Cisco IE-2000-16TC-G-E                                                       |  |  |
|               | Cisco IE-2000-16TC-G-N                                                       |  |  |
|               | Cisco IE-2000-16TC-G-X                                                       |  |  |
|               | Cisco IE-2000-16PTC-G-E                                                      |  |  |
|               | Cisco IE-2000-16PTC-G-L                                                      |  |  |
|               | Cisco IE-2000-16PTC-G-NX                                                     |  |  |
|               | 5.1 X 5.0 X 5.04 インチ (13.0 cm X 12.7 cm X 12.8 cm)                           |  |  |
|               | <ul><li>(注) 深さはレールからの距離です。レールを含む深さは</li><li>5.26 インチ (13.4 cm)です。</li></ul>  |  |  |

#### 表 A-2 Cisco IE2000 シリーズの技術仕様 (続き)

# アラーム電力定格

表 A-3 に、Cisco IE 2000 スイッチのアラーム電力定格を示します。

OL-25818-04-J

#### 表 A-3 アラーム入力/出力定格

| アラーム電力定格   | 仕様                                |
|------------|-----------------------------------|
| アラーム入力電力仕様 | 電力は不要です。オープンまたはクローズ状態が<br>検出されます。 |
| アラーム出力電力仕様 | 1.0 A @ 24 VDC または 0.5 A @ 48 VDC |

## 危険な場所の規格

表 A-4 に、Cisco IE 2000 スイッチに対する危険な場所の規格を示します。

| 危険な場所          | 標準                          |
|----------------|-----------------------------|
| IECEx テスト レポート | IEC 60079-0 第 4 版           |
|                | IEC 60079-15 第 5 版          |
| ATEX           | EN 60079-0 : 2009           |
|                | EN 60079-15 : 2010          |
| 北米ディビジョン       | ANSI/ISA 12.12.01-2011      |
|                | CSA C22.2 No.213-M1987      |
| 北米ゾーン          | UL 60079-0、第 5 版、2009-10-21 |
|                | UL 60079-15、第 3 版、2009-7-17 |
|                | CAN/CSA E60079-15 : 02      |

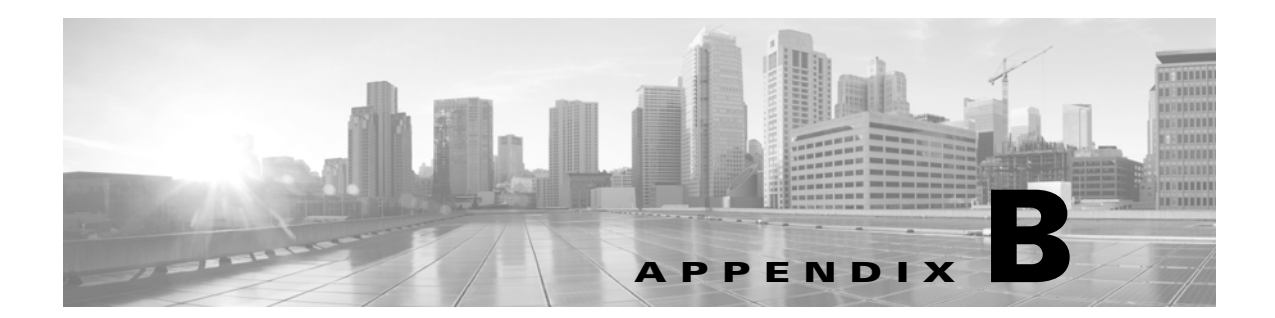

# ケーブルおよびコネクタ

- 「コネクタの仕様」(P.B-1)
- 「ケーブルおよびアダプタ」(P.B-4)

## コネクタの仕様

- 「10/100 ポート」 (P.B-1)
- 「SFP モジュールのコネクタ」(P.B-2)
- 「デュアルパーパス ポート」 (P.B-2)
- 「アラーム ポート」 (P.B-3)

## 10/100 ポート

スイッチ上の 10/100 イーサネット ポートには RJ-45 コネクタを使用します。図 B-1 にピン割り当てを 示します。

| ピン | ラベル | 1 2 3 4 5 6 7 8 |
|----|-----|-----------------|
|    |     |                 |
| 1  | RD+ |                 |
| 2  | RD- |                 |
| 3  | TD+ |                 |
| 4  | NC  |                 |
| 5  | NC  |                 |
| 6  | TD- |                 |
| 7  | NC  |                 |
| 8  | NC  |                 |

図 B-1

10/100 ポートのピン割り当て

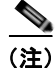

PoE をサポートする IE 2000 スイッチの 3 種類のモデルで、コネクタ ピン 4 および 5 は +48 VDC 用 であり、ピン 7 と 8 は DC 復帰電圧ラインです。

1531

### SFP モジュールのコネクタ

図 B-2 に、SFP モジュール スロットで使用する MT-RJ 型コネクタを示します。これは、光ファイバ ケーブル コネクタです。

図 B-2

光ファイバ SFP モジュールの LC コネクタ

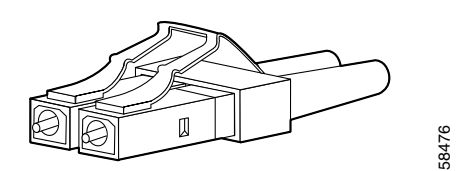

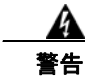

接続されていない光ファイバ ケーブルやコネクタからは目に見えないレーザー光が放射されている可 能性があります。レーザー光を直視したり、光学機器を使用して直接見たりしないでください。ス テートメント 1051

## デュアルパーパス ポート

デュアルパーパス ポートの 10/100/1000 イーサネット ポートは、RJ-45 コネクタを使用します。 図 B-3 にピン割り当てを示します。

| ピン | ラベル  | 1 2 3 4 5 6 7 8 |
|----|------|-----------------|
|    |      |                 |
| 1  | TP0+ |                 |
| 2  | TP0- |                 |
| 3  | TP1+ |                 |
| 4  | TP2+ |                 |
| 5  | TP2- |                 |
| 6  | TP1- |                 |
| 7  | TP3+ |                 |
| 8  | TP3- |                 |

#### 図 B-3 10/100/1000 ポートのピン割り当て

## コンソール ポート

スイッチには 2 つのコンソール ポートとして、前面パネルの USB 5 ピン Mini タイプ B ポートと (図 B-4 を参照)、背面パネルの RJ-45 コンソール ポートがあります。

図 B-4 USB ミニタイプ B ポート

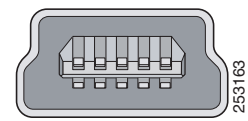

USB コンソール ポートには、図 B-5 に示す USB タイプ A から 5 ピン Mini タイプ B へのケーブルを 使用します。USB タイプ A から USB Mini タイプ B へのケーブルは提供されません。このケーブルが 含まれたアクセサリ キット(部品番号: 800-33434)を発注してください。

図 B-5 USB タイプ A から USB 5 ピン Mini タイプ B へのケーブル

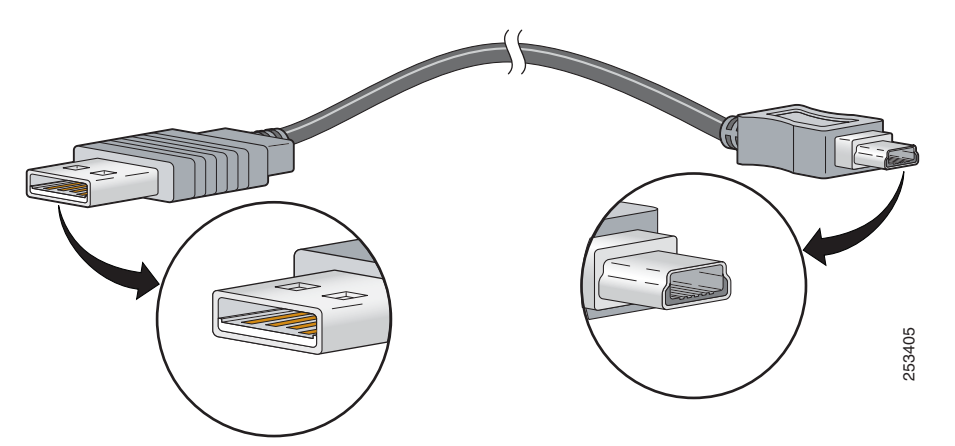

RJ-45 コンソール ポートでは、8 ピン RJ-45 コネクタ (表 B-3 および表 B-4 を参照) を使用します。 スイッチのコンソール ポートをコンソール PC に接続するには、提供されている RJ-45/DB-9 アダプタ ケーブルを使用します。スイッチのコンソール ポートを端末に接続する場合は、RJ-45/DB-25 メス DTE アダプタが必要です。このアダプタが入ったキット (部品番号: ACS-DSBUASYN=) を発注し てください。コンソール ポートおよびアダプタのピン割り当てについては、表 B-3 および表 B-4 を参 照してください。

### アラーム ポート

アラーム電力定格の詳細については、「アラーム電力定格」(P.A-5)を参照してください。 表 B-1 に、スイッチ パネルにあるアラーム コネクタのピンアウト用のラベルを示します。

| ラベル | 接続                     |
|-----|------------------------|
| NO  | アラーム出力のノーマル オープン(NO)接続 |
| СОМ | アラーム出力の共通接続            |
| NC  | アラーム出力のノーマル クローズ(NC)接続 |
| IN2 | アラーム入力 2               |
| REF | アラーム入力の基準アース接続         |
| IN1 | アラーム入力1                |

表 B-1 アラーム コネクタのラベル(上から下)

# ケーブルおよびアダプタ

- 「SFP モジュール ケーブル」 (P.B-4)
- 「ケーブルのピン割り当て」(P.B-7)
- 「コンソール ポート アダプタのピン割り当て」(P.B-8)

## SFP モジュール ケーブル

各ポートはケーブルの両端の波長仕様が一致している必要があります。また、通信の信頼性を高めるため、ケーブル長は制限値を超えないものとします。

(注)

スイッチの最大動作温度は、使用している SFP モジュールのタイプによって異なります。サポートされる温度範囲については、表 1-2 を参照してください。

#### 表 B-2 光ファイバ SFP モジュール ポートのケーブル仕様

| SFP モジュールのタイプ                     | 波長<br>(ナノメーター)                                                                                                    | ファイバ<br>タイプ             | コア サイズ<br>/クラッド<br>サイズ(ミ<br>クロン)         | モード帯域<br>幅<br>(MHz/km) <sup>1</sup> | ケーブル長                                                                                                    |
|-----------------------------------|----------------------------------------------------------------------------------------------------|-------------------------|------------------------------------------|-------------------------------------|----------------------------------------------------------------------------------------------------|
| <br>工業用および堅牢 SFP                  |                                                                                                    |                         |                                          | ·····,                              |                                                                                                    |
| 1000BASE-SX<br>(GLC-SX-MM-RGD)    | 850                                                                                                    | MMF                     | 62.5/125<br>62.5/125<br>50/125<br>50/125 | 160<br>200<br>400<br>500            | 722 フィート (220 m)<br>902 フィート (275 m)<br>1,640 フィート (500 m)<br>1,804 フィート (550 m)                                                                                                    |
| 1000BASE-LX/LH<br>(GLC-LX-SM-RGD) | 1310                                                                                                    | MMF<br>SMF              | 62.5<br>50.0<br>50.0<br>G.652            | 500<br>400<br>500<br>—              | 1,804 フィート (550 m)<br>1,804 フィート (550 m)<br>1,804 フィート (550 m)<br>32,810 フィート (10 km) <sup>2</sup>                                                                                                    |
| 1000BASE-ZX<br>(GLC-ZX-SM-RGD)    | 1550                                                                                                    | SMF                     | G.652                                    |                                     | 43.4 ~ 62 マイル<br>(70 ~ 100 km) <sup>2</sup>                                                                                                    |
| 商用 SFP                            | T                                                                                                    | 1                       | 2                                        | 1                                   | I                                                                                                    |
| 1000BASE-BX10-D<br>(GLC-BX-D)     | 1490 TX<br>1310 RX                                                                                                    | SMF                     | G.652 <sup>3</sup>                       |                                     | 32,810 フィート (10 km)                                                                                                    |
| 1000BASE-BX10-U<br>(GLC-BX-U)     | 1490 TX<br>1310 RX                                                                                                    | SMF                     | G.652 <sup>3</sup>                       |                                     | 32,810 フィート (10 km)                                                                                                    |
| CWDM                              | 1470、1490、1510、1530、<br>1550、1570、1590、1610                                                                                                    | SMF                     | G.652                                    | _                                   | 62 マイル (100 km) <sup>2</sup>                                                                                                    |
| DWDM                              | 1561.41、1560.61、1559.79、<br>1558.98、1558.17、1557.36、<br>1556.55、1555.75、1554.94、<br>1554.13、1553.32、1552.52、<br>1551.72、1550.92、1550.12、<br>1549.31、1548.51、1547.72、<br>1546.92、1546.12、1545.32、<br>1544.53、1543.73、1542.94、<br>1542.14、1541.34、1540.56、<br>1539.77、1538.98、1538.19、<br>1537.39、1536.61、1535.82、<br>1535.04、1534.25、1533.46、<br>1532.68、1531.90、1531.12、<br>1530.33 | SMF                     | G.652 <sup>3</sup>                       |                                     | 距離は、保証された電力バ<br>ジェット(25 dB)に基づ<br>きます。                                                                                                    |
| 1000BASE-LX/LH<br>(GLC-LH-SM)     | 1310                                                                                                    | MMF <sup>4</sup><br>SMF | 62.5/125<br>50/125<br>50/125<br>G.652    | 500<br>400<br>500<br>—              | $1,804 \ \forall \ \neg \ \neg \ \vdash \ (550 \text{ m})$ $1,804 \ \forall \ \neg \ \neg \ \vdash \ (550 \text{ m})$ $1,804 \ \forall \ \neg \ \neg \ \vdash \ (550 \text{ m})$ $1,804 \ \forall \ \neg \ \neg \ \vdash \ (550 \text{ m})$ $32,810 \ \forall \ \neg \ \neg \ \vdash \ (10 \text{ km})^2$ |
| 1000BASE-SX<br>(GLC-SX-MM)        | 850                                                                                                    | MMF                     | 62.5/125<br>62.5/125<br>50/125<br>50/125 | 160<br>200<br>400<br>500            | 722 フィート (220 m)<br>902 フィート (275 m)<br>1,640 フィート (500 m)<br>1,804 フィート (550 m)                                                                                                    |

#### 表 B-2 光ファイバ SFP モジュール ポートのケーブル仕様 (続き)

|                                         | 波長        | ファイバ               | コア サイズ<br>/クラッド<br>サイズ(ミ             | モード帯域<br>幅                       |                                                                                                    |
|-----------------------------------------|-----------|--------------------|--------------------------------------|----------------------------------|----------------------------------------------------------------------------------------------------|
| SFP モジュールのダイノ                           | ( - / > ) | 317                | 9 <b>1</b> )                         |                                  | クーフル長                                                                                                    |
| 加茲加及 SFF<br>100BASE-LX/LH<br>(SFP-GE-L) | 1300      | MMF ま<br>たは<br>SMF | 62.2<br>50<br>50<br>9/10             | 500<br>400<br>500                | 1804 フィート (550 m)<br>1804 フィート (550 m)<br>1804 フィート (550 m)<br>6.2 マイル (10 km)                                                                                                    |
| 100BASE-SX<br>(SFP-GE-S)                | 850       | MMF                | 62.5<br>62.5<br>50.0<br>50.0         | 160<br>200<br>400<br>500         | 722 フィート (220 m)<br>902 フィート (275 m)<br>1,640 フィート (500 m)<br>1,804 フィート (550 m)                                                                                                    |
| 100BASE-ZX<br>(SFP-GE-Z)                | 1550      | SMF<br>SMF         | 9/10<br>8                            |                                  | 43.5 マイル(70 km)<br>62 マイル(100 km)                                                                                                    |
| 100BASE-EX<br>(GLC-EX-SMD)              | 1310      | SMF                | G.652                                |                                  | 24.9 マイル (40 km) <sup>2</sup>                                                                                                    |
| 100BASE-ZX<br>(GLC-LH-SMD)              | 1310      | MMF<br>SMF         | 62.5<br>50.0<br>50.0<br>G.652        | 500<br>400<br>500<br>—           | 1,804 フィート (550 m)<br>1,804 フィート (550 m)<br>1,804 フィート (550 m)<br>6.2 マイル (10 km)                                                                                                    |
| 100BASE-ZX<br>(GLC-SX-SMD)              | 850       | MMF                | 62.5<br>62.5<br>50.0<br>50.0<br>50.0 | 160<br>200<br>400<br>500<br>2000 | $722 \ \forall \neg \neg - \land$ (220 m) $902 \ \forall \neg \neg - \land$ (275 m) $1,640 \ \forall \neg \neg - \land$ (500 m) $1,804 \ \forall \neg \neg - \land$ (550 m) $3,281 \ \forall \neg \neg - \land$ (1 km) |

1. モード帯域幅はマルチモードファイバだけに適用されます。

2. 1000BASE-ZX SFP モジュールは、分散シフト型 SMF または低減衰 SMF を使用することによって、最大 62 マイル(100 km) 先までデー タを送信できます。この到達距離はファイバ品質、スプライス数、およびコネクタに依存します。

- 3. モードフィールドの直径/クラッドの直径=9マイクロメートル/125マイクロメートル
- モードコンディショニング パッチ コードが必要です。MMF、1000BASE-LX/LH SFP モジュール、および短いリンク距離で通常のパッチ コードを使用すると、トランシーバが飽和状態になり、ビット エラー レート (BER) が高くなることがあります。直径 62.5 ミクロンの MMF を備えた LX/LH SFP モジュールを使用する場合はさらに、リンクの送信側および受信側の両方で、SFP モジュールと MMF ケーブ ルの間にモード調整パッチ コードを取り付ける必要があります。モードコンディショニング パッチコードは、リンク距離が 984 フィート (300 m)を超える場合に必要になります。

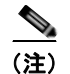

光ファイバ ケーブルの長さが 15.43 マイル (25 km) 未満の場合は、光ファイバ ケーブル プラントと 1000BASE-ZX SFP モジュールの受信ポートの間に、5 dB または 10 dB のインライン光減衰器を取り 付けます。

### ケーブルのピン割り当て

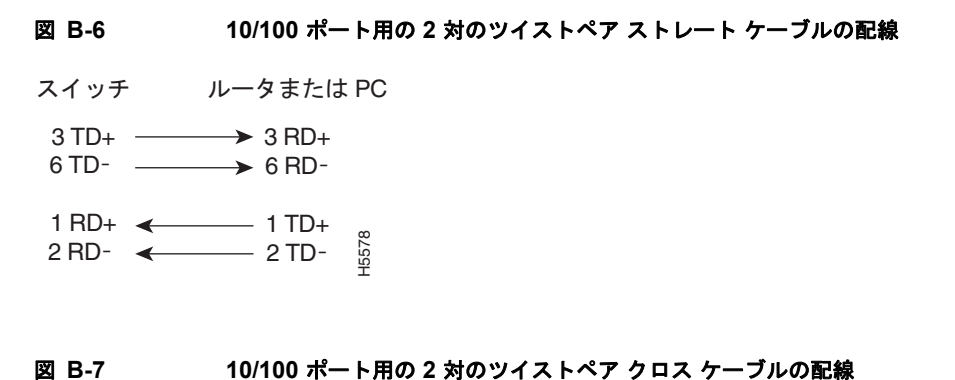

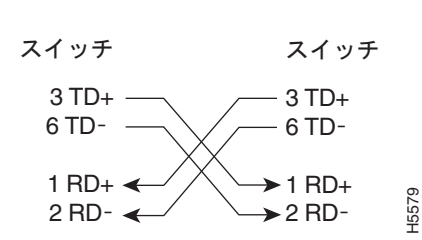

図 B-8 1000BASE-T ポート用の 4 対のツイストペア ストレート ケーブルの配線

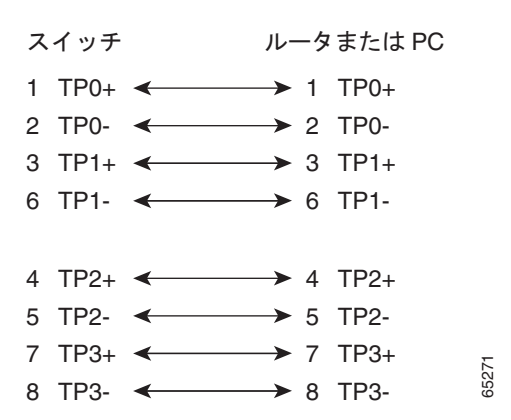

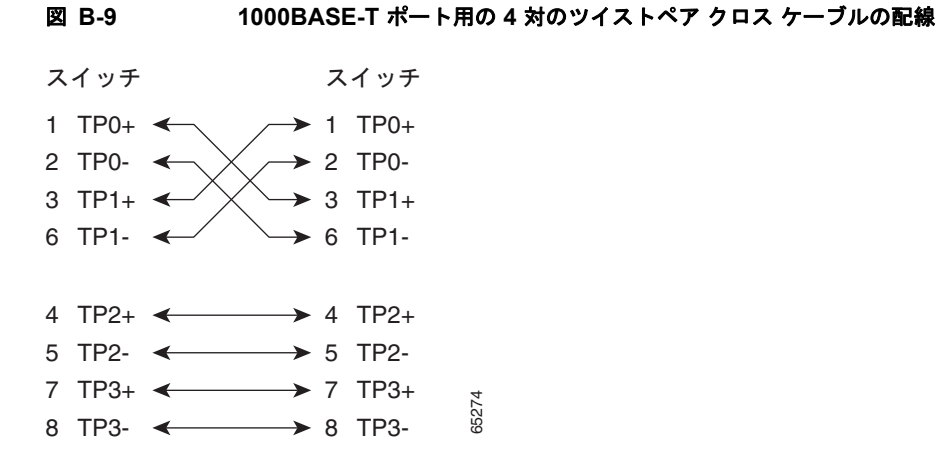

クロス ケーブルかどうかを判断するには、タブを後ろにして、ケーブル端を並べて持ちます。左側の ピン1に接続するワイヤは、右側のピン3に接続するワイヤと同じ色にする必要があります。左側のピ ン2に接続するワイヤは、右側のピン6に接続するワイヤと同じ色にする必要があります。

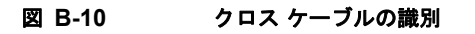

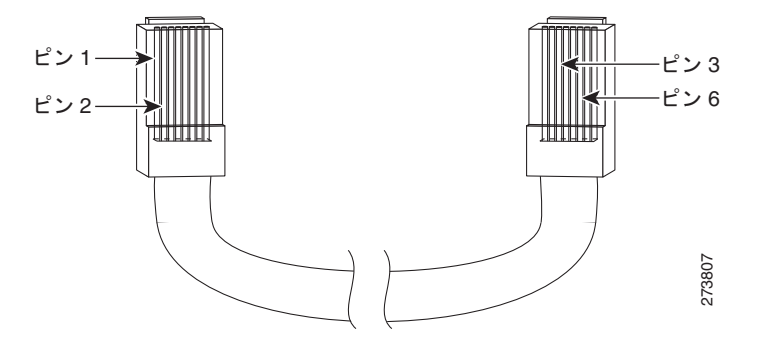

### コンソール ポート アダプタのピン割り当て

コンソール ポートでは 8 ピン RJ-45 コネクタを使用します(表 B-3 および表 B-4 を参照)。コンソー ルケーブルを注文しなかった場合は、RJ-45/DB-9 アダプタ ケーブルでスイッチのコンソール ポート と PC のコンソール ポートを接続する必要があります。スイッチのコンソール ポートを端末に接続す る場合は、RJ-45/DB-25 メス DTE アダプタが必要です。アダプタは発注できます(部品番号 ACS-DSBUASYN=)。コンソール ポートおよびアダプタのピン割り当てについては、表 B-3 および 表 B-4 を参照してください。 表 B-3 に、コンソール ポート、RJ-45/DB-9 アダプタ ケーブル、およびコンソール装置のピン割り当 てを示します。

| スイッチ コンソー |               |       |
|-----------|---------------|-------|
| ル         | RJ-45-to-DB-9 | コンソール |
| ポート(DTE)  | ターミナル アダプタ    | デバイス  |
| 信号        | DB-9 ピン       | 信号    |
| RTS       | 8             | CTS   |
| DTR       | 6             | DSR   |
| TxD       | 2             | RxD   |
| GND       | 5             | GND   |
| RxD       | 3             | TxD   |
| DSR       | 4             | DTR   |
| CTS       | 7             | RTS   |

表 B-3 コンソール ポートの信号(DB-9 アダプタを使用する場合)

表 B-4 に、スイッチ コンソール ポート、RJ-45/DB-25 メス DTE アダプタ、およびコンソール デバイ スのピン割り当てを示します。

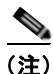

RJ-45/DB-25 メス DTE アダプタが別途必要です。このアダプタはシスコに発注できます(部品番号 ACS-DSBUASYN=)。

#### 表 B-4

#### 4 コンソール ポートの信号(DB-25 アダプタを使用する場合)

| スイッチ<br>コンソール<br>ポート<br>(DTE) | RJ-45-to-DB-25<br>アダプタ | コンソー<br>ル<br>デバイス |
|-------------------------------|------------------------|-------------------|
| 信 <del>号</del>                | DB-25 ピン               | 信 <del>号</del>    |
| RTS                           | 5                      | CTS               |
| DTR                           | 6                      | DSR               |
| TxD                           | 3                      | RxD               |
| GND                           | 7                      | GND               |
| RxD                           | 2                      | TxD               |
| DSR                           | 20                     | DTR               |
| CTS                           | 4                      | RTS               |

■ ケーブルおよびアダプタ

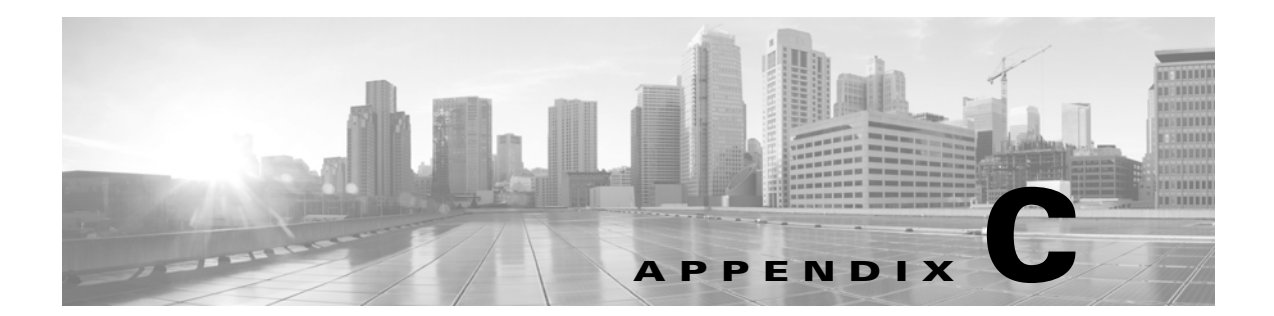

# CLI ベースのセットアップ プログラムによる スイッチの設定

ここでは、スイッチをコマンドライン インターフェイス (CLI) ベースでセットアップする手順につい て説明します。Express Setup を使用したスイッチのセットアップについては、『*Cisco IE 2000 Switch Getting Started Guide*』を参照してください。

スイッチを電源に接続する前に、「警告」(P.2-1)を参照して安全に関する注意事項を確認してください。

インストール手順については、第2章「スイッチの設置」を参照してください。

## コンソール ポート経由での CLI のアクセス

Cisco IOS コマンドおよびパラメータは CLI によって入力できます。次のオプションノイズ化を使用して CLI にアクセスします。

- RJ-45 コンソール ポート
- USB ミニタイプ B コンソール ポート

### USB ミニタイプ B コンソール ポートのカバーの取り外し

USB ミニタイプBコンソールポートからカバーを取り外す手順は、次のとおりです。

**ステップ1** プラス ドライバを使用して、USB ミニタイプ B コンソール ポートのカバーの非脱落型ネジを緩めま す。図 C-1 を参照してください。ネジを取り外し、カバーを外します。

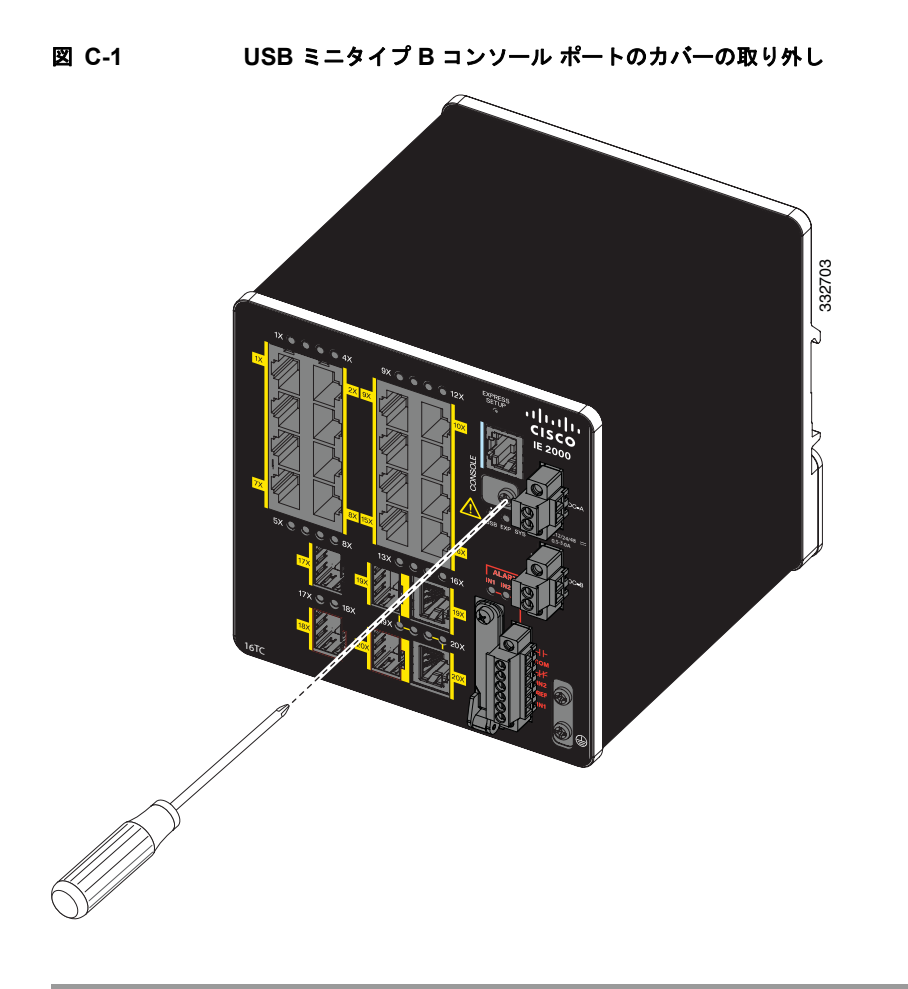

## RJ-45 コンソール ポート

- **ステップ1** RJ-45/DB-9 アダプタ ケーブルを PC の 9 ピン シリアル ポートに接続します。ケーブルのもう一方の 端をスイッチのコンソール ポートに接続します。
- **ステップ 2** PC または端末上で端末エミュレーション ソフトウェアを起動します。このプログラム(その多くは、 HyperTerminal や ProcommPlus などの PC アプリケーション)は、使用可能な PC または端末とス イッチの間の通信を確立します。

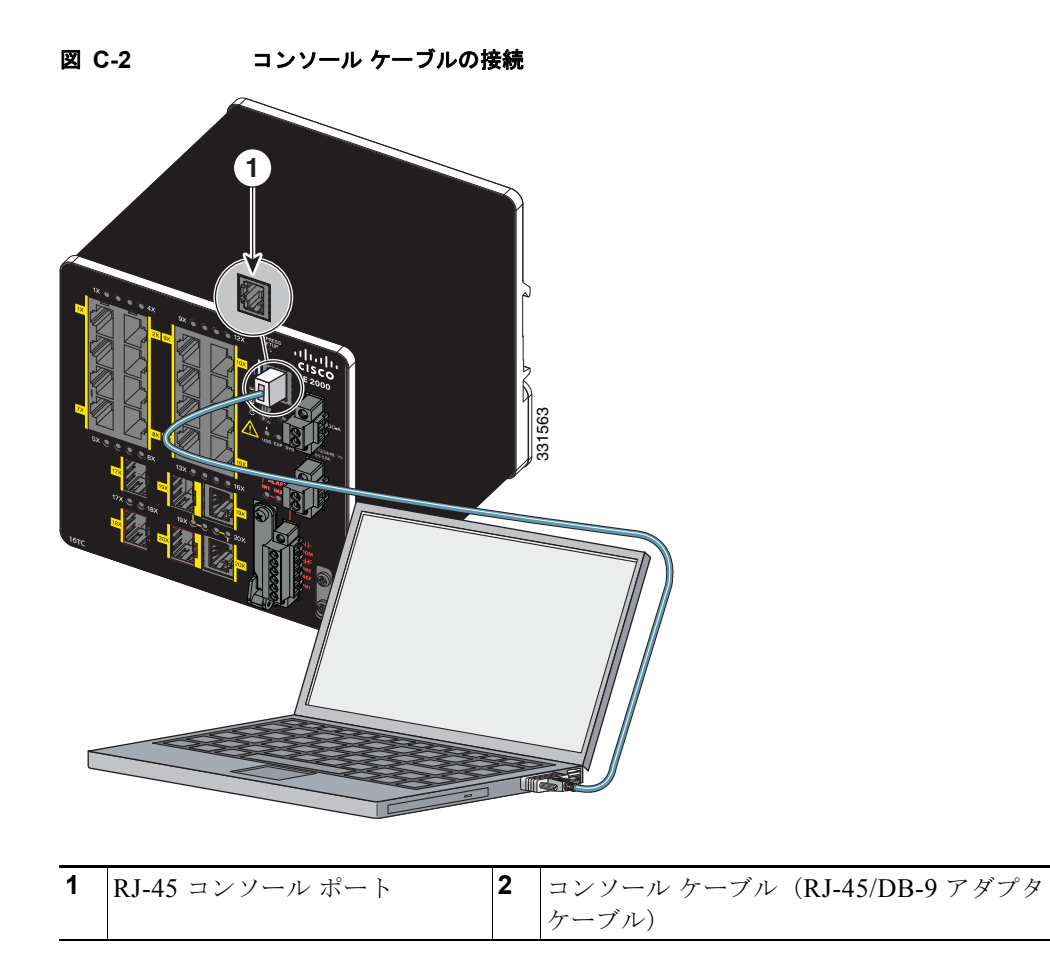

- **ステップ3** PC または端末のボー レートおよびキャラクタ フォーマットを、次に示すコンソール ポートの特性に 合わせて設定します。
  - 9600 ボー
  - 8データビット
  - 1ストップビット
  - パリティなし
  - なし(フロー制御)
- ステップ4 「電源への接続」(P.2-13)の説明に従い、スイッチに電源を接続します。
- **ステップ 5** PC または端末にブートローダ シーケンスが表示されます。Enter を押してセットアップ プロンプトを 表示します。「セットアップ プログラムの完了」(P.C-8)の手順を実行します。

## USB ミニタイプ B コンソール ポート

**ステップ1** スイッチの USB-mini コンソール ポートを Windows ベースの PC に最初に接続するときは、USB ドラ イバをインストールします。詳細については、図 C-3 および次の各項を参照してください。

- 「Cisco Microsoft Windows XP USB ドライバのインストール」 (P.C-5)
- 「Cisco Microsoft Windows 2000 USB ドライバのインストール」(P.C-6)
- 「Cisco Microsoft Windows Vista および Windows 7 USB ドライバのインストール」(P.C-6)

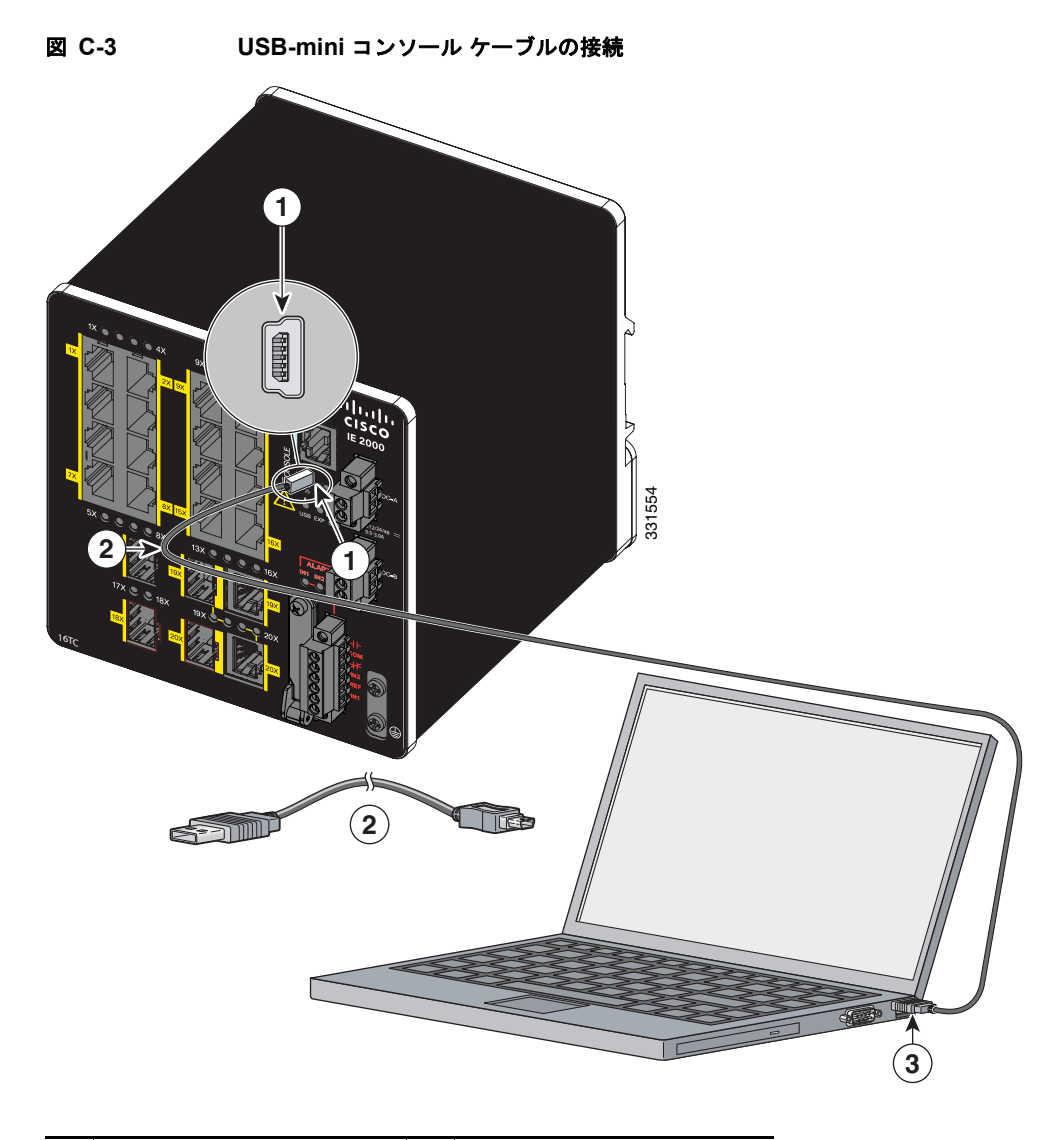

| 1 | USB-mini コンソール<br>ポート | 3 | PC の USB ポート |
|---|-----------------------|---|--------------|
| 2 | USB ケーブル              |   |              |

**ステップ2** USB ケーブルを PC の USB ポートに接続します。ケーブルのもう一端をスイッチのミニ B(5 ピン コ ネクタ) USB-mini コンソール ポートに接続します。図 C-3 を参照してください。
- ステップ3 USB-mini コンソール ポートに割り当てられた COM ポートを識別するには、次の手順に従います。
  - **a.** [Start] > [Control Panel] > [Systems] を選択します。
  - **b.** [Hardware] タブをクリックして、[Device Manager] を選択します。[Ports] セクションを展開しま す。割り当てられた COM ポートが、[Cisco USB System Management Console] というエントリの 行末の括弧内に表示されます。
- ステップ 4 PC または端末上で端末エミュレーション ソフトウェアを起動します。プログラム(通常、 HyperTerminal または Procomm Plus などの PC アプリケーション)によって、スイッチと PC または 端末との通信が可能になります。
- **ステップ 5** COM ポートを設定します。
- **ステップ6** PC または端末のボー レートおよびキャラクタ フォーマットを、次に示すコンソール ポートの特性に 合わせて設定します。
  - 9600 ボー
  - 8データビット
  - 1ストップビット
  - パリティなし
  - なし (フロー制御)
- ステップ7 「電源への接続」(P.2-13)の説明に従い、スイッチに電源を接続します。
- **ステップ8** PC または端末にブートローダ シーケンスが表示されます。Enter を押してセットアップ プロンプトを 表示します。「セットアップ プログラムの完了」(P.C-8)の手順を実行します。

## Cisco Microsoft Windows USB デバイス ドライバのインストール

Microsoft Windows ベースの PC をスイッチの USB コンソール ポートに最初に接続するときに、USB デバイス ドライバをインストールする必要があります。

- Cisco Microsoft Windows XP USB ドライバのインストール
- Cisco Microsoft Windows 2000 USB ドライバのインストール
- Cisco Microsoft Windows Vista および Windows 7 USB ドライバのインストール

## Cisco Microsoft Windows XP USB ドライバのインストール

ステップ1 Cisco.com の Web サイトからファイル Cisco usbconsole driver.zip を入手し、解凍します。

スイッチ ソフトウェアのダウンロード用の Cisco.com サイトから、ドライバ ファイルをダウ ンロードできます。

**ステップ 2** 32 ビット Windows XP を使用している場合は、Windows\_32 フォルダ内の setup.exe ファイルをダブ ルクリックします。64 ビット Windows XP を使用している場合は、Windows\_64 フォルダ内の setup(x64).exe ファイルをダブルクリックします。

Cisco Virtual Com InstallShield Wizard が起動します。

ステップ3 [Ready to Install the Program] ウィンドウが表示されます。[Install] をクリックします。

<sup>&</sup>lt;u>》</u> (注)

- ステップ 4 [InstallShield Wizard Completed] ウィンドウが表示されます。[Finish] をクリックします。
- **ステップ 5** USB ケーブルを、PC とスイッチのコンソール ポートに接続します。USB コンソール ポートの LED が緑色で点灯し、Found New Hardware ウィザードが表示されます。指示に従って、ドライバのインストールを完了します。

### Cisco Microsoft Windows 2000 USB ドライバのインストール

ステップ1 Cisco.com の Web サイトからファイル Cisco\_usbconsole\_driver.zip を入手し、解凍します。

- (注) スイッチ ソフトウェアのダウンロード用の Cisco.com サイトから、ドライバ ファイルをダウンロードできます。
- **ステップ 2** setup.exe ファイルをダブルクリックします。
- ステップ3 Cisco Virtual Com InstallShield Wizard が起動します。[Next] をクリックします。
- ステップ4 [Ready to Install the Program] ウィンドウが表示されます。[Install] をクリックします。
- ステップ 5 [InstallShield Wizard Completed] ウィンドウが表示されます。[Finish] をクリックします。
- **ステップ 6** USB ケーブルを、PC とスイッチのコンソール ポートに接続します。USB コンソール ポートの LED が緑色で点灯し、Found New Hardware ウィザードが表示されます。指示に従って、ドライバのインストールを完了します。

### Cisco Microsoft Windows Vista および Windows 7 USB ドライバのインストール

ステップ1 Cisco.com の Web サイトからファイル Cisco\_usbconsole\_driver.zip を入手し、解凍します。

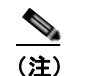

スイッチ ソフトウェアのダウンロード用の Cisco.com サイトから、ドライバ ファイルをダウ ンロードできます。

- ステップ2 32 ビット Windows Vista または Windows 7 を使用している場合は、Windows\_32 フォルダの setup.exe ファイルをダブルクリックします。64 ビット Windows Vista または Windows 7 を使用して いる場合は、Windows 64 フォルダの setup(x64).exe ファイルをダブルクリックします。
- **ステップ 3** Cisco Virtual Com InstallShield Wizard が起動します。[Next] をクリックします。
- ステップ 4 [Ready to Install the Program] ウィンドウが表示されます。[Install] をクリックします。
  - <u>》</u> (注)

User Account Control 警告が表示された場合は、[Allow - I trust this program] をクリックして先に進み ます。

ステップ 5 [InstallShield Wizard Completed] ウィンドウが表示されます。[Finish] をクリックします。

**ステップ 6** USB ケーブルを、PC とスイッチのコンソール ポートに接続します。USB コンソール ポートの LED が緑色で点灯し、Found New Hardware ウィザードが表示されます。指示に従って、ドライバのインストールを完了します。

## Cisco Microsoft Windows USB ドライバのアンインストール

- Cisco Microsoft Windows XP および 2000 USB ドライバのアンインストール
- Cisco Microsoft Windows Vista および Windows 7 USB ドライバのアンインストール

## Cisco Microsoft Windows XP および 2000 USB ドライバのアンインストール

Windows の Add or Remove Programs ユーティリティ、または setup.exe ファイルを使用します。

#### Add or Remove Programs ユーティリティの使用

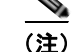

ドライバをアンインストールする前に、スイッチとコンソール端末を切り離します。

- ステップ1 [Start] > [Control Panel] > [Add or Remove Programs] をクリックします。
- **ステップ 2** [Cisco Virtual Com] までスクロールして [Remove] をクリックします。
- ステップ3 [Program Maintenance] ウィンドウが表示されます。[Remove] オプション ボタンを選択します。 [Next] をクリックします。

#### Setup.exe プログラムの使用

(注)

ドライバをアンインストールする前に、スイッチとコンソール端末を切り離します。

 ステップ1 32 ビット Windows の場合は setup.exe を、64 ビット Windows の場合は setup(x64).exe を実行します。 [Next] をクリックします。
 ステップ2 Cisco Virtual Com の InstallShield Wizard が表示されます。[Next] をクリックします。
 ステップ3 [Program Maintenance] ウィンドウが表示されます。[Remove] オプション ボタンを選択します。 [Next] をクリックします。
 ステップ4 [Remove the Program] ウィンドウが表示されたら、[Remove] をクリックします。
 ステップ5 [InstallShield Wizard Completed] ウィンドウが表示されます。[Finish] をクリックします。

## Cisco Microsoft Windows Vista および Windows 7 USB ドライバのアンインストール

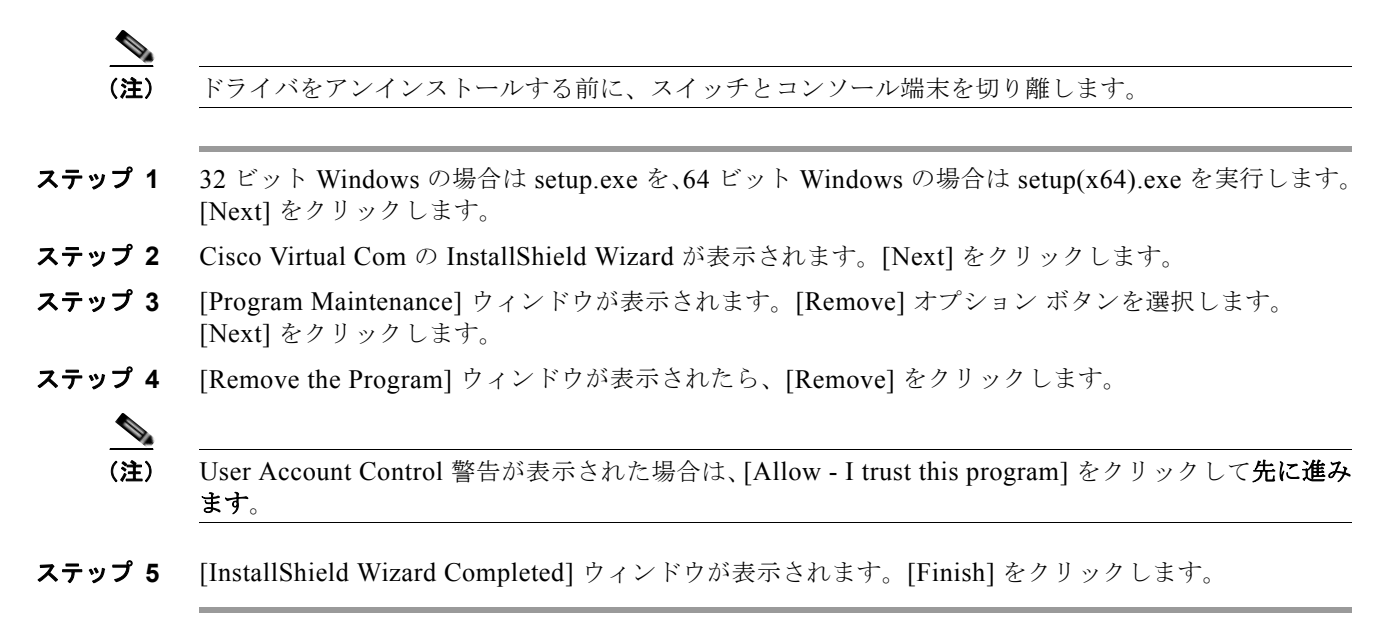

# 初期設定情報の入力

スイッチを設定するには、セットアップ プログラムを完了する必要があります。セットアップ プログ ラムは、スイッチの電源がオンになると自動的に実行されます。スイッチがローカル ルータやイン ターネットと通信するのに必要な IP アドレスやその他の設定情報を割り当てる必要があります。これ らの情報は、スイッチの設定や管理に Device Manager または Cisco Network Assistant を使用する場合 にも必要です。

## IP 設定

セットアップ プログラムを完了するには、ネットワーク管理者から次の情報を入手しておく必要があ ります。

- ・ スイッチの IP アドレス
- サブネットマスク (IP ネットマスク)
- デフォルトゲートウェイ (ルータ)
- イネーブル シークレット パスワード
- イネーブル パスワード
- Telnet パスワード

## セットアップ プログラムの完了

セットアップ プログラムを完了し、スイッチの初期設定を作成する手順は次のとおりです。

**ステップ1** 最初の2つのプロンプトでYesを入力します。

Cisco IE 2000 スイッチ ハードウェア インストレーション ガイド

Would you like to enter the initial configuration dialog? [yes/no]: yes

At any point you may enter a question mark '?' for help. Use ctrl-c to abort configuration dialog at any prompt. Default settings are in square brackets '[]'.

Basic management setup configures only enough connectivity for management of the system, extended setup will ask you to configure each interface on the system.

Would you like to enter basic management setup? [yes/no]: yes

**ステップ2** スイッチのホスト名を入力し、Returnを押します。

指定できるホスト名の文字数は、コマンドスイッチでは 28 文字、メンバスイッチでは 31 文字に制限 されています。どのスイッチでも、ホスト名の最終文字として -n (n は数字)を使用しないでくださ い。

Enter host name [Switch]: host\_name

**ステップ3** イネーブル シークレット パスワードを入力し、Return を押します。

このパスワードは1~25 文字の英数字で指定できます。先頭の文字を数字にしてもかまいません。大文字と小文字が区別されます。スペースも使えますが、先頭のスペースは無視されます。シークレットパスワードは暗号化され、イネーブルパスワードはプレーンテキストです。

Enter enable secret: secret\_password

- **ステップ4** イネーブル パスワードを入力し、Return を押します。 Enter enable password: *enable\_password*
- ステップ5 仮想端末(Telnet)パスワードを入力し、Return を押します。
   このパスワードは1~25文字の英数字で指定できます。大文字と小文字が区別されます。スペースも
   使えますが、先頭のスペースは無視されます。
   Enter virtual terminal password: terminal-password
- ステップ6 (任意) プロンプトに従って、簡易ネットワーク管理プロトコル (SNMP) を設定します。後から、 CLI、Device Manager、または Cisco Network Assistant アプリケーションを使用して SNMP を設定す ることもできます。SNMP を後で設定する場合は、no を入力します。

Configure SNMP Network Management? [no]: no

**ステップ7** 管理ネットワークに接続するインターフェイスのインターフェイス名(物理的なインターフェイスまたは VLAN(仮想 LAN)の名前)を入力して、Return を押します。このリリースでは、インターフェイス名には必ず vlan1 を使用してください。

Enter interface name used to connect to the management network from the above interface summary: **vlan1** 

**ステップ8** インターフェイスを設定するために、スイッチの IP アドレスとサブネットマスクを入力し、Return を 押します。ここに示す IP アドレスとサブネットマスクは一例です。

> Configuring interface vlan1: Configure IP on this interface? [yes]: **yes** IP address for this interface: 10.4.120.106 Subnet mask for this interface [255.0.0.0]: 255.0.0.0

**ステップ9** Y を入力して、スイッチをクラスタ コマンド スイッチとして設定します。N を入力すると、メンバス イッチまたはスタンドアロン スイッチとして設定されます。 N を入力した場合は、Cisco Network Assistant GUI に候補スイッチとして表示されます。後から、 CLI、Device Manager、または Cisco Network Assistant アプリケーションを使用して、スイッチをコ マンド スイッチとして設定することもできます。あとで設定する場合は、no を入力します。

Would you like to enable as a cluster command switch? [yes/no]: no

以上でスイッチの初期設定が完了しました。スイッチに初期設定スクリプトが表示されます。

The following configuration command script was created:

```
hostname Switch
enable secret 5 $1$ZORe$DPulYXyOLm77v/a4Bmu6Y.
enable password cisco
line vty 0 15
password cisco
no snmp-server
!
1
interface Vlan1
no shutdown
ip address 10.4.120.106 255.0.0.0
interface FastEthernet1/1
interface FastEthernet1/2
!
interface FastEthernet1/3
1
... (output abbreviated)
interface GigabitEthernet1/1
interface GigabitEthernet1/2
end
```

#### ステップ10 次の選択肢が表示されます。

- [0] Go to the IOS command prompt without saving this config.
- [1] Return back to the setup without saving this config.
- [2] Save this configuration to nvram and exit.

If you want to save the configuration and use it the next time the switch reboots, save it in NVRAM by selecting option 2.

Enter your selection [2]:2

いずれかを選択して Return を押します。

セットアップ プログラムが完了すると、スイッチは作成されたデフォルト設定を実行できます。次の いずれかのツールを使用すれば、この設定の変更や他の管理タスクを実行できます。

- コマンドライン インターフェイス (CLI)
- Cisco Network Assistant (1 つまたは複数のスイッチの場合)

CLI を使用するには、端末エミュレーション プログラムを使用してコンソール ポートから、または Telnet を使用してネットワークから、Switch> プロンプトにコマンドを入力します。設定の詳細につい ては、スイッチの『*Cisco IE 2000 Switch Software Configuration Guide*』または『*Cisco IE 2000 Switch Command Reference*』を参照してください。

Cisco Network Assistant を使用する場合は、Cisco.com で『*Getting Started with Cisco Network Assistant*』を参照してください。

初期設定情報の入力

\_\_\_\_ Cisco IE 2000 スイッチ ハードウェア インストレーション ガイド